# ISI KANDUNGAN

ഹ

| Pengenalan Modul Bajet1                                                                                                    |
|----------------------------------------------------------------------------------------------------|
| Sub Modul Peruntukan Universiti                                                                                                    |
| Peruntukan Universiti                                                                                                    |
| Sub Modul Pengagihan Peruntukan (Bendahari)4                                                                                                    |
| Pengagihan Kumpulan Wang5                                                                                                    |
| Pengagihan (Pejabat Bendahari)6                                                                                                    |
| Sub Modul Pengagihan Peruntukan (PTJ)7                                                                                                    |
| Pengagihan Objek Sebagai8                                                                                                    |
| Sub Modul Kelulusan Ketua PTJ9                                                                                                    |
| Kelulusan Ketua (PTJ)10                                                                                                    |
| Sub Modul Penambahan/ Pengurangan Peruntukan11                                                                                                    |
| Penambahan12                                                                                                    |
| Pengurangan                                                                                                    |
|                                                                                                    |
| Pengesahan                                                                                                    |
| Pengesahan                                                                                                    |
| Pengesahan                                                                                                    |
| Pengesahan                                                                                                    |
| Pengesahan                                                                                                    |
| Pengesahan                                                                                                    |
| Pengesahan                                                                                                    |
| Pengesahan14Kelulusan16Sub Modul Viremen18Viremen19Kelulusan Ketua (PTJ)20Terimaan Permohonan Viremen22Kemaskini Viremen (Bendahari)23Kelulusan (Bendahari)24                                                                             |
| Pengesahan14Kelulusan16Sub Modul Viremen18Viremen19Kelulusan Ketua (PTJ)20Terimaan Permohonan Viremen22Kemaskini Viremen (Bendahari)23Kelulusan (Bendahari)24Surat Permohonan25                                                           |
| Pengesahan14Kelulusan16Sub Modul Viremen18Viremen19Kelulusan Ketua (PTJ)20Terimaan Permohonan Viremen22Kemaskini Viremen (Bendahari)23Kelulusan (Bendahari)24Surat Permohonan25Surat Kelulusan26                                          |
| Pengesahan14Kelulusan16Sub Modul Viremen18Viremen19Kelulusan Ketua (PTJ)20Terimaan Permohonan Viremen22Kemaskini Viremen (Bendahari)23Kelulusan (Bendahari)24Surat Permohonan25Surat Kelulusan26Borang BEN/ UBP/ 00128                    |
| Pengesahan14Kelulusan16Sub Modul Viremen18Viremen19Kelulusan Ketua (PTJ)20Terimaan Permohonan Viremen22Kemaskini Viremen (Bendahari)23Kelulusan (Bendahari)24Surat Permohonan25Surat Kelulusan26Borang BEN/ UBP/ 00128Sub Modul Laporan29 |

| Peruntukan PTJ             |
|----------------------------|
| Peruntukan Objek Am        |
| Peruntukan Objek Sebagai   |
| Viremen                    |
| Senarai KW40               |
| Senarai PTJ41              |
| Buku Vot42                 |
| Baki Vot44                 |
| Keseluruhan Baki Vot       |
| Vot Lanjut48               |
| Laporan Sedia Bajet50      |
| Sub Modul Penyediaan Bajet |
| Penyediaan Bajet53         |
| Sub Modul Penyelenggaraan  |
| Kumpulan Wang55            |
| PTJ56                      |
| PTJ RnD                    |
| Vot59                      |
| Aktiviti60                 |
| Kod Akaun61                |
| Senarai Objek Am63         |

# Pengenalan Modul Bajet

Modul Bajet ini dibangunkan untuk menyelenggara maklumat bajet UTeM, agihan peruntukan di peringkat Pejabat Bendahari (Objek Am) dan peringkat PTJ (Objek Sebagai). Modul ini juga menyelenggara maklumat Pindah Peruntukan (Viremen) dan Tambah Peruntukan.

Sub modul yang terdapat di bawah modul Bajet ini adalah:

- 1. Sub Modul Peruntukan Universiti
- 2. Sub Modul Pengagihan Peruntukan (Bendahari)
- 3. Sub Modul Pengagihan Peruntukan (PTJ)
- 4. Sub Modul Kelulusan Ketua PTJ
- 5. Sub Modul Penambahan/ Pengurangan Peruntukan
- 6. Sub Modul Viremen
- 7. Sub Modul Laporan
- 8. Sub Modul Penyediaan Bajet
- 9. Sub Modul Penyelenggaraan

# Sub Modul Peruntukan Universiti

FUNGSI: Untuk memaparkan jumlah kemasukan bajet universiti.

1. Klik ikon "**PERUNTUKAN UNIVERSITI**" di bawah modul "**BAJET**". Skrin berikut akan dipaparkan.

| 🖏 Sistem Maklumat K                  | ewangan Bersepadu                         |   |
|--------------------------------------|-------------------------------------------|---|
| H 1                                  |                                           |   |
| Bajet                                |                                           |   |
| <b>4</b>                             | 1                                         |   |
| Peruntukan Universiti                |                                           |   |
|                                      |                                           |   |
| 2                                    | MENU BAGI SUB MODUL PERUNTUKAN UNIVERSITI | X |
| Pengagihan Peruntukan<br>(Bendahari) |                                           |   |
| (2011221121))                        |                                           |   |
| 2                                    | Peruntukan<br>Universiti                  |   |
| Pengagihan Peruntukan<br>(PT.I)      |                                           |   |
| (***)                                |                                           |   |
| ₫ <b>r</b>                           |                                           |   |
| Kelulusan Ketua (PTJ)                |                                           |   |
|                                      |                                           |   |
| è                                    |                                           |   |
| Penambahan /                         |                                           |   |
| Peruntukan                           |                                           |   |
| <b>I</b>                             |                                           |   |

Skrin 1.0: Menu Bagi Sub Modul Peruntukan Universiti

## Peruntukan Universiti

FUNGSI: Menu ini digunakan untuk memaparkan jumlah peruntukan universiti bagi setiap tahun kewangan.

1.1 Klik menu "**Peruntukan Universiti**" pada sub modul "**PERUNTUKAN UNIVERSITI**", skrin berikut akan dipaparkan:

| 👶 Sistem Maklumat K   | ewangan Bersep | adu                 |                 |              |                |                |  |
|-----------------------|----------------|---------------------|-----------------|--------------|----------------|----------------|--|
| 4                     |                |                     |                 |              |                |                |  |
| Bajet                 | Peruntukan     | Universiti ( Perunt | ukan Universiti | )            |                |                |  |
|                       | Tahun          | Bajet(RM)           | Tambahan(RM)    | Kurangan(RM) | Baki BF(RM)    | Jumlah(RM)     |  |
|                       | 2008           | 151,971,687.50      | 72,154,355.60   | .00          | .00            | 224,126,043.10 |  |
| Peruntukan Universiti | 2009           | 104,107,000.00      | 50,550.00       | 10,050.00    | 200,475,780.27 | 304,623,280.27 |  |
|                       | 2010           | .00                 | .00             | .00          | .00            | .00            |  |
|                       |                |                     |                 |              |                |                |  |
| 2                     |                |                     |                 |              |                |                |  |
| Pengagihan Peruntukan |                |                     |                 |              |                |                |  |
| (Bendahari)           |                |                     |                 |              |                |                |  |
|                       |                |                     |                 |              |                |                |  |
|                       |                |                     |                 |              |                |                |  |
| Pengagihan Peruntukan |                |                     |                 |              |                |                |  |
| Ĩ (PTJ)               |                |                     |                 |              |                |                |  |
|                       |                |                     |                 |              |                |                |  |
| ~                     |                |                     |                 |              |                |                |  |
| <u> </u>              |                |                     |                 |              |                |                |  |
| Kelulusan Ketua (PTJ) |                |                     |                 |              |                |                |  |
|                       |                |                     |                 |              |                |                |  |
|                       |                |                     |                 |              |                |                |  |
| 2                     |                |                     |                 |              |                |                |  |
| 8                     |                |                     |                 |              |                |                |  |
| Penambahan /          |                |                     |                 |              |                |                |  |
| Pengurangan           |                |                     |                 |              |                |                |  |
| Peruntukan            |                |                     |                 |              |                |                |  |
|                       |                |                     |                 |              |                |                |  |
| <u>s</u>              |                |                     |                 |              |                |                |  |
| Viremen               |                |                     |                 |              |                |                |  |
| Pembelian             |                |                     |                 |              |                |                |  |
| Pembayaran            |                |                     |                 |              |                |                |  |
| lurool                |                |                     |                 |              |                |                |  |
| Jumai                 |                |                     |                 |              |                |                |  |

Skrin 1.1: Skrin Peruntukan Universiti (Peruntukan Universiti)

Skrin ini membenarkan pengguna untuk melihat jumlah peruntukan universiti bagi setiap tahun kewangan.

# Sub Modul Pengagihan Peruntukan (Bendahari)

FUNGSI: Untuk mengagihkan peruntukan bagi kumpulan wang.

2. Klik ikon "PENGAGIHAN PERUNTUKAN **(BENDAHARI)**" di bawah modul "**BAJET**". Skrin berikut akan dipaparkan.

| Sistem Maklumat k                                                                                                    | wangan Bersenadu                                                                                                    |
|----------------------------------------------------------------------------------------------------|----------------------------------------------------------------------------------------------------|
| - I                                                                                                    | and gan be bepado                                                                                                    |
| Bajet                                                                                                    |                                                                                                    |
| Pengagihan Peruntukan<br>(Bendahari)<br>Pengagihan Peruntukan<br>(PTJ)<br>Kelulusan Ketua (PTJ)                                                                                                    | Image: 2 Menu bagi sub MODUL PENGAGHAN PERUNTUKAN (BENDAHARI)         Image: 2.1         Pengagihan         Kumpulan Wang         Image: 2.2         Pengagihan (Pei, Bendahari) |
| Penambahan /<br>Pengurangan<br>Peruntukan                                                                                                    |                                                                                                    |
| - Alian Alian Alia |                                                                                                    |

Skrin 2.0: Menu Bagi Sub Modul Pengagihan Peruntukan (Bendahari)

## Pengagihan Kumpulan Wang

FUNGSI: Menu ini digunakan untuk mengagihkan atau menambah bajet/ peruntukan bagi kumpulan wang yang berbeza.

2.1 Klik menu **"Pengagihan Kumpulan Wang**" pada sub modul **"PENGAGIHAN PERUNTUKAN (BENDAHARI)**". Skrin berikut akan dipaparkan.

| 🖏 Sistem Maklumat Ke                                                              | wangan Bersepadu                         |                 |               |               |                |                |
|-----------------------------------------------------------------------------------|------------------------------------------|-----------------|---------------|---------------|----------------|----------------|
| ┩╗ ←                                                                              |                                          |                 |               |               |                |                |
| Bajet                                                                             | Pengagihan Peruntukan (Bendahari) ( Peng | gagihan Kumpula | n Wang )      |               |                |                |
| Peruntukan Universiti                                                             | Bajet Kumpulan Wang<br>Tahun 2009 - i    |                 |               |               |                |                |
|                                                                                   | Kumpulan Wang                            | Bajet (RM)      | Tambahan (RM) | Kurangan (RM) | Baki BF (RM)   | Jumlah (RM)    |
|                                                                                   | 01 - KUMPULAN WANG MENGURUS              | 50,000,000.00   | 40,000.00     | .00           | 200,009,401.93 | 250,049,401.93 |
| <b>*</b>                                                                          | 02 - KUMPULAN WANG PEMBANGUNAN           | 20,000,000.00   | .00           | .00           | 991.16         | 20,000,991.16  |
| ŏσ                                                                                | 03 - KUMPULAN WANG PENYELIDIKAN          | 30,000,000.00   | .00           | .00           | 465,387.18     | 30,465,387.18  |
| Pengagihan Peruntukan                                                             | 04 - KUMPULAN WANG PROGRAM KERJASAMA     | 4,000,000.00    | <b>•••</b>    | .00           | .00            | 4,000,000.00   |
| (Bendahari)                                                                       | 05 - KUMPULAN WANG PINJAMAN KENDERAAN    | 50,000.00       | <b>0</b> . ii | .00           | .00            | 50,000.00      |
|                                                                                   | 06 - KUMPULAN WANG PINJAMAN KOMPUTER     | 35,000.00       |               | .00           | .00            | 35,000.00      |
| \$ /                                                                              | 07 - KUMPULAN WANG PENDAPATAN            | 21,000.00       | .00           | .00           | .00            | 21,000.00      |
| (FI3)<br>Kelulusan Ketua (PTJ)                                                    |                                          |                 |               |               |                |                |
| Penambahan /<br>Pengurangan<br>Peruntukan<br>Viremen I<br>Pembelian<br>Pembayaran |                                          |                 |               |               |                |                |
| Jurnal                                                                            | JUMLAH BESAR (RM)                        | 104,106,000.00  | 40,000.00     | .00           | 200,475,780.27 | 304,621,780.27 |
| Deperimeen                                                                        |                                          |                 |               |               |                |                |

Skrin 2.1: Skrin Pengagihan Peruntukan (Bendahari) (Pengagihan Kumpulan Wang)

Langkah-langkah untuk melakukan pengagihan Kumpulan Wang:

- i) Pilih "**Tahun**". Senarai bajet bagi kumpulan wang pada tahun yang dipilih akan dipaparkan.
- ii) *Double click* pada amaun yang ingin diubah.
- iii) Klik ikon 💷 untuk "Simpan Rekod".

#### Pengagihan (Pejabat Bendahari)

FUNGSI: Menu ini digunakan untuk mengagihkan peruntukan oleh Pejabat Bendahari.

2.2 Klik menu **"Pengagihan (Pej. Bendahari)**" pada sub modul **"PENGAGIHAN PERUNTUKAN (BENDAHARI)**". Skrin berikut akan dipaparkan.

| vi                | v                                                          | iv       | iii                            |             |                                                    |                       |               |         |                        |      |              |     |              |                          |         |
|-------------------|------------------------------------------------------------|----------|--------------------------------|-------------|----------------------------------------------------|-----------------------|---------------|---------|------------------------|------|--------------|-----|--------------|--------------------------|---------|
|                   | <b></b>                                                    | T        |                                | sepadu      |                                                    |                       |               |         |                        |      |              |     |              |                          |         |
| 4                 |                                                            |          | 8 🛃                            |             |                                                    |                       |               |         |                        |      |              |     |              |                          |         |
|                   | Bajet                                                      |          | Pengagil                       | han Pe      | runtukan (Bendah                                   | ari) ( Peng           | gagihan (Pej. | Bend    | lahari) )              |      |              |     |              |                          |         |
| Perunti           | wina Unive                                                 | ersiti   | Tahun<br>Kumpular<br>Bajet(RM) | n Wang<br>) | 2009 <b>•</b><br>01 - KUMPULAN W<br>250,049,401.93 | ANG MENG<br>Agihan(RI | URUS<br>M) 20 | 17,049, | ,401.93                | Baki | (RM)         | 43  | ,000,000.00  | - i                      |         |
|                   | ~                                                          |          | <u>Pengagih</u>                | an Peru     | intukan PTJ                                        |                       |               |         |                        |      |              |     |              |                          |         |
|                   |                                                            |          | PTJ                            |             | 070000 - PUSAT K                                   | OMPUTER               |               |         |                        |      |              |     | <b>)</b>     |                          |         |
| Pengagił          | han Perunti                                                | ukan     | Bajet(RM)                      | )           | 7.000.000.00                                       | Tambaha               | n/Baki BF(RM) |         | 43,500.00              | Kura | angan(RM)    |     | .00          |                          |         |
| Ē                 | endahari)                                                  |          | Jumlah(R                       | :M)         | 7,043,500.00                                       | Agihan(RI             | M)            |         | 7,043,500.00           | Baki | (RM)         |     | .00          | - <u> </u>               |         |
| Pengagił          | han Perunti<br>(PTJ)                                       | ukan     | Senarai P                      | Pengagi     | han Peruntukan Obj                                 | ek Am                 | Raiet (DM)    |         | Tambaban (Pl           | un [ | Kurangan (Pl | 0   | Raki BE (DM) | Juniah (PM)              |         |
|                   |                                                            |          | 10000 - El                     |             | N N                                                |                       | 10 0          | 00.00   | 1 ambanan (Ri<br>40 00 | 0.00 | Kurangan (Ri | 00  | 2 000 00     | Jumian (RM)<br>52 000 00 | <u></u> |
|                   | A.                                                         |          | 20000 - PI                     | ERKHIDM     | ATAN DAN BEKALAN                                   |                       | 2,000,00      | 00.00   | 40,00                  | .00  |              | .00 | 500.00       | 2,000,500.00             | , i     |
|                   | N.K.                                                       |          | 30000 - A                      | SET         |                                                    |                       | 3,500,00      | 00.00   |                        | .00  |              | .00 | 1,000.00     | 3,501,000.00             | )       |
| Kelulus           | an Ketua (f                                                | PTJ)     | 40000 - PI                     | EMBERIA     | N DAN BAYARAN TET                                  | ΑP                    | 150,00        | 00.00   |                        | .00  |              | .00 | .00          | 150,000.00               | J       |
|                   |                                                            |          | 50000 - Pi                     | ERBELAN     | IJAAN LAIN                                         |                       | 1,340,00      | 00.00   |                        | .00  |              | .00 | .00          | 1,340,000.00             | 1       |
| Pen-<br>Per<br>Pe | ambahan /<br>ngurangan<br>eruntukan<br>Wiremen<br>embelian | <b>.</b> |                                |             |                                                    |                       |               |         |                        |      |              |     |              |                          |         |
| Per               | mbayaran                                                   |          |                                |             |                                                    |                       |               |         |                        |      |              |     |              |                          |         |
|                   | Jurnal                                                     |          |                                |             |                                                    |                       |               |         |                        |      |              |     |              |                          |         |
| Per               | nerimaan                                                   |          |                                | BESAR (     | RM)                                                |                       | 7 000 00      | 00.00   | 40.00                  | 0 00 |              | 00  | 3 500 00     | 7 043 500 00             |         |
| Dondof            | taran Sva                                                  | rikat    | JOINEAN                        | oconic (i   | ,                                                  |                       | 7,000,00      | 0.00    | -0,00                  | 0.00 |              | .00 | 5,500.00     | 1,040,000.00             |         |

Skrin 2.2: Skrin Pengagihan Peruntukan (Bendahari) (Pengagihan (Pejabat Bendahari))

Langkah-langkah untuk melakukan pengagihan oleh Pejabat Bendahari:

- i) Pilih "**Tahun**" dan "**Kumpulan Wang**". Agihan peruntukan untuk kumpulan wang dan tahun yang telah dipilih akan dipaparkan.
- ii) Masukkan maklumat di ruangan "**Pengagihan Peruntukan PTJ**" untuk mengagihkan peruntukan mengikut PTj.
- iii) Klik ikon 🕍 untuk "Agihan Objek Sebagai".
- iv) Klik ikon & untuk "Agihan Dasar".
- v) Klik ikon 🖼 untuk "Simpan Rekod"
- vi) Klik ikon 🗋 untuk "**Rekod Baru**".

# Sub Modul Pengagihan Peruntukan (PTJ)

FUNGSI: Untuk mengagihkan bajet kumpulan wang kepada PTJ.

3. Klik ikon "**PENGAGIHAN PERUNTUKAN (PTJ)**" di bawah modul "**BAJET**". Skrin berikut akan dipaparkan.

| Sistem Maklumat Key                                                                             | wangan Rersenadu                                 |
|-------------------------------------------------------------------------------------------------|--------------------------------------------------|
|                                                                                                 | Mangan Debepadu                                  |
| Bajet                                                                                           |                                                  |
| Pengagihan Peruntukan<br>(Bendahari)<br>Pengagihan Peruntukan<br>(PTJ)<br>Kelulusan Ketua (PTJ) | MENU BAGI SUB MODUL PENGAGIHAN PERUNTUKAN (PT.J) |
| Penambahan /<br>Pengurangan<br>Peruntukan                                                       |                                                  |

Skrin 3.0: Menu Bagi Sub modul Pengagihan Peruntukan (PTJ)

## Pengagihan Objek Sebagai

FUNGSI: Menu ini digunakan untuk mengagihkan peruntukan dari objek am kepada objek sebagai di peringkat PTj.

3.1 Klik menu **"Pengagihan Objek Sebagai"** pada sub modul **"PENGAGIHAN PERUNTUKAN (PTJ)"**. Skrin berikut akan dipaparkan.

| 🔄 Sistem Maklumat Ko                                                                     | ewangan Bersepadu                                        |                                                                                                    |                                             |                                            |                                |                                                     |                                                     |
|------------------------------------------------------------------------------------------|----------------------------------------------------------|----------------------------------------------------------------------------------------------------|---------------------------------------------|--------------------------------------------|--------------------------------|-----------------------------------------------------|-----------------------------------------------------|
|                                                                                          |                                                          |                                                                                                    |                                             |                                            |                                |                                                     |                                                     |
| Bajet                                                                                    | Pengagihan Per                                           | runtukan (PTJ) ( Pengagiha                                                                              | n Objek Sebagai )                           |                                            |                                |                                                     |                                                     |
| <b>Vin</b><br>Peruntukan Universiti                                                      | Peruntukan Objel<br>Tahun 2009                           | k Am                                                                                                    | Ba                                          | et(RM) Tambahan                            | <i>KW</i> K<br>(RM) Kurangan(f | ESELURUHAN 🔺                                        | i Jumlah (RM)                                       |
|                                                                                          | 01 070000 1<br>01 070000 2<br>01 070000 3<br>01 070000 4 | 10000 - EMOLUMEN<br>20000 - PERKHIDMATAN DAN BEKA<br>30000 - ASET<br>40000 - PEMBERIAN DAN BAYARAN      | 10,<br>LAN 2,000,<br>3,500,<br>I TETAP 150, | 000.00 40,00<br>000.00<br>000.00<br>000.00 | 0.00<br>.00<br>.00<br>.00      | .00 2,000.0<br>.00 500.0<br>.00 1,000.00<br>.00 .00 | ii 2,000,500,00<br>3,501,000,00<br>150,000,00       |
| Pengagihan Peruntukan<br>(Bendahari)                                                     | 01 070000 5<br>03 S00507 2<br>03 S00507 3<br>03 S00507 5 | 50000 - PERBELANJAAN LAIN<br>20000 - PERKHIDMATAN DAN BEKA<br>30000 - ASET<br>50000 - PERBELANJAAN LAIN | 1,340,<br>LAN 10,<br>30,<br>10,             | 000.00<br>000.00<br>000.00<br>000.00       | .00<br>.00<br>.00<br>.00       | 00. 00. 00.<br>00. 00. 00.<br>00. 00. 00.           | 1,340,000.00<br>10,000.00<br>30,000.00<br>10,000.00 |
| Pengagihan Peruntukan<br>(PTJ)                                                           | JUMLAH BESAR (F                                          | 070000 - PUSAT KOMPUTER                                                                                 | 7,050                                       | 000.00 40,00                               | 10.00                          | .00 3,500.00                                        | 7,093,500.00                                        |
| <b>A</b>                                                                                 | Kumpulan Wang<br>Objek Am                                |                                                                                                    |                                             |                                            |                                |                                                     |                                                     |
| Kelulusan Ketua (PTJ)                                                                    | Bajet(RM)<br><u>Senarai Pengagit</u>                     | .00 Agiha<br>han Peruntukan Objek Sebaqai                                                               | in(RM)                                      | .00 Baki(RM                                | )                              | .00                                                 |                                                     |
| ès,                                                                                      |                                                          | Objek Sebagai                                                                                           | Bajet (RM)                                  | Tambahan (RM)                              | Kurangan (RM)                  | Baki BF (RM)                                        | Jumlah (RM)                                         |
| Penambahan /<br>Pengurangan<br>Peruntukan<br>Viremen<br>Pembelian<br>Pembelian<br>Jurnal |                                                          |                                                                                                    |                                             |                                            |                                |                                                     |                                                     |
| Penerimaan<br>Pendaftaran Syarikat                                                       | JUMLAH BESAR (F                                          | RM)                                                                                                    | .00                                         | .00                                        | .00                            | .00                                                 | .00                                                 |

Skrin 3.1: Skrin Pengagihan Peruntukan (PTJ) (Pengagihan Objek Sebagai)

Langkah-langkah untuk melakukan pengagihan peruntukan Objek Sebagai:

- i) Pilih "**KW**".
- ii) Senarai peruntukan objek am bagi kumpulan wang yang dipilih akan dipaparkan. *Double click* pada Objek Am untuk melihat maklumat terperinci Objek Sebagai.
- iii) Klik ikon 네 untuk "Simpan Rekod".

# Sub Modul Kelulusan Ketua PTJ

FUNGSI: Digunakan untuk ketua PTJ meluluskan bajet yang telah diperuntukkan.

4. Klik ikon "KELULUSAN KETUA (PTJ)" di bawah modul "BAJET". Skrin berikut akan dipaparkan.

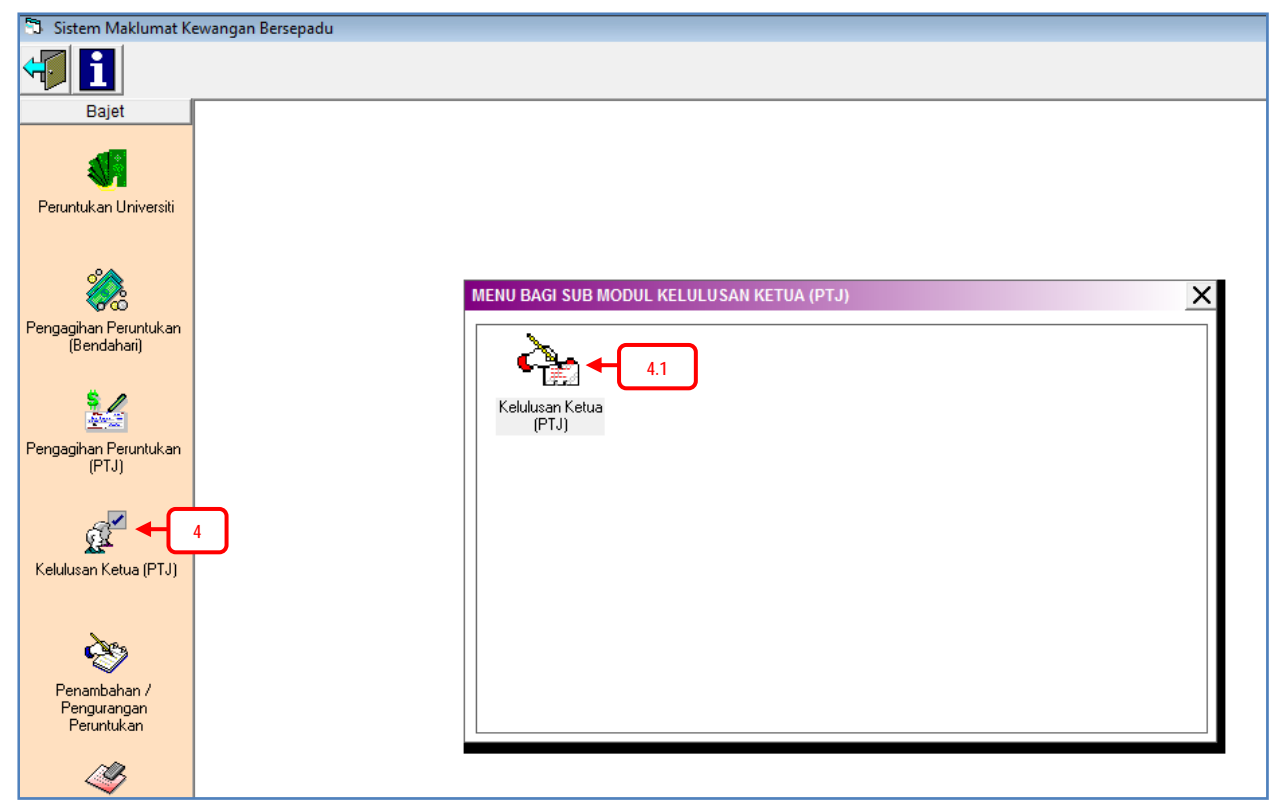

Skrin 4.0: Menu Bagi Sub Modul Kelulusan Ketua (PTJ)

# Kelulusan Ketua (PTJ)

FUNGSI: Menu ini digunakan untuk melakukan kelulusan (Ketua PTJ).

4.1 Klik menu "Kelulusan Ketua (PTJ)" pada sub modul "KELULUSAN KETUA (PTJ)". Skrin berikut akan dipaparkan.

| 🕄 Sistem Maklumat K                       | ewangan Berse       | epadu                                      |            |     |                   |                |   |
|-------------------------------------------|---------------------|--------------------------------------------|------------|-----|-------------------|----------------|---|
|                                           | ii                  |                                            |            |     |                   |                |   |
| Bajet                                     | Kelulusan Ke        | e <mark>tua (PTJ) (</mark> Kelulusan Ketua | a (PTJ) )  |     |                   |                |   |
| Peruntuk an Universiti                    | Tahun 200<br>PTJ 07 | 09<br>70000 - PUSAT KOMPUTER               | -          | ]   |                   |                |   |
| T Clarkakari Oriveiski                    | Senarai Kel         | ulusan                                     |            | KW  | 02 - KUMPULAN WAN | IG PEMBANGUNAN | i |
|                                           | KW PTJ              | Objek Am                                   | Objek Seba | gai | Bajet (RM)        | Ulasan         |   |
| Pengagihan Peruntukan<br>(Bendahari)      |                     |                                            |            |     |                   |                |   |
| Pengagihan Peruntukan<br>(PT.I)           |                     |                                            |            |     |                   |                |   |
| Kelulusan Ketua (PTJ)                     |                     |                                            |            |     |                   |                |   |
| 8                                         |                     |                                            |            |     |                   |                |   |
| Penambahan /<br>Pengurangan<br>Peruntukan |                     |                                            |            |     |                   |                |   |
| Viremen I                                 |                     |                                            |            |     |                   |                |   |
| Pembelian<br>Pembayaran                   |                     |                                            |            |     |                   |                |   |

Skrin 4.1: Skrin Kelulusan Ketua (PTJ) (Kelulusan Ketua (PTJ))

Langkah-langkah untuk melakukan kelulusan (Ketua PTJ):

- i) Pilih "KW", senarai untuk kelulusan Ketua bagi kumpulan wang yang telah dipilih akan disenaraikan.
- ii) Klik ikon 🔲 untuk "Simpan Rekod".

## Sub Modul Penambahan/ Pengurangan Peruntukan

FUNGSI: Untuk menambah atau mengurangkan peruntukan

5. Klik ikon **"PENAMBAHAN / PENGURANGAN PERUNTUKAN**" di bawah modul **"BAJET**". Skrin berikut akan dipaparkan.

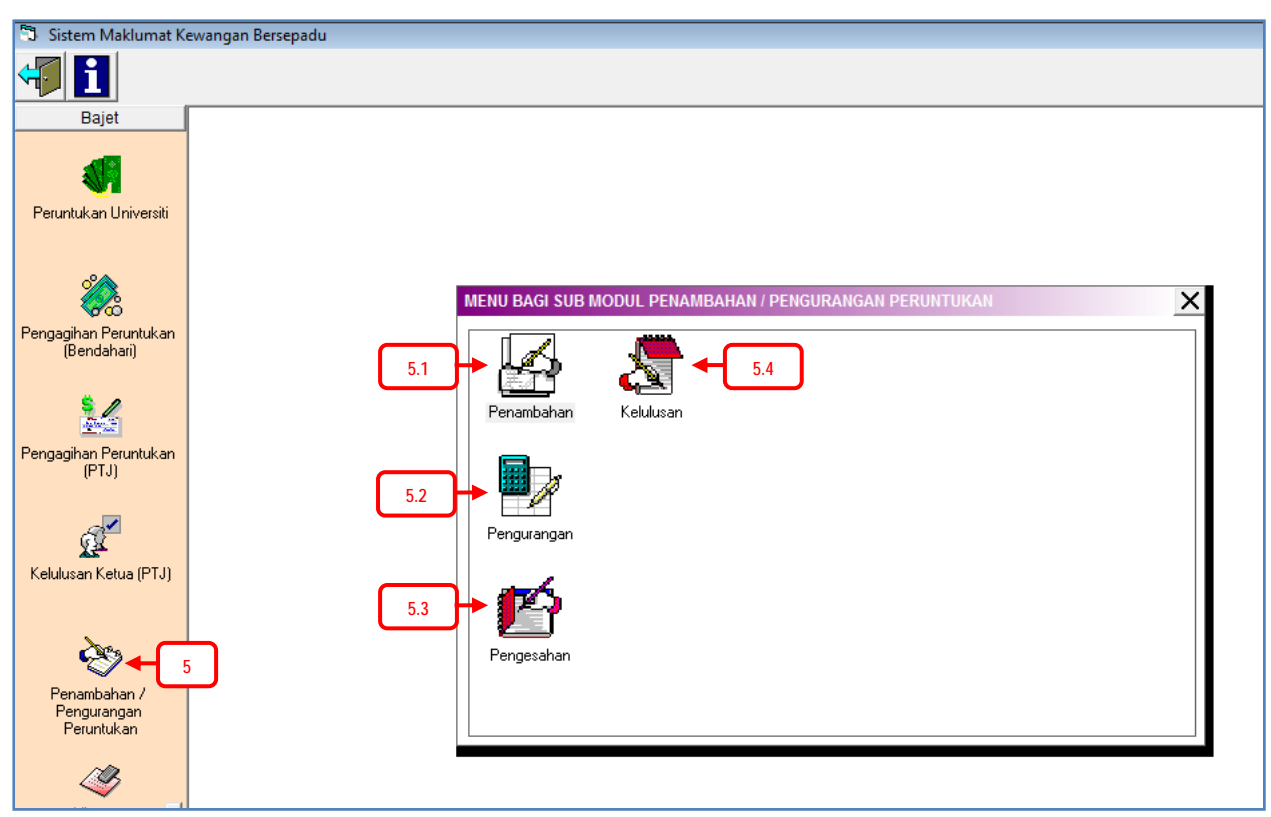

Skrin 5.0: Menu Bagi Sub Modul Penambahan/ Pengurangan Peruntukan

#### Penambahan

FUNGSI: Menu ini digunakan untuk membuat penambahan peruntukan.

5.1 Klik menu "**Penambahan**" pada sub modul "**PENAMBAHAN / PENGURANGAN PERUNTUKAN**". Skrin berikut akan dipaparkan.

| v iii                       | iv                |                    |             |        |         |   |                |           |
|-----------------------------|-------------------|--------------------|-------------|--------|---------|---|----------------|-----------|
| 🗊 Sistem Maklumat K         | evangan Bersepadu |                    |             |        |         |   |                |           |
|                             | ×                 |                    |             |        |         |   |                |           |
| Bajet                       | Penambahan / F    | Pengurangan Per    | untukan ( I | Penaml | oahan ) |   |                |           |
|                             | Tahun             | 2009               |             |        |         |   | <u>\</u>       |           |
| Neumbuk en Universiti       | Kumpulan Wang     | 01 - KUMPULAN \    | WANG MEN    | GURUS  |         | - |                |           |
| Peruntukan Universiti       | PTJ               | 010000 - PEJABA    | T CANSELE   | RI     |         | • |                |           |
|                             | Objek Am          | 10000 - EMOLUM     | EN          |        |         | - |                |           |
| 2                           | Dasar             | DSA - DASAR SEI    | DIA ADA     |        |         | - |                |           |
| Pengagihan Peruntukan       | Objek Sebagai     | 11000 - Gaji dan I | Upahan      |        |         | • | <b>≻</b> [_i_] |           |
| (Bendahari)                 | Baki Semasa(RM)   | )                  | .00         |        |         |   |                |           |
|                             | Butiran           |                    |             |        |         | * |                |           |
|                             |                   |                    |             |        |         | - |                |           |
| Pengagihan Peruntukan       | Amaun(RM)         |                    | .00         |        |         |   |                |           |
| (PTJ)                       |                   | 1                  |             |        |         |   |                |           |
| -                           | Senarai Penamba   | han Peruntukan     |             | ,      | ,       |   |                |           |
| <u>n</u>                    | Tarikh KV         | V PTJ              | Vot         | Akt    | Butiran |   |                | Amaun(RM) |
| Kelulusan Ketua (PTJ)       | 06/03/2009 01     | 070000             | 14000       | 00     | tmon    |   |                | 10,000.00 |
|                             |                   |                    |             |        |         |   |                |           |
| - San                       |                   |                    |             |        |         |   |                |           |
| 1                           |                   |                    |             |        |         |   |                |           |
| Penambahan /<br>Pengurangan |                   |                    |             |        |         |   |                |           |
| Peruntukan                  |                   |                    |             |        |         |   |                |           |
| 1710                        |                   |                    |             |        |         |   |                |           |
| ~                           |                   |                    |             |        |         |   |                |           |
| Viremen I                   |                   |                    |             |        |         |   |                |           |
|                             |                   |                    |             |        |         |   |                |           |

Skrin 5.1: Skrin Penambahan / Pengurangan Peruntukan (Penambahan)

Langkah-langkah untuk melakukan penambahan peruntukan:

- Masukkan maklumat yang diperlukan. Baki semasa akan dipaparkan di ruangan "Baki Semasa (RM)". Masukkan "Butiran" dan "Amaun (RM)".
- ii) "Senarai Penambahan Peruntukan" akan dipaparkan.
- iii) Klik ikon 📟 untuk "Simpan Rekod".
- iv) Klik ikon 🗵 untuk "Hapus Rekod".
- v) Klik ikon 🗋 untuk "**Rekod Baru**".

#### Pengurangan

FUNGSI: Menu ini digunakan untuk membuat pengurangan peruntukan.

5.2 Klik menu "**Pengurangan**" pada sub modul "**PENAMBAHAN / PENGURANGAN PERUNTUKAN**". Skrin berikut akan dipaparkan.

| ĺ              | v                                           | iii                          | iv                                       |                                                                                                    |                                                       |                             |           |                               |   |  |                |  |  |
|----------------|---------------------------------------------|------------------------------|------------------------------------------|----------------------------------------------------------------------------------------------------|-------------------------------------------------------|-----------------------------|-----------|-------------------------------|---|--|----------------|--|--|
| 🗊 Sist         | ten Ma                                      | kluinat K                    | ewangan B                                | ersepadu                                                                                                    |                                                       |                             |           |                               |   |  |                |  |  |
| 47             |                                             |                              | <u>×</u>                                 |                                                                                                    |                                                       |                             |           |                               |   |  |                |  |  |
|                | Bajet                                       |                              | Penamb                                   | o <mark>ah</mark> an / F                                                                                                    | engurangan l                                          | Peruntukan (                | Pengura   | angan )                       |   |  |                |  |  |
| Perun          | stukan Ui                                   | niversiti                    | Tahun<br>Kumpula<br>PTJ<br>Objek Ar      | an Wang<br>n                                                                                                    | 2009<br>01 - KUMPUL/<br>010000 - PEJ/<br>10000 - EMOL | AN WANG MEN<br>ABAT CANSELI | GURUS     | ←(                            |   |  |                |  |  |
| Pengag<br>(I   | ihan Peri<br>Bendaha                        | untukan<br>ri)               | Dasar<br>Objek Se<br>Baki Ser<br>Butiran | Objek Am     10000 - EMOLUMEN       Dasar     DSA - DASAR SEDIA ADA       Objek Sebagai     11000 - Gaji dan Upahan       Baki Semasa(RM)     .00 |                                                       |                             |           |                               |   |  |                |  |  |
| Pengag         | ihan Per<br>(PTJ)                           | untukan                      | Amaun(F<br><u>Senarai</u>                | RM)<br>Penquran                                                                                                    | gan Peruntuka                                         | .00<br><u>n</u>             |           |                               | Ŧ |  |                |  |  |
| Kelulu         | san Ketu                                    | a (PTJ)                      | Tarikh<br>05/03/20                       | 09 01                                                                                                    | / PTJ<br>070000                                       | Vot<br>41000                | Akt<br>00 | Butiran<br>KURANGKAN BIASISWA |   |  | Amaun 5,000.00 |  |  |
| Per<br>Pe<br>F | nambaha<br>engurang<br>Peruntuka<br>Viremen | ın /<br>an<br>an<br><b>⊥</b> |                                          |                                                                                                    |                                                       |                             |           |                               |   |  |                |  |  |

Skrin 5.2: Skrin Penambahan/ Pengurangan Peruntukan (Pengurangan)

Langkah-langkah untuk melakukan pengurangan peruntukan:

- Masukkan maklumat yang diperlukan. Baki semasa akan dipaparkan di ruangan "Baki Semasa (RM)". Masukkan "Butiran" dan "Amaun (RM)".
- ii) "Senarai Pengurangan Peruntukan" akan dipaparkan.
- iii) Klik ikon 🖾 untuk "Simpan Rekod".
- iv) Klik ikon 🛛 untuk "Hapus Rekod".
- v) Klik ikon ڬ untuk "**Rekod Baru**".

#### Pengesahan

FUNGSI: Menu ini digunakan untuk membuat pengesahan peruntukan yang telah ditambah/ dikurangkan.

5.3 Klik menu "**Pengesahan**" pada sub modul "**PENAMBAHAN / PENGURANGAN PERUNTUKAN**". Skrin berikut akan dipaparkan.

| Sistem Maklumat Ke                        |                            |             |               |            |        |        |    |   |        |                                                    |                            |              |                      |
|-------------------------------------------|----------------------------|-------------|---------------|------------|--------|--------|----|---|--------|----------------------------------------------------|----------------------------|--------------|----------------------|
|                                           | ewangan Bersepadu          |             |               |            |        |        |    |   |        |                                                    |                            |              |                      |
|                                           |                            |             |               |            |        |        |    |   |        |                                                    |                            |              |                      |
| Bajet                                     | Penambahan /               | Pengura     | ngan Perun    | tukan ( Pe | ngesah | an)    |    |   |        |                                                    |                            |              |                      |
|                                           | Tahun <mark>2009</mark>    |             |               |            |        |        |    |   |        |                                                    | Tapisan                    | Keseluruha   | 7 <b>-</b>           |
| Ne se se se se se se se se se se se se se | Tarikh                     | KW          | PTJ           | Vot        | Akt    | Butira | ,  |   |        |                                                    | A                          | Amaun(RM)    |                      |
| eruntukan Universiti                      | 10/07/2009                 | 01          | 070000        | 14000      | 00     |        | ii |   |        |                                                    |                            | 10,000.00    |                      |
| <b>V</b>                                  |                            |             |               |            |        |        |    | • |        |                                                    |                            |              |                      |
| (Bendahari)                               |                            |             |               |            |        |        |    |   |        |                                                    |                            |              |                      |
|                                           |                            |             |               |            |        |        |    |   |        |                                                    |                            |              |                      |
| ngagihan Peruntukan<br>(PTJ)              |                            |             |               |            |        |        |    |   |        |                                                    |                            |              |                      |
| ₫ <b>Z</b>                                | <br><u>Maklumat Terper</u> | <u>inci</u> |               |            |        |        |    |   |        | <u>Maklumat Semasa</u>                             |                            |              | <b>\</b>             |
| elulusan Ketua (PTJ)                      | Tarikh Proses              | 10/07/20    | 09            |            |        |        |    |   |        | Bajet (RM)                                         |                            | 20,000.00    |                      |
|                                           | Kumpulan Wang              | 01 - KUI    | MPULAN WAN    | G MENGUF   | US     |        |    |   | -      | Tambahan (RM)                                      |                            | 0.00         |                      |
| 2000                                      | PTJ                        | 070000      | - PUSAT KOM   | PUTER      |        |        |    |   | •      | Kurangan (RM)                                      |                            | 0.00         |                      |
| <b>*</b>                                  | Objek Am                   | 10000 -     | EMOLUMEN      |            |        |        |    |   | -      | Raki DE (DM)                                       |                            | 0.00         |                      |
| Penambahan /                              | Dasar                      | DSA - D     | ASAR SEDIA A  | DA         |        |        |    |   | _      |                                                    |                            | 0.00         | <b>)</b> iii         |
| Peruntukan                                | Objek Sebagai              | 14000 -     | Flaun Lehih M | 1969       |        |        |    |   |        | Jumlah (RM)                                        |                            | 20,000.00    | $\Gamma \rightarrow$ |
| <b>I</b>                                  | Butiran                    | 14000       | Eldun Lobin i | 1454       |        |        |    |   | -<br>^ | *Biru - Senarai Penamba<br>*Merah - Senarai Pengun | han Peruntu<br>angan Perun | kan<br>tukan |                      |
| Viremen 🖃                                 |                            |             |               |            |        |        |    |   |        | , i i i i i i i i i i i i i i i i i i i            | Ŭ.                         |              |                      |
| Pembelian                                 | (DU)                       |             |               | _          |        |        |    |   | *      |                                                    |                            |              | J                    |
| Pembayaran                                | Amaun(RM)                  |             | 10,000        | .00        |        |        |    |   |        |                                                    |                            |              |                      |
| Jurnal                                    | Pengesahan-                |             |               |            |        |        |    |   |        |                                                    |                            |              |                      |
| Penerimaan                                | O Sah                      | O Tida      | k Sah 🔶       | iv         |        |        |    |   |        |                                                    |                            |              |                      |
| endaftaran Syarikat                       |                            |             | and an a      |            |        |        |    |   |        |                                                    |                            |              |                      |

Skrin 5.3: Skrin Penambahan/ Pengurangan Peruntukan (Pengesahan)

Langkah-langkah untuk melakukan pengesahan penambahan/ pengurangan peruntukan:

- Pilih "Tapisan" rekod yang ingin dipaparkan sama ada penambahan, pengurangan atau keseluruhan. Rekod yang berwarna biru merupakan senarai penambahan peruntukan, manakala rekod berwarna merah merupakan senarai pengurangan peruntukan.
- *ii)* Double click pada rekod yang ingin dibuat pengesahan.
- iii) **"Maklumat Terperinci**" dan "**Maklumat Semasa**" bagi rekod yang dipilih akan dipaparkan.
- iv) Klik "Sah" untuk membuat pengesahan penambahan/ pengurangan peruntukan atau "Tidak
   Sah" untuk tidak mengesahkan penambahan/pengurangan peruntukan yang telah dilakukan.

v) Klik ikon 🔲 untuk "Simpan Rekod".

vi) Klik ikon 🗋 untuk "**Rekod Baru**".

#### Kelulusan

FUNGSI: Menu ini digunakan untuk meluluskan peruntukan yang telah disahkan.

5.4 Klik menu **"Kelulusan**" pada sub modul **"PENAMBAHAN/ PENGURANGAN PERUNTUKAN**". Skrin berikut akan dipaparkan.

| vi v                                                                                                    |                   |          |               |            |        |         |                              |           |             |          |        |
|----------------------------------------------------------------------------------------------------|-------------------|----------|---------------|------------|--------|---------|------------------------------|-----------|-------------|----------|--------|
| 5 Sistern Maklumat K                                                                                                    | ewangan Bersepadu |          |               |            |        |         |                              |           |             |          |        |
| 4                                                                                                    |                   |          |               |            |        |         |                              |           |             |          |        |
| Bajet                                                                                                    | Penambahan /      | Pengura  | ingan Perun   | tukan ( Ke | ulusan | )       |                              |           |             |          |        |
| <b>.</b>                                                                                                    | Tahun 2009        |          |               |            |        |         | Та                           | pisan [   | Keseluruhan |          | i      |
| <b>N</b>                                                                                                    | Tarikh            | KW       | PTJ           | Vot        | Akt    | Butiran |                              | Am        | aun(RM)     |          | $\neg$ |
| Peruntukan Universiti                                                                                                    | 10/07/2009        | 01       | 070000        | 14000      | 00     |         |                              | 1(        | 0,000.00    | i ii     | l -    |
|                                                                                                    |                   |          |               |            |        |         |                              |           |             |          | -      |
|                                                                                                    |                   |          |               |            |        |         |                              |           |             |          |        |
| Pengagihan Peruntukan<br>(Bendahari)                                                                                                    |                   |          |               |            |        |         |                              |           |             |          |        |
| (Dendarian)                                                                                                    |                   |          |               |            |        |         |                              |           |             |          |        |
| 24                                                                                                    |                   |          |               |            |        |         |                              |           |             |          |        |
| Pengagihan Peruntukan                                                                                                    |                   |          |               |            |        |         |                              |           |             |          |        |
| (PTJ)                                                                                                    |                   |          |               |            |        |         |                              |           |             |          |        |
| e de la constante de la constante de la consta | Maklumat Terper   | rinci    |               |            |        |         | Maklumat Sema                | sa        |             |          |        |
| Kelulusan Ketua (PTI)                                                                                                    | Tarikh            | 10/07/20 | 09            |            |        |         | Bajet (RM)                   |           | 20,000.00   | 5        |        |
| Kelulusan Kelua (i 10)                                                                                                    | Kumpulan Wang     | 01 - KUI |               | G MENGUR   | US     | -       | Tambahan (RM)                |           | 0.00        |          |        |
|                                                                                                    | РТЈ               | 070000   | - PUSAT KOM   | PUTER      |        | -       | I<br>Kurangan (RM)           |           | 0.00        |          |        |
| Ś                                                                                                    | Objek Am          | 10000 -  | EMOLUMEN      |            |        |         | Baki BF (RM)                 |           | 0.00        | ۱L       |        |
| Penambahan /                                                                                                    | Dasar             | DSA - D  | ASAR SEDIA A  | DA         |        |         | Jumlah (RM)                  |           | 20,000.00   | ነበት      |        |
| Pengurangan<br>Peruntukan                                                                                                    | Objek Sebagai     | 14000 -  | Elaun Lebih M | lasa       |        | •       | 1                            |           |             |          |        |
| ~*                                                                                                    | Butiran           |          |               |            |        | *       | *Biru - Senarai Penambahan P | eruntukan |             |          |        |
| S 1                                                                                                    |                   |          |               |            |        |         | *Merah - Senarai Pengurangar | Peruntuka | n           |          |        |
| Viremen 🔳                                                                                                    |                   |          |               |            |        | -       |                              |           |             | <b>/</b> |        |
| Pembayaran                                                                                                    | Amaun(RM)         |          | 10,000.00     |            |        |         |                              |           |             |          |        |
| Jurnal                                                                                                    | Kelulusan         |          |               | _          |        | ]       |                              |           |             |          |        |
| Penerimaan                                                                                                    | O Lulus           | O Tidak  | Lulus ┥       | iv         |        |         |                              |           |             |          |        |
| Pendaftaran Syarikat                                                                                                    |                   |          |               |            |        |         |                              |           |             |          |        |
|                                                                                                    |                   |          |               |            |        |         |                              |           |             |          |        |

Skrin 5.4: Skrin Penambahan/ Pengurangan Peruntukan (Kelulusan)

Langkah-langkah untuk meluluskan penambahan/ pengurangan peruntukan:

- Pilih "Tapisan" rekod yang ingin dipaparkan sama ada penambahan, pengurangan atau keseluruhan. Rekod yang berwarna biru merupakan senarai penambahan peruntukan, manakala rekod berwarna merah merupakan senarai pengurangan peruntukan.
- ii) *Double click* pada rekod yang ingin diluluskan.
- iii) "Maklumat Terperinci" dan "Maklumat Semasa" bagi rekod yang dipilih akan dipaparkan.
- iv) Klik "Lulus" untuk meluluskan penambahan/ pengurangan peruntukan atau "Tidak Lulus" untuk tidak meluluskan penambahan/pengurangan peruntukan yang telah dilakukan

- v) Klik ikon 🔲 untuk "Simpan Rekod".
- vi) Klik ikon 🗋 untuk "**Rekod Baru**".

# Sub Modul Viremen

FUNGSI: Untuk membuat viremen ke atas bajet-bajet yang dikehendaki.

6. Klik ikon "VIREMEN" di bawah modul "BAJET". Skrin berikut akan dipaparkan.

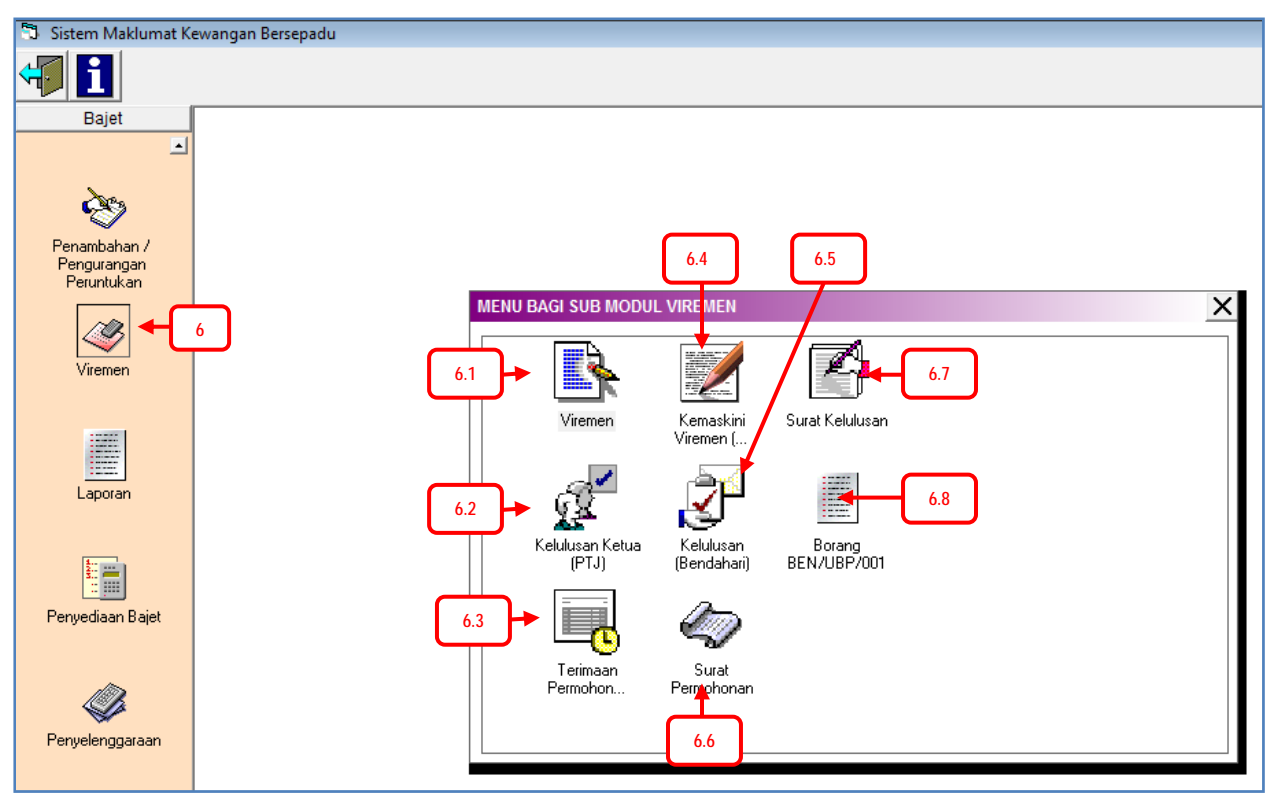

Skrin 6.0: Menu Bagi Sub Modul Viremen

#### Viremen

FUNGSI: Menu ini digunakan untuk membuat viremen.

6.1 Klik menu "Viremen" pada sub modul "VIREMEN". Skrin berikut akan dipaparkan.

|                               |                                                                                                    |                                                                                                    | NO.                                                                                                    | VIREME                                                                            | N: i)                                      | 0370709                          |        |            |                         |                                                                       |
|-------------------------------|----------------------------------------------------------------------------------------------------|----------------------------------------------------------------------------------------------------|----------------------------------------------------------------------------------------------------|-----------------------------------------------------------------------------------|--------------------------------------------|----------------------------------|--------|------------|-------------------------|-----------------------------------------------------------------------|
| engagihan Peruntukan<br>(PTJ) | <mark>Daripada</mark><br>Kumpulan Wang                                                                                                    | 01 - KUMI                                                                                                    | PULAN WANG MEN                                                                                                    | GURUS                                                                             | -4                                         | Kepada<br>Kumpulan Wang          | 01 - K |            | WANG MENGUR             | US                                                                    |
|                               | Jabatan/Fakulti                                                                                                    | 070000 -                                                                                                    | PUSAT KOMPUTER                                                                                                    | 2                                                                                 | *                                          | Jabatan/Fakulti                  | 070    | 000 - PUSA | T KOMPUTER              | *                                                                     |
| <u> </u>                      | Objek Sebagai                                                                                                    | 14000 - E                                                                                                    | laun Lebih Masa                                                                                                    |                                                                                   | -                                          | Objek Sebagai 11000 - Gaji dan L |        |            | Upahan 🔸                |                                                                       |
| Viremen                       | Ruj. Surat                                                                                                    |                                                                                                    |                                                                                                    |                                                                                   |                                            |                                  |        |            |                         |                                                                       |
|                               | Jumlah Viremen(RM)                                                                                                    |                                                                                                    | 500.                                                                                                    | 00                                                                                |                                            | Jumlah Viremen(I                 | RM)    |            | 500.00                  |                                                                       |
| SERVE                         | Baki Semasa(RM)                                                                                                    |                                                                                                    | 11,179.                                                                                                    | 34                                                                                |                                            | Baki Semasa(RM                   | )      |            | .00                     |                                                                       |
|                               | Baki Selepas Viremen(RM)                                                                                                    |                                                                                                    | 10,679.                                                                                                    | 0,679.34 Baki Selepas Vire                                                        |                                            |                                  | men(R  | (M)        | 500.00                  |                                                                       |
| \$** ···· 1                   | Butir-butir tahun<br>a) Jumlah Peru<br>b) Banyakoya te                                                                                                    | dahulu :<br>intukan(terma<br>alah dibelania                                                                                                    | asuk Tambahan dai<br>akan                                                                                                    | n Pindahan                                                                        | Peruntukan)                                |                                  |        |            |                         | .00<br>00                                                             |
| Penyediaan Bajet              | Butir-butir tahun<br>a) Jumlah Peru<br>b) Banyaknya te<br>Butir-butir angga<br>a) Peruntukan /<br>b) Tambahan -<br>c) Penguranga<br>d) Peruntukan /<br>e) Banyaknya te<br>f) Tanggungan<br>g) Tanggungan<br>h) Jumlah dike<br>i) Sekatan mela                             | dahulu :<br>intukan(terma<br>elah dibelanja<br>ran semasa :<br>sal<br>tambahan(Ta<br>dipinda(a+b-c<br>elah dibelanja<br>tidak dapat di<br>yang diperlu<br>yang diperlu<br>alui waran sei                                   | asuk Tambahan dai<br>akan<br>:<br>ambahan/Pindah Pi<br>untukan)<br>:)<br>akan pada tarikh pe<br>ielakkan yang belur<br>kan masa depan(ta<br>rrang untuk tahun in<br>katan | n Pindahan<br>eruntukan)<br>m selesai<br>ambahan ke<br>i(e+f+g)                   | Peruntukan)<br>ini<br>epada f)             |                                  |        |            |                         | .00<br>.00<br>.00<br>.00<br>.00<br>.00<br>.00<br>.00<br>.00<br>.00    |
| Penyediaan Bajet              | Butir-butir tahun<br>a) Jumlah Peru<br>b) Banyaknya te<br>Butir-butir angga<br>a) Peruntukan /<br>b) Tambahan -<br>c) Penguranga<br>d) Peruntukan<br>e) Banyaknya te<br>f) Tanggungan<br>g) Tanggungan<br>h) Jumlah dike<br>i) Sekatan mela<br>Transaksi                  | dahulu :<br>intukan(terma<br>lah dibelanja<br>ran semasa<br>tambahan(Ta<br>tambahan(Ta<br>n(Pindah Pen<br>dipinda(a+b-o<br>elah dibelanja<br>tidak dapat d<br>dibelanja<br>tidak dapat d<br>hendaki seka<br>alui waran sel | asuk Tambahan dai<br>akan<br>:<br>untukan)<br>:)<br>akan pada tarikh pe<br>ielakkan yang belur<br>kan masa depan(ta<br>rang untuk tahun in<br>katan                       | n Pindahan<br>eruntukan)<br>rmohonan<br>n selesai<br>ambahan ka<br>i(e+f+g)       | Peruntukan)<br>ini<br>epada ()<br>Daripada |                                  |        |            | Kepada                  | .00<br>.00<br>.00<br>.00<br>.00<br>.00<br>.00<br>.00<br>500.00<br>.00 |
| Penyediaan Bajet              | Butir-butir tahun<br>a) Jumlah Peru<br>b) Banyaknya te<br>Butir-butir angga<br>a) Peruntukan /<br>b) Tambahan -<br>c) Penguranga<br>d) Peruntukan<br>e) Banyaknya te<br>f) Tanggungan<br>g) Tanggungan<br>h) Jumlah dike<br>i) Sekatan mela<br>Transaksi<br>Bil No. Virem | ahulu :<br>Intukan(terma<br>Iah dibelanja<br>ran semasa<br>Asal<br>tambahan(Ta<br>n(Pindah Pen<br>dipinda(a+b-c<br>elah dibelanja<br>tidak dapat d<br>hendaki seka<br>alui waran sei                                       | asuk Tambahan dai<br>akan<br>:<br>untukan)<br>:)<br>akan pada tarikh pe<br>ielakkan yang belur<br>kan masa depan(ta<br>rang untuk tahun in<br>katan<br>Surat KW           | n Pindahan<br>eruntukan)<br>rmohonan<br>mselesai<br>imbahan kr<br>i(e+f+g)<br>PTJ | Peruntukan)<br>ini<br>epada ()<br>Daripada | Amaun(RM)                        | KW     | PTJ        | Kepada<br>Objek Sebagai | .00<br>.00<br>.00<br>.00<br>.00<br>.00<br>.00<br>500.00<br>.00        |

Skrin 6.1: Skrin Viremen (Viremen)

Langkah-langkah untuk membuat viremen

- i) Pilih "Kumpulan Wang" dan "Objek Sebagai" yang ingin dibuat viremen.
- ii) Pilih "Objek Sebagai".
- iii) Masukkan amaun "Tanggungan yang diperlukan masa depan".
- iv) Klik ikon 🖾 untuk "Simpan Rekod".
- v) Rekod yang telah disimpan akan dipaparkan di ruangan ini. *Double click* pada rekod sekiranya ingin membuat pengemaskinian atau hapus rekod.
- vi) Klik ikon 🔀 untuk "Hapus Rekod".
- vii) Klik ikon 🗋 untuk "**Rekod Baru**".

#### Kelulusan Ketua (PTJ)

FUNGSI: Menu ini digunakan untuk Ketua PTJ meluluskan viremen yang ingin dibuat oleh PTJ masingmasing.

6.2 Klik menu "Kelulusan Ketua (PTJ)" pada sub modul "VIREMEN". Skrin berikut akan dipaparkan.

| 🔄 Sistem Maklumat K       | ewangan Bersepadu   |                    |                |             |           |            |          |              |                |                  |             |         | 1        |
|---------------------------|---------------------|--------------------|----------------|-------------|-----------|------------|----------|--------------|----------------|------------------|-------------|---------|----------|
| <b>4</b>                  | vi                  |                    |                |             |           |            |          |              |                |                  |             |         |          |
| Bajet                     | Viremen ( Kelulusa  | n Ketua (PTJ) )    |                |             |           |            |          |              |                |                  |             |         | 1        |
| <b>_</b>                  |                     |                    |                |             |           |            |          |              |                |                  |             |         |          |
|                           |                     | Viren              | nen Keluar     |             |           |            |          |              | Viren          | en Masuk         |             |         |          |
| <u> </u>                  | Ruj. Surat Mohon    | Ruj. Surat Lulus   | KW PTJ         | Vot         | Amaun(RM) | KW 01      | PTJ      | Vot<br>15000 | Amaun(RM)      |                  |             |         | 4        |
| Penambahan /              |                     | -                  | 01 0700        | 00 21000    | 0,300.00  | 01         | 070000   | 15000        | 6,500.00       |                  |             |         |          |
| Pengurangan<br>Peruntukan |                     |                    |                |             |           |            |          |              |                |                  |             |         |          |
| reiunukan                 |                     |                    |                |             |           |            |          |              |                |                  |             |         |          |
| <u> </u>                  |                     |                    |                |             |           |            |          |              |                |                  |             |         |          |
| Viremen                   |                     |                    |                |             |           |            |          |              |                |                  |             |         |          |
|                           |                     |                    |                |             |           |            |          |              |                |                  |             |         |          |
|                           |                     |                    |                |             |           |            |          |              |                |                  |             |         |          |
|                           |                     |                    |                |             |           |            |          |              |                |                  |             |         |          |
| Laporan                   |                     |                    |                |             |           |            |          |              |                |                  |             |         |          |
| Laporan                   |                     |                    |                |             |           |            |          |              |                |                  |             |         |          |
|                           |                     |                    |                |             |           |            |          |              |                |                  |             |         |          |
|                           |                     |                    |                |             |           |            |          |              |                |                  |             |         |          |
| Penuediaan Baiet          |                     |                    |                |             |           |            |          |              |                |                  |             |         |          |
| r enyedidari bajec        | I                   |                    |                |             |           |            |          |              |                |                  |             |         | -        |
|                           | Maklumat Terperinci | Viremen Keluar     |                |             |           | Mak        | lumat Te | rperinci     | Viremen Masul  | L .              | -           |         |          |
| Ø.                        | No. Viremen         | VR0000330709       |                |             |           |            |          |              |                |                  |             |         |          |
| Penuelenggaraan           | Kump. Wang          | 01 - KUMPULAN W    | VANG MENG      | URUS        |           | Kum        | p. Wang  |              | 01 - KUMPULAN  | WANG MENGUR      | US          |         |          |
| ronyolonggalaan           | PTJ                 | 070000 - PUSAT K   |                |             |           | PTJ        |          |              | 070000 - PUSA  | R KOMPUTER       |             |         |          |
|                           | Objek Sebagaj       | 21000 - Perbelania | aan Perialan   | an dan Sara | Hidup     | Obie       | k Sebao  | ai           | 15000 - Faedah | -faedah Kewangai | n vano Lain | $\succ$ | ii       |
|                           |                     |                    |                |             |           | , -        |          |              |                |                  |             |         | <u> </u> |
| Pembelian                 | Amaun(RM)           |                    | 6,300.00       |             |           | Ama        | un(RM)   |              |                | 6,300.00         |             |         |          |
| Pembayaran                | Baki Peruntukan(RM) | 4                  | 60,600.00      |             |           | Baki       | Peruntuk | (an(RM)      |                | 10,500.00        |             |         |          |
| Jurnal                    | - Kelulusan         |                    |                |             |           |            |          |              |                |                  |             |         |          |
| Penerimaan                | O Lulus O Ti        | dak letilue        | Rui, Surat I   | ulus        | <b>.</b>  | <b>–</b> ר |          | Ulasan       |                |                  |             | _       |          |
| Pendaftaran Syarikat      |                     |                    | i taj. Surat L |             | iv        |            |          | olabali      |                | <u> </u>         |             |         |          |
| Gaji                      |                     |                    |                |             |           |            |          |              |                | _                |             |         |          |

Skrin 6.2: Skrin Viremen (Kelulusan Ketua (PTJ))

Langkah-langkah untuk meluluskan viremen (Ketua PTJ):

- i) Rekod permohonan viremen yang telah dibuat mengikut PTj akan dipaparkan. *Double click* pada rekod yang ingin diluluskan/ tidak diluluskan.
- ii) **"Maklumat Terperinci Viremen Keluar**" dan **"Maklumat Terperinci Viremen Masuk**" akan dipaparkan.
- iii) Klik "**Lulus**" untuk meluluskan viremen, atau "**Tidak Lulus**" untuk tidak meluluskan viremen yang telah dimohon.
- iv) Masukkan "Rujukan Surat Lulus".
- v) Masukkan "Ulasan".

vi) Klik ikon 🔲 untuk "Simpan Rekod".

vii) Klik ikon 🗋 untuk "**Rekod Baru**".

#### Terimaan Permohonan Viremen

FUNGSI: Menu ini digunakan untuk membuat terimaan permohonan viremen.

6.3 Klik menu "**Terimaan Permohonan Viremen**" pada sub modul "**VIREMEN**". Skrin berikut akan dipaparkan.

| 🕄 Sistem Maklumat Ke      | ewangan Bersepadu  |                |                 |              |              |           |           |           |           |      |
|---------------------------|--------------------|----------------|-----------------|--------------|--------------|-----------|-----------|-----------|-----------|------|
| 47 D 🕞                    | iv                 |                |                 |              |              |           |           |           |           |      |
| Bajet                     | Viremen ( Terimaai | n Permohonan V | iremen )        |              |              |           |           |           |           |      |
| <b>_</b>                  |                    |                |                 | _            |              |           |           |           |           |      |
|                           | No. Viremen        |                | Cari 🗲          | i - 1        |              |           |           |           |           |      |
| <u> </u>                  | Terima Semua       | Maklumat Vire  | emen 🗧          |              | Viremen Ke   | eluar     | ١         | /iremen M | lasuk     |      |
| Penambahan /              | Terima No Viror    | nen Ruj. Sura  | t Mohon Ruj. Su | rat Lulus KW | PTJ Vot      | Amaun(RM) | KW PTJ    | Vot       | Amaun(RM) |      |
| Pengurangan<br>Perumtukan |                    | 0709   ttt     | -               | 01           | 070000 21000 | 6,300.00  | 01 070000 | 15000     | 6,300.05  | - ii |
| reiuniukan                |                    |                |                 |              |              |           |           |           |           |      |
| <u> </u>                  |                    |                |                 |              |              |           |           |           |           |      |
| Viremen                   |                    |                |                 |              |              |           |           |           |           |      |
|                           |                    |                |                 |              |              |           |           |           |           |      |
|                           |                    |                |                 |              |              |           |           |           |           |      |
|                           |                    |                |                 |              |              |           |           |           |           |      |
| Laporan                   |                    |                |                 |              |              |           |           |           |           |      |
| Laporan                   |                    |                |                 |              |              |           |           |           |           |      |
|                           |                    |                |                 |              |              |           |           |           |           |      |
|                           |                    |                |                 |              |              |           |           |           |           |      |
| Penuediaan Baiet          |                    |                |                 |              |              |           |           |           |           |      |
| r chycaldar bajot         |                    |                |                 |              |              |           |           |           |           |      |
|                           |                    |                |                 |              |              |           |           |           |           |      |
|                           |                    |                |                 |              |              |           |           |           |           |      |
| Penuelenggaraan           |                    |                |                 |              |              |           |           |           |           |      |
| renyelenggalaan           |                    |                |                 |              |              |           |           |           |           |      |
|                           |                    |                |                 |              |              |           |           |           |           |      |
|                           |                    |                |                 |              |              |           |           |           |           |      |
| Pembelian                 |                    |                |                 |              |              |           |           |           |           |      |
| Pembayaran                |                    |                |                 |              |              |           |           |           |           |      |
| Jurnal                    |                    |                |                 |              |              |           |           |           |           |      |
| Penerimaan                |                    |                |                 |              |              |           |           |           |           |      |
| Pendaftaran Svarikat      | 1                  |                |                 |              |              |           |           |           |           |      |

Skrin 6.3: Skrin Viremen (Terimaan Permohonan Viremen)

Langkah-langkah untuk membuat terimaan permohonan viremen:

- i) Masukkan "**No. Viremen**" dan klik butang "**Cari**".
- ii) Maklumat viremen yang dicari akan dipaparkan.
- iii) Klik "**Terima Semua**" untuk menerima semua viremen, atau *tick* pada viremen yang ingin diterima sahaja.
- iv) Klik ikon 📟 untuk "Simpan Rekod".

## Kemaskini Viremen (Bendahari)

FUNGSI: Menu ini digunakan untuk Bendahari membuat pengemaskinian viremen, sekiranya perlu.

6.4 Klik menu **"Kemaskini Viremen (Bendahari)**" pada sub modul **"VIREMEN**". Skrin berikut akan dipaparkan.

| Sistem Maklumat Kev                 | wangan Bersepa <u>du</u>             |                                |                   |                         |                |                                                     |                         |            |                    |           |       |
|-------------------------------------|--------------------------------------|--------------------------------|-------------------|-------------------------|----------------|-----------------------------------------------------|-------------------------|------------|--------------------|-----------|-------|
|                                     |                                      |                                |                   |                         |                |                                                     |                         |            |                    |           |       |
| Bajet                               | Viremen ( Kemas                      | kini Vireme                    | en (Bendahari)    | )                       |                |                                                     |                         |            |                    |           |       |
|                                     |                                      |                                |                   | 0                       | Daripada       |                                                     |                         |            | Kepada             |           |       |
|                                     | Bil No. Viremen                      | Ruj. S                         | urat KW           | PTJ                     | Objek Sebagai  | Amaun(RM)                                           | KW                      | PTJ        | Objek Sebagai      | Amaun(RM) |       |
| Peruntukan Universiti               | 1 VR0000360                          | 709                            | 01                | 070000                  | 14000          | 500.00                                              | 01                      | 070000     | 37000              | 500.00    | •     |
| engagihan Peruntukan<br>(Bendahari) |                                      |                                |                   |                         |                |                                                     |                         |            |                    |           |       |
|                                     |                                      |                                | 1                 | O. VIRE                 | EMEN : VRO     | 000360709                                           |                         |            |                    |           |       |
| ingagihan Peruntukan<br>(PTJ)       | <u>Daripada</u><br>Kumpulan Wang     | 01 - KUMP                      | ULAN WANG ME      | NGURUS                  | •              | Kepada<br>Kumpulan Wang 01 - KUMPULAN WANG MENGURUS |                         |            |                    |           |       |
|                                     | Jabatan/Fakulti                      | 070000 - PUSAT KOMPUTER        |                   |                         | -              | Jabatan/Fakulti                                     | 070000 - PUSAT KOMPUTER |            |                    | -         |       |
| ~                                   | Objek Sebagai                        | 14000 - El                     | aun Lebih Masa    |                         | -              | Objek Sebagai                                       | 3700                    | 00 - Harta | dan Inventori dala | m Progres | -     |
| XXX                                 | Ruj. Surat                           | í –                            |                   |                         |                | •                                                   |                         |            |                    |           |       |
| elulusan Ketua (PTJ)                | Jumlah Viremen(F                     | (M)                            | 500               | 0.00                    |                | Jumlah Viremen(                                     | RM)                     |            | 500.00             |           |       |
|                                     | Baki Semasa(RM)                      |                                | 11,179            | .34                     |                | Baki Semasa(RM                                      | ))                      |            | .00                |           |       |
| ès                                  | Baki Selepas Virer                   | men(RM)                        | 10,679            | ).34                    |                | Baki Selepas Vire                                   | men(R                   | (M)        | 500.00             |           |       |
| Penambahan /                        | Borang BEN/UBP/0                     | 001                            |                   |                         |                |                                                     |                         |            |                    |           |       |
| Pengurangan                         | Butir-butir tahun da                 | ahulu :                        |                   |                         |                |                                                     |                         |            |                    |           |       |
| reiuniukan                          | a) Jumlah Perun                      | tukan(termas                   | suk Tambahan da   | an Pindaha              | an Peruntukan) |                                                     |                         |            |                    |           | .00   |
| CB.                                 | D) Banyaknya tera                    | an dibelanjai                  | kan               |                         |                |                                                     |                         |            |                    |           | .00   |
| Viromon                             | Butir-butir anggara                  | n semasa :                     |                   |                         |                |                                                     |                         |            |                    |           | 00    |
| virement -                          | b) Tambahan - ta                     | mbahan(Ta                      | mbahan/Pindah F   | eruntukan               | )              |                                                     |                         |            |                    |           | .00   |
| Pembelian                           | c) Pengurangan(                      | Pindah Peru                    | ntukan)           |                         |                |                                                     |                         |            |                    |           | .00   |
| Pembayaran                          | d) Peruntukan di                     | pinda(a+b-c)                   |                   |                         |                |                                                     |                         |            |                    |           | .00   |
| Jurnal                              | e) Banyaknya tela                    | ah dibelanjai<br>tak danat die | kan pada tarikh p | ermononar<br>Im celecci |                |                                                     |                         |            |                    |           | .00   |
| Penerimaan                          | <ul> <li>a) Tanggungan ut</li> </ul> | and diperluk                   | an masa depan(i   | ambahan                 | kepada f)      |                                                     |                         |            |                    | 50        | 0.00  |
| andaftaran Svarikat                 | h) Jumlah dikehe                     | ndaki sekar                    | ang untuk tahun i | ni(e+f+g)               |                |                                                     |                         |            |                    | .50       | 00.00 |
| Cali                                | i) Sekatan melalu                    | li waran sek                   | atan              |                         |                |                                                     |                         |            |                    |           | .00   |
| Gaji                                |                                      |                                |                   |                         |                |                                                     |                         |            |                    |           |       |

Skrin 6.4: Skrin Viremen (Kemaskini Viremen (Bendahari))

Langkah-langkah untuk mengemaskini viremen (Bendahari):

- i) Rekod viremen yang telah diluluskan oleh PTj akan dipaparkan. *Double click* pada rekod viremen yang ingin dikemaskini.
- ii) Buat pengemaskinian di ruangan yang dibenarkan.
- iii) Klik 😡 untuk "Simpan Rekod".

#### Kelulusan (Bendahari)

FUNGSI: Menu ini digunakan untuk Bendahari membuat kelulusan viremen yang telah dibuat oleh PTJ.

6.5 Klik menu "Kelulusan (Bendahari)" pada sub modul "VIREMEN", skrin berikut akan dipaparkan.

| 🕄 Sistem Maklumat K       | ewangan Bersepadu     |                      |                 |         |           |       |            |           |              |                |                  |     |
|---------------------------|-----------------------|----------------------|-----------------|---------|-----------|-------|------------|-----------|--------------|----------------|------------------|-----|
| 4                         | iv                    |                      |                 |         |           |       |            |           |              |                |                  |     |
| Bajet                     | Viremen ( Kelulusan ( | Bendahari) )         |                 |         |           |       |            |           |              |                |                  |     |
| <b>_</b>                  | PTI Kasakerkas        |                      |                 |         |           |       |            |           |              |                |                  |     |
|                           | - Keselurunan         | -                    |                 |         |           |       | i          |           |              |                |                  |     |
| <u> </u>                  |                       |                      | Viremen Ke      | luar    |           |       |            |           |              | Viremen        | Masuk            |     |
| Penambahan /              | Ruj. Surat Mohon F    | Ruj. Surat Lulus     | Tarikh Lulus NC | KW      | PTJ       | Vot   | Amaun(RM)  | KW F      | ΥΤJ Vot      | Amaun(RM)      | Ulasan           |     |
| Pengurangan<br>Peruntukan |                       |                      | 13/07/2009      | 01      | 070000    | 21000 | 6,300.00   |           | 0000   15000 | 6,300.00       |                  | ii  |
| 1 oran canadra            |                       |                      |                 |         |           |       |            |           |              |                |                  |     |
| <u> </u>                  |                       |                      |                 |         |           |       |            |           |              |                |                  |     |
| Viremen                   |                       |                      |                 |         |           |       |            |           |              |                |                  |     |
|                           |                       |                      |                 |         |           |       |            |           |              |                |                  |     |
| 2000                      |                       |                      |                 |         |           |       |            |           |              |                |                  |     |
|                           |                       |                      |                 |         |           |       |            |           |              |                |                  |     |
| Laporan                   |                       |                      |                 |         |           |       |            |           |              |                |                  |     |
|                           |                       |                      |                 |         |           |       |            |           |              |                |                  |     |
| <b>1</b>                  |                       |                      |                 |         |           |       |            |           |              |                |                  |     |
| 10 m                      |                       |                      |                 |         |           |       |            |           |              |                |                  |     |
| Penyediaan Bajet          |                       |                      |                 |         |           |       |            |           |              |                |                  |     |
|                           | Maklumat Terperini \  | <u>/iremen Masuk</u> |                 |         |           |       | Maklumat   | Terperinc | i Viremen Ke | eluar          |                  |     |
| ~                         | No. Viremen           | VR0000330709         |                 |         |           |       |            |           |              |                |                  |     |
| <i>\\</i>                 | Kump. Wang            | 01 - KUMPULAN        | WANG MENG       | URUS    |           |       | Kump. Wa   | ing       | 01 - KUMPU   | JLAN WANG ME   | ENGURUS          |     |
| Penyelenggaraan           | PTJ                   | 070000 - PUSA        | T KOMPUTER      |         |           |       | PTJ        |           | 070000 - P   | USAT KOMPUT    | ER               |     |
|                           | Objek Sebagai         | 21000 - Perbela      | injaan Perjalan | nan dar | n Sara Hi | dup   | Objek Seb  | agai      | 15000 - Fae  | edah-faedah Ke | wangan yang Lain |     |
|                           |                       |                      |                 |         |           |       |            |           |              |                |                  |     |
|                           | Amaun(RM)             |                      | 6,300.00        |         |           |       | Amaun(RI   | (I)       |              | 6,300.00       |                  |     |
| Pembelian                 | Baki Peruntukan(RM)   | 4                    | 460,600.00      |         |           |       | Baki Perur | ntukan(RM | )            | 10,500.00      |                  |     |
| Pembayaran                | – Kelulusan –         |                      |                 |         |           |       |            |           |              |                |                  |     |
| Jurnal                    |                       | dak Lulus            | Rui Surat I     | ulus D  |           |       |            | Hasan     |              |                |                  | _   |
| Penerimaan                |                       |                      | rituj. Surat L  | uius    | m         |       |            | olasali   |              |                |                  |     |
| Pendaftaran Syarikat      |                       |                      | Tarikh Lulu     | s NC    | 13/07/20  | 09    | •          |           |              |                | •                | iii |
| Gaji                      |                       |                      |                 |         |           |       |            |           |              |                |                  |     |

Skrin 6.5: Skrin Viremen (Kelulusan (Bendahari))

Langkah-langkah untuk membuat kelulusan (Bendahari)

- i) Pilih "**PTJ**".
- ii) Maklumat viremen yang telah dibuat oleh PTJ tersebut akan dipaparkan. *Double click* pada rekod viremen sekiranya ingin melihat maklumat terperinci.
- iii) Klik "Lulus" untuk meluluskan viremen, atau "Tidak Lulus" untuk tidak meluluskan viremen yang telah dimohon. Masukkan maklumat-maklumat lain seperti "Tarikh Lulus NC" dan "Ulasan".
- iv) Klik ikon 📾 untuk **"Simpan Rekod**".
- v) Klik ikon 🗋 untuk "**Rekod Baru**".

#### Surat Permohonan

FUNGSI: Menu ini digunakan untuk mencetak Surat Permohonan Pindah Peruntukan.

6.6 Klik menu "Surat Permohonan" pada sub modul "VIREMEN". Skrin berikut akan dipaparkan.

| 🔟 Sistem Maklumat Ke  | wangan l      | Bersepadu         |                                                                               |                                                                |            |   |
|-----------------------|---------------|-------------------|-------------------------------------------------------------------------------|----------------------------------------------------------------|------------|---|
| 4                     | _             |                   |                                                                               |                                                                |            |   |
| Baiet                 | Viromor       | ( Surat Dormoho   | anan l                                                                        |                                                                |            |   |
|                       | vireniei      | i ( Sulat Permont | Jilan j                                                                       |                                                                |            |   |
| -                     | No. Vire      | men               | Cari 🗸                                                                        | <b>d</b> → i                                                   |            |   |
| ès l                  | Bil           | Tarikh            | No Viremen                                                                    | Ruj. Surat                                                     |            | A |
|                       | 1             | 29/03/2005        | 000000009                                                                     | 11.12/19 JLD.3 (44)                                            |            |   |
| Penambahan /          | 2             | 09/01/2009        | VR0000010109                                                                  | -                                                              |            |   |
| Pengurangan           | 3             | 14/01/2009        | VR0000020109                                                                  | -                                                              |            |   |
| reiuniukan            | 4             | 14/01/2009        | VR0000030109                                                                  | -                                                              |            |   |
|                       | 5             | 14/01/2009        | VR0000040109                                                                  | -                                                              |            |   |
|                       | 0             | 14/01/2009        | VR0000050109                                                                  | -                                                              |            |   |
|                       | 6             | 10/01/2009        | VR000000109                                                                   | -                                                              |            |   |
| Viremen               | 0             | 21/01/2009        | VR0000070109                                                                  | -                                                              |            |   |
|                       | 10            | 21/01/2009        | VR0000000109                                                                  | -                                                              |            |   |
|                       | 11            | 21/01/2009        | VR0000100109                                                                  | -                                                              |            | - |
|                       |               | 2110112000        | ****************                                                              |                                                                |            |   |
|                       |               |                   |                                                                               |                                                                |            |   |
| Laporan               | $   \times  $ | <b>B4</b>         |                                                                               | 1 of 1 🕨 🕅 🔳 👫                                                 | pa         |   |
|                       | Γ             |                   |                                                                               |                                                                | 30/07/2009 | î |
| Penyelenggaraan       | L             | Akaunt<br>Unit Ba | an<br>ijet<br>Melalui,<br>Bendahari, Pejabat Ben<br>Universiti Teknikal Mala; | dahari<br>ysia Melaka                                          |            |   |
|                       | L             | Assala            | mualaikum wrt. wbt.                                                           |                                                                |            |   |
| Pembelian             |               | Tuan,             |                                                                               |                                                                |            |   |
| Pembayaran            |               | DEDUC             |                                                                               | 12411                                                          |            |   |
| Jurnal                |               | PERMO             | DHONAN PINDAH PERUNTU                                                         | KAN                                                            |            |   |
| Penerimaan            |               | Denga             | n segala hormatnya perkara                                                    | a di atas adalah dirujuk.                                      |            |   |
| Pendaftaran Svarikat  |               | -                 |                                                                               |                                                                |            |   |
| Gaji                  |               | 2. Piha<br>1 00   | k kami ingin membuat pern<br>0.00                                             | nohonan pindah peruntukan dari vot 29000 ke vot 27000 sebanyak |            |   |
| endahuluan & Tuntutar |               | 1,000             | 0.00.                                                                         |                                                                |            |   |
| Penutupan Akaun       |               | 3. Jum            | lah permohonan adalah be                                                      | rdasarkan pengiraan dan justifikasi seperti dilampiran.        |            | - |
| Akaun Penghutang      |               |                   |                                                                               |                                                                |            |   |

Skrin 6.6: Skrin Viremen (Surat Permohonan)

Langkah-langkah untuk mencetak surat permohonan pindah peruntukan:

- i) Masukkan "**No. Viremen**", dan klik butang "**Cari**" atau *double click* rekod viremen pada senarai yang dipaparkan
- ii) Surat permohonan pindah peruntukan akan dipaparkan di ruangan ini.
- iii) Klik ikon 🗳 untuk mencetak surat tersebut.

#### Surat Kelulusan

FUNGSI: Menu ini digunakan untuk mencetak surat kelulusan permohonan pindah peruntukan/ viremen.

6.7 Klik menu "Surat Kelulusan" pada sub modul "VIREMEN". Skrin berikut akan dipaparkan.

| 🔟 Sistem Maklumat K | ewangan | Bersepadu         |              |      |      |    |
|---------------------|---------|-------------------|--------------|------|------|----|
| <b>←</b>            |         |                   |              |      |      |    |
| Bajet               | Vireme  | n ( Surat Kelulus | an )         |      |      |    |
| <b>_</b>            | No. Vir | emen              |              | Cari |      |    |
|                     | Bil     | Tarikh            | No Viremen   |      |      | •  |
| <b>*</b>            | 2       | 09/01/2009        | VR0000010109 |      |      |    |
| Penambahan /        | 3       | 14/01/2009        | VR0000020109 |      |      |    |
| Pengurangan         | 4       | 14/01/2009        | VR0000030109 | -    |      |    |
| Peruntukan          | 5       | 14/01/2009        | VR0000040109 | -    |      |    |
|                     | 6       | 14/01/2009        | VR0000050109 | -    |      |    |
| <i>∕∕∕</i> ∕∕       | 7       | 16/01/2009        | VR0000060109 | -    |      |    |
| $\sim$              | 8       | 19/01/2009        | VR0000070109 | -    |      |    |
| Viremen             | 9       | 21/01/2009        | VR0000080109 | -    |      |    |
|                     | 10      | 21/01/2009        | VR0000090109 | -    |      |    |
|                     | 11      | 21/01/2009        | VR0000100109 | -    | <br> |    |
| 1000                | 12      | 21/01/2009        | VR0000110109 | -    |      | Ψ. |
|                     |         |                   |              |      |      |    |
| Laporan             |         |                   |              |      |      |    |

Skrin 6.7(a): Skrin Viremen (Surat Kelulusan)

Langkah-langkah untuk mencetak surat kelulusan permohonan pindah peruntukan:

i) Masukkan "**No. Viremen**", dan klik butang "**Cari**" atau *double click* rekod viremen pada senarai yang dipaparkan. *Pop up* skrin berikut akan dipaparkan.

| Salinan Kepada             |                   | ×                    |     |
|----------------------------|-------------------|----------------------|-----|
| No. Viremen : VR0000070109 |                   |                      |     |
| Nama Staf :                |                   |                      | ii  |
|                            | Tambah Ke Senarai | Hapus Dari Senarai ┥ | iii |
| Bil No. Staf Nama          |                   |                      |     |
|                            |                   |                      |     |
|                            |                   |                      |     |
|                            |                   |                      |     |
|                            |                   |                      |     |
| ,                          |                   | Simpan               | 5   |

Skrin 6.7(b): Skrin Viremen (Surat Kelulusan)

- ii) Pilih "Nama Staf" yang ingin dibuat salinan kepada.
- iii) Klik "Tambah Ke Senarai" untuk menambah nama staf ke senarai salinan, atau "Hapus Dari Senarai" untuk menghapuskan/ mengeluarkan nama staf dari senarai salinan.
- iv) Klik "**Simpan**". Surat Kelulusan Permohonan Pindah Peruntukan akan dipaparkan.

| 🔟 Sistem Maklumat Ke   | wang  | an Bersepadu                       |                                                                                                    |                                                                |                         |
|------------------------|-------|------------------------------------|----------------------------------------------------------------------------------------------------|----------------------------------------------------------------|-------------------------|
| <b>←</b>               |       |                                    |                                                                                                    |                                                                |                         |
| Bajet                  | Viren | nen ( Surat Kelulusa               | in )                                                                                               |                                                                |                         |
|                        | No. \ | /iremen                            | Cari                                                                                               | 1                                                              |                         |
| <b>A</b>               | Bil   | Tarikh                             | No Viremen                                                                                         | Ruj. Surat                                                     | <b>^</b>                |
|                        | 2     | 09/01/2009                         | VR0000010109                                                                                       | -                                                              |                         |
| Penambahan /           | 3     | 14/01/2009                         | VR0000020109                                                                                       | -                                                              |                         |
| Peruntukan             | 5     | 14/01/2009                         | VR0000030109                                                                                       | -                                                              |                         |
|                        | 6     | 14/01/2009                         | VR0000050109                                                                                       | -                                                              |                         |
| 12                     | 7     | 16/01/2009                         | VR0000060109                                                                                       | -                                                              |                         |
|                        | 8     | 19/01/2009                         | VR0000070109                                                                                       | -                                                              |                         |
| Viremen                | 9     | 21/01/2009                         | VR0000080109                                                                                       | -                                                              |                         |
|                        | 10    | 21/01/2009                         | VR0000090109                                                                                       | -                                                              |                         |
|                        | 11    | 21/01/2009                         | VR0000100109                                                                                       | -                                                              |                         |
| :::::                  | 12    | 21/01/2009                         | VR0000110109                                                                                       | -                                                              |                         |
|                        |       |                                    |                                                                                                    |                                                                |                         |
| Laporan                |       | < <b>₽4</b> 7- V                   | <b>.</b>                                                                                           | 1 of 1                                                         | powered by<br>Crystal 🔹 |
| Penyediaan Bajet       | l     | UTEM.                              | 23/27.10/3(40)                                                                                     |                                                                | 30/07/2009              |
| Penyelenggaraan        | l     | Rafida<br>Pensy:<br>Me<br>De<br>Fa | h Binti Hasan<br>arah / Ketua Penyelidik<br>elalui dan Salinan<br>ekan<br>kulti Kejuruteraan Mekan | nikal                                                          |                         |
| Pembelian              |       | Assala                             | mualaikum wrt. wbt.                                                                                |                                                                |                         |
| Pembayaran             |       | Trees                              |                                                                                                    |                                                                |                         |
| Jurnal                 |       | ruan,                              |                                                                                                    |                                                                |                         |
| Penerimaan             |       | DERM                               |                                                                                                    |                                                                |                         |
| Pondofforon Svorikot   |       | T Eruny                            |                                                                                                    |                                                                |                         |
| n enualitaran oyalikat |       | _                                  |                                                                                                    |                                                                |                         |
| Gaji                   |       | Denga                              | n segala hormatnya meru                                                                            | ujuk kepada perkara di atas dan permohonan tuan yang bertarikh |                         |
| Pendahuluan & Tuntutar |       | 19/01/2                            | 2009 adalah berkaitan.                                                                             |                                                                |                         |
| Penutupan Akaun        |       | 2. Suk                             | acita dimaklumkan bah                                                                              | nawa permohonan tuan untuk memindah peruntukan iaitu se        | banyak 3,600.00         |
| Avault Perioriulano    |       |                                    |                                                                                                    |                                                                |                         |
|                        |       |                                    | Skrin 6.7(c):                                                                                      | : Skrin Viremen (Surat Kelulusan)                              |                         |

v) Klik ikon 🗳 untuk mencetak.

## Borang BEN/ UBP/ 001

FUNGSI: Menu ini digunakan untuk mencetak borang BEN/ UBP/ 001.

6.8 Klik menu "Borang BEN/ UBP/ 001" pada sub modul "VIREMEN". Skrin berikut akan dipaparkan.

| 📦 Sistem Maklumat Ke        | wangan Bers       | epadu - Bu | lan Gaji September 2008  |                            |                                       |                    |           |  |
|-----------------------------|-------------------|------------|--------------------------|----------------------------|---------------------------------------|--------------------|-----------|--|
| 4                           |                   |            |                          |                            |                                       |                    |           |  |
| Bajet                       | Viremen ( E       | Borang BEN | /UBP/001)                |                            |                                       |                    |           |  |
| <u>ا</u>                    | <u>Senarai Vi</u> | remen      |                          |                            |                                       |                    |           |  |
| <b>v</b> õõ                 | Bil T             | arikh      | No Viremen               | Ruj. Surat                 |                                       |                    | •         |  |
| Pengagihan Peruntukan       | 1 2               | 6/03/2005  | 000000008                | PJP/2005/FKP(8             | )                                     |                    |           |  |
| (benuariari)                | 2 0               | 4/04/2005  | 000000010                | PJP/2005/FKE(1             | 1)                                    |                    |           |  |
|                             | 3 0               | 8/04/2005  | 000000011                | PJP/2005/FKM(9             |                                       |                    |           |  |
| \$1                         | 4 0               | 8/04/2005  | 000000012                | PJP/2005/PKPP(             |                                       |                    |           |  |
| <u> </u>                    | 6 0               | 8/04/2005  | 000000013                | PJP/2005/FKM(4             | 9                                     |                    |           |  |
| Pengagihan Peruntukan       | 7 1               | 6/01/2006  | VR0000010106             | -                          |                                       |                    |           |  |
| (PTJ)                       | 8 1               | 8/01/2007  | VR0000010107             | -                          |                                       |                    |           |  |
|                             | 9 2               | 3/01/2006  | VR0000020106             | -                          |                                       |                    |           |  |
| ar I                        | 10 1              | 8/01/2007  | VR0000020107             | -                          |                                       |                    |           |  |
| 22                          | 11   1            | 8/01/2007  | VR0000030107             | -                          |                                       |                    | •         |  |
| Kelulusan Ketua (PTJ)       | ] × 🖨             | *          | Ⅲ <u>∃    M M </u>       | 1 of 1+                    | ► ►I =  ] dA                          |                    | crystal 🐤 |  |
| Penambahan /<br>Pengurangan | L                 |            |                          | UNIVERSITI TEKNIKA         | L MALAYSIA MELAKA                     |                    |           |  |
| Peruntukan                  |                   |            | PERMO                    | IONAN PINDAH PERUN<br>Tahu | TUKAN BELANJA PENYELIDIKAN<br>IN 2005 | <b>←</b>           |           |  |
| Viremen                     |                   | PU         | SAT TANGGUNGJAWAB : S000 | 71                         |                                       |                    |           |  |
|                             |                   | BIL        | OBJEK AM/OBJEK SEBAGAI   |                            | JUMLAH DITAMBAH                       | JUMLAH DIKURANGKAN |           |  |
|                             |                   | 1          | 35000                    |                            | 4,000.00                              |                    |           |  |
| Pembelian                   |                   | 2          | 36000                    |                            |                                       | 4,000.00           |           |  |
| Pembayaran                  |                   |            |                          |                            |                                       |                    |           |  |
| Jurnal                      |                   |            |                          |                            |                                       |                    |           |  |
| Penerimaan                  |                   |            |                          |                            |                                       |                    |           |  |
| Rendaftaran Syarikat        |                   |            |                          |                            |                                       |                    |           |  |
|                             |                   |            |                          |                            |                                       |                    |           |  |
| Gaji                        |                   |            |                          |                            |                                       |                    | -         |  |
| rendanuluan & Luntutar      |                   | 1          | 1                        | II IMI AH                  | 4 000 00                              | 4 000 00           |           |  |
| Penutupan Akaun             |                   |            |                          |                            |                                       |                    |           |  |
| Pinjaman                    |                   |            |                          |                            |                                       |                    |           |  |
| Penyesuaian Bank            |                   |            |                          |                            |                                       |                    |           |  |
| Wang Panjar Runcit          |                   |            |                          |                            |                                       |                    |           |  |
| Inden                       |                   |            |                          |                            |                                       |                    |           |  |
| Data Bernusat               |                   |            |                          |                            |                                       |                    |           |  |
| Dentadhir Ciatam            |                   |            |                          |                            |                                       |                    |           |  |
|                             |                   |            |                          |                            |                                       |                    |           |  |

Skrin 6.8: Skrin Viremen (Borang BEN/ UBP/ 001)

Langkah-langkah untuk mencetak Borang BEN/ UBP/ 001:

- i) *Double click* rekod viremen pada senarai yang dipaparkan.
- ii) Borang BEN/ UBP/ 001 akan dipaparkan.
- iii) Klik ikon 🗳 untuk mencetak.

# Sub Modul Laporan

FUNGSI: Sub modul ini membenarkan pengguna untuk mengeluarkan laporan-laporan yang diperlukan.

7. Klik ikon "LAPORAN" di bawah modul "BAJET". Skrin berikut akan dipaparkan.

| Sistem Maklumat K                         | ewangan Bersepadu                                                           |
|-------------------------------------------|-----------------------------------------------------------------------------|
| H                                         |                                                                             |
| Bajet 📩                                   |                                                                             |
| Ś                                         |                                                                             |
| Penambahan /<br>Pengurangan<br>Peruntukan |                                                                             |
|                                           | MENU BAGI SUB MODUL LAPORAN                                                 |
| <i>S</i>                                  |                                                                             |
| Viremen                                   | 7.1 7.4 7.7 7.10                                                            |
|                                           | Peruntukan KW Peruntukan Objek. Senarai PTJ Keseluruhan Baki<br>Sebagai Vot |
|                                           | 7.2 7.5 7.8 7.11                                                            |
| (August)                                  | Peruntukan PTJ Viremen Buku Vot Vot Lanjut                                  |
| 3. <b></b>                                |                                                                             |
| Penyediaan Bajet                          | 7.3 7.6 7.9 7.12                                                            |
|                                           | Peruntukan Objek senarai KW Baki Vot Laporan Sedia<br>Am                    |
| <i>\</i>                                  |                                                                             |
| Penyelenggaraan                           |                                                                             |
|                                           |                                                                             |

Skrin 7.0: Menu Bagi Sub Modul Laporan

#### Peruntukan KW

FUNGSI: Menu ini digunakan untuk mengeluarkan laporan peruntukan mengikut kumpulan wang.

7.1 Klik menu "Peruntukan KW" pada sub modul "LAPORAN". Skrin berikut akan dipaparkan.

| 🗿 Sistem Maklumat Ke                      | ewangan Bersepadu - Bulan Gaji September 2008 🗧 🔳 💌 |
|-------------------------------------------|-----------------------------------------------------|
| 4                                         |                                                     |
| Bajet                                     | Laporan                                             |
| Pengagihan Peruntukan<br>(Bendahari)      |                                                     |
|                                           |                                                     |
| Pengagihan Peruntukan<br>(PTJ)            | Laporan ( Peruntukan KW ) X                         |
| <u>A</u>                                  | Tarikh Dari 05/11/2008 - Hingga 05/11/2008 -        |
| Kelulusan Ketua (PTJ)                     | KW Dari 01 - KUMPULA V Hingga 01 - KUMPULA V        |
| 20                                        |                                                     |
|                                           |                                                     |
| Penambahan /<br>Pengurangan<br>Peruntukan | Paparan                                             |
| <b>4</b>                                  |                                                     |
| vitenien                                  |                                                     |
|                                           |                                                     |
| Pembelian                                 |                                                     |
| Pembayaran                                |                                                     |
| Jurnal                                    |                                                     |
| Pendaftaran Svarikat                      |                                                     |
| Gaji                                      |                                                     |
| Pendahuluan & Tuntutar                    |                                                     |
| Penutupan Akaun                           |                                                     |
| Pinjaman                                  |                                                     |
| Penyesuaian Bank<br>Wang Panjar Ruppit    |                                                     |
| Inden                                     |                                                     |
| Data Berpusat                             |                                                     |
| Pentadbir Sistem                          |                                                     |

Skrin 7.1(a): Skrin Laporan (Peruntukan KW)

Langkah-langkah untuk mencetak laporan Peruntukan KW:

- i) Pilih maklumat yang diperlukan.
- ii) Klik butang "**Paparan**" untuk memaparkan laporan. Skrin berikut akan dipaparkan.

| 🔟 Sistem Maklumat Ke                      | wangan Bersepadu | I          |                       |                 |                               |                                                                                                    |                      |
|-------------------------------------------|------------------|------------|-----------------------|-----------------|-------------------------------|----------------------------------------------------------------------------------------------------|----------------------|
| 4                                         |                  |            |                       |                 |                               |                                                                                                    |                      |
| Bajet                                     | Laporan          |            |                       |                 |                               |                                                                                                    |                      |
| <b>⊥</b>                                  | ) × 🚭🛷           | <b>:</b> ( | ╸║ҝ╺┍                 | 1 of 1          | ► ►  =                        | M                                                                                                    | powered by crystal 🔹 |
| Ś                                         |                  |            |                       |                 |                               |                                                                                                    |                      |
| Penambahan /<br>Pengurangan<br>Peruntukan |                  |            |                       |                 | UI<br>Karung Berkunc          | NIVERSITI TEKNIKAL MALAYSIA N<br>I NO.1752, PEJABAT POS DURIAN TU<br>76109 DURIAN TUNGGAL,<br>MELAKA | IELAKA<br>NGGAL,     |
| - <u>v</u>                                |                  |            |                       | * AADATO        |                               |                                                                                                    |                      |
| Viremen                                   |                  |            |                       |                 | Laporan Agih<br>Tarikh Dari ( | an Peruntukan Kumpulan Wang<br>30/07/2009 Hingga 30/07/2009                                          |                      |
|                                           | Tahun : 20       | 09         |                       |                 |                               |                                                                                                    |                      |
| Laporan                                   | Kod Kw           | Butiran    |                       |                 |                               | Bajet Asal                                                                                           | Tambahan             |
|                                           | 01               | KUMPULAN   | N WANG MENGURUS       |                 |                               | RM188,678,200.00                                                                                     | RM1,788,159.00       |
| 1 m                                       | Bil Tarik        | n Butir    | an                    |                 |                               | Jumlah(RM)                                                                                           |                      |
|                                           | 1 14/04/         | 2009 PERC  | DLEHAN 2 BAS&PENYELEN | IGGARAAN P.KOMP |                               | 1,788,159.00                                                                                         |                      |
| Penyediaan Bajet                          |                  |            |                       |                 | Jumlah Besar(RM)              | 1,788,159.00                                                                                         |                      |
|                                           |                  |            |                       |                 |                               |                                                                                                    |                      |
|                                           |                  |            |                       |                 |                               |                                                                                                    |                      |
| Penyelenggaraan                           |                  |            |                       |                 |                               |                                                                                                    |                      |
|                                           |                  |            |                       |                 |                               |                                                                                                    |                      |
|                                           |                  |            |                       |                 |                               |                                                                                                    |                      |
| Pembelian                                 |                  |            |                       |                 |                               |                                                                                                    |                      |
| Pembayaran                                |                  |            |                       |                 |                               |                                                                                                    |                      |
| Jurnal                                    |                  |            |                       |                 |                               |                                                                                                    |                      |
| Penerimaan                                |                  |            |                       |                 |                               |                                                                                                    |                      |
| Pendaftaran Syarikat                      |                  |            |                       |                 |                               |                                                                                                    | -                    |
| Gaji                                      | •                |            |                       |                 |                               |                                                                                                    | •                    |
| rendahuluan & Luntutar                    |                  |            |                       |                 |                               |                                                                                                    |                      |

Skrin 7.1(b): Skrin Laporan (Peruntukan KW) – paparan laporan

iii) Klik ikon 🗳 untuk mencetak.

#### Peruntukan PTJ

FUNGSI: Menu ini digunakan untuk mengeluarkan laporan peruntukan mengikut PTJ.

7.2 Klik menu "Peruntukan PTJ" pada sub modul "LAPORAN". Skrin berikut akan dipaparkan.

| Sistem Maklumat Ke             |
|--------------------------------|
|                                |
|                                |
| Bajet                          |
| - <u>-</u>                     |
| Pengagihan Peruntukan          |
| (PTJ)                          |
|                                |
| <u>a</u>                       |
| Kelulusan Ketua (PTJ)          |
|                                |
| <b>N</b> .                     |
| <b>S</b>                       |
| Penambahan /                   |
| Pengurangan<br>Peruntukan      |
|                                |
| <i>s</i>                       |
| Viremen                        |
|                                |
| ::::::                         |
|                                |
| Laporan                        |
|                                |
| 100                            |
|                                |
| Penyelenggaraan 🖃              |
| Pembelian                      |
| Pembayaran                     |
| Jurnal                         |
| Penerimaan                     |
| Pendaftaran Syarikat           |
| Gaji<br>Rondobuluon & Tuntutor |
| Penutupan Akaun                |
| Pinjaman                       |
| Penyesuaian Bank               |
| Wang Panjar Runcit             |
| Inden                          |
| Data Berpusat                  |
| Pentadbir Sistem               |

Skrin 7.2(a): Skrin Laporan (Peruntukan PTJ)

Langkah-langkah untuk mencetak laporan Peruntukan PTJ:

- i) Pilih maklumat yang diperlukan.
- ii) Klik butang "**Paparan**" untuk memaparkan laporan. Skrin berikut akan dipaparkan.

| 🚺 Sistem Maklumat Ke                      | ewangan Bersepadu              |              |                                        |                                                                                       |                                |                    |          |
|-------------------------------------------|--------------------------------|--------------|----------------------------------------|---------------------------------------------------------------------------------------|--------------------------------|--------------------|----------|
| 4                                         |                                |              |                                        |                                                                                       |                                |                    |          |
| Bajet                                     | Laporan                        |              |                                        |                                                                                       |                                |                    |          |
| <b>_</b>                                  | ) × 🛛 🛹 🎫                      | <b>┉</b>     | 1 of 1 🕨 🕨                             | -   #                                                                                 |                                | powered by<br>CTYS | tal 🔹    |
| Penambahan /<br>Pengurangan<br>Peruntukan |                                | A TERU.      | KARUNG BERKUNG                         | NIVERSITI TEKNIKAL MAL<br>I NO.1752, PEJABAT POS D<br>76109 DURIAN TUNGGAL,<br>MELAKA | AYSIA MELAKA<br>URIAN TUNGGAL, |                    |          |
| کنی<br>Viremen                            |                                |              | Laporan Agihar<br>Tarikh Dari 30/07/20 | ) Peruntukan PTJ<br>09 Hingga 30/07/2009                                              | 9                              |                    |          |
|                                           | Tahun : 2009                   |              |                                        |                                                                                       |                                |                    |          |
|                                           | Kumpulan Wang                  | PTJ          | Had Bajet P                            | TJ Bajet Tambah                                                                       | Bajet Kurang                   | Viremen Masuk      | <u>v</u> |
| Laporan                                   | 01 KUMPULAN WA<br>010000 PEJAB | ANG MENGURUS | RM6,540,749.0                          | 0 RM0.00                                                                              | RM0.00                         | RM3,000.00         |          |
|                                           |                                |              |                                        |                                                                                       |                                |                    |          |
| Penyediaan Bajet                          |                                |              |                                        |                                                                                       |                                |                    |          |
|                                           |                                |              |                                        |                                                                                       |                                |                    |          |
| Penyelenggaraan                           |                                |              |                                        |                                                                                       |                                |                    |          |
| Pembelian                                 |                                |              |                                        |                                                                                       |                                |                    |          |
| Pembayaran                                |                                |              |                                        |                                                                                       |                                |                    |          |
| Jurnal                                    |                                |              |                                        |                                                                                       |                                |                    |          |
| Penerimaan                                |                                |              |                                        |                                                                                       |                                |                    |          |
| Pendaftaran Syarikat                      |                                |              |                                        |                                                                                       |                                |                    | -        |
| Gaji                                      | •                              |              |                                        |                                                                                       |                                |                    | •        |
| Pendahuluan & Tuntutar                    |                                |              |                                        |                                                                                       |                                |                    |          |

Skrin 7.2(b): Skrin Laporan (Peruntukan PTJ) – paparan laporan

iii) 🛛 Klik ikon <sup>叠</sup> untuk mencetak.

## Peruntukan Objek Am

FUNGSI: Menu ini digunakan untuk mengeluarkan laporan peruntukan objek am.

7.3 Klik menu "Peruntukan Objek Am" pada sub modul "LAPORAN". Skrin berikut akan dipaparkan.

| Sistem Maklumat Ke        |
|---------------------------|
|                           |
|                           |
| Bajet                     |
|                           |
| Pengagihan Peruntukan     |
| (P1J)                     |
| ~                         |
| <u> </u>                  |
| Kelulusan Ketua (PTJ)     |
|                           |
| <b>N</b> .                |
| Ś                         |
| Penambahan /              |
| Pengurangan<br>Peruntukan |
|                           |
| <i>🏼</i>                  |
| Viremen                   |
|                           |
| ::::::                    |
|                           |
| Laporan                   |
|                           |
|                           |
|                           |
| Penyelenggaraan 🧉         |
| Pembelian                 |
| Pembayaran                |
| Jurnal                    |
| Penerimaan                |
| Pendaftaran Syarikat      |
| Gaji                      |
| Penutunan & Tuniular      |
| Piniaman                  |
| Penyesuaian Bank          |
| Wang Panjar Runcit        |
| Inden                     |
| Data Berpusat             |
| Pentadbir Sistem          |

Skrin 7.3(a): Skrin Laporan (Peruntukan Objek Am)

Langkah-langkah untuk mencetak laporan Peruntukan Objek Am:

- i) Pilih maklumat yang diperlukan.
- ii) Klik butang "**Paparan**" untuk memaparkan laporan. Skrin berikut akan dipaparkan.

| 🚺 Sistem Maklumat Ke                      | Kewangan Bersepadu                                                                                                   |                 |
|-------------------------------------------|----------------------------------------------------------------------------------------------------|-----------------|
| 4                                         |                                                                                                    |                 |
| Bajet                                     | Laporan                                                                                                    |                 |
| <b>_</b>                                  | ┘ │ × ♣ <mark></mark> ⅲ - │       <b>/</b>                                                                           | crystal 😵       |
| <b>N</b>                                  |                                                                                                    |                 |
| Penambahan /<br>Pengurangan<br>Peruntukan | UNIVERSITI TEKNIKAL MALAYSIA MELAKA<br>KARUNG BERKUNCI NO.1752, PEJABAT POS DURIAN TUNGGAL,<br>76109 DURIAN TUNGGAL, |                 |
| <u> </u>                                  | MELAKA                                                                                                    |                 |
| Viremen                                   | Laporan Agihan Peruntukan Objek Am<br>Tarikh Dari 01/12/2008 Hingga 30/07/2009                                       |                 |
| ::::::                                    | Tahun : 2008                                                                                                    |                 |
| laporan                                   | Had Bajet Bajet Kurang Bajet Tambah                                                                                  | an Viremen Masu |
| Laporan                                   |                                                                                                    |                 |
|                                           | Jumlah Besar                                                                                                    |                 |
| Penyediaan Bajet                          |                                                                                                    |                 |
| <i>\</i>                                  |                                                                                                    |                 |
| Penyelenggaraan                           |                                                                                                    |                 |
|                                           |                                                                                                    |                 |
| Pembelian                                 |                                                                                                    |                 |
| Pembayaran                                | 1                                                                                                    |                 |
| Jurnal                                    | 1                                                                                                    |                 |
| Penerimaan                                | 1                                                                                                    |                 |
| Pendaftaran Syarikat                      |                                                                                                    |                 |
| Gaji                                      |                                                                                                    | *               |
| <sup>y</sup> endahuluan & Tuntutar        |                                                                                                    |                 |

Skrin 7.2(b): Skrin Laporan (Peruntukan Objek Am) – paparan laporan

iii) Klik ikon 🚔 untuk mencetak.

#### Peruntukan Objek Sebagai

FUNGSI: Menu ini digunakan untuk mengeluarkan laporan Peruntukan Objek Sebagai.

7.4 Klik menu "**Peruntukan Objek Sebagai**" pada sub modul "**LAPORAN**". Skrin berikut akan dipaparkan.

| 🗊 Sistem Maklumat Ke                     | wangan Bersepadu - Bulan Gaji September 2008 🛛 🔲 💌 |
|------------------------------------------|----------------------------------------------------|
|                                          |                                                    |
|                                          |                                                    |
| Bajet                                    | Laporan                                            |
| 🛃 🗉                                      |                                                    |
| Pengagihan Peruntukan                    |                                                    |
| (PTJ)                                    |                                                    |
|                                          |                                                    |
| e la la la la la la la la la la la la la |                                                    |
| Koluluoon Kotus (PTI)                    |                                                    |
| i telulusari i telu                      |                                                    |
|                                          | Laporan ( Peruntukan Obiek Sebagai ) X             |
| à                                        |                                                    |
| Panambahan /                             | Tarikh Dari 05/11/2008 🗸 Hingga 05/11/2008 🗸       |
| Pengurangan                              | KW Dari Da KUMBU A J Hingga Da KUMBU A J           |
| Peruntukan                               |                                                    |
| <u>i</u>                                 | PTJ Dan 010000 - PEJA - Hingga 010000 - PEJA -     |
| Viremen                                  | Vot Dari 03000 - Perbei 🗸 Hingga 96000 - Hasi F 🗸  |
| vironich                                 |                                                    |
|                                          | Panaran ii                                         |
|                                          |                                                    |
| anoran                                   |                                                    |
| Laporan                                  |                                                    |
|                                          |                                                    |
| 10 h                                     |                                                    |
| Bannalanaaa                              |                                                    |
|                                          |                                                    |
| Pembelian                                |                                                    |
| Jurnal                                   |                                                    |
| Penerimaan                               |                                                    |
| Pendaftaran Syarikat                     |                                                    |
| Gaji                                     |                                                    |
| Pendahuluan & Tuntutar                   |                                                    |
| Penutupan Akaun                          |                                                    |
| Pinjaman<br>Resussion Rest               |                                                    |
| Wang Panjar Ruppit                       |                                                    |
| Inden                                    |                                                    |
| Data Berpusat                            |                                                    |
| Pentadbir Sistem                         |                                                    |
|                                          |                                                    |

Skrin 7.4(a): Skrin Laporan (Peruntukan Objek Sebagai)

Langkah-langkah untuk mencetak laporan Peruntukan Objek Sebagai:

- i) Pilih maklumat yang diperlukan.
- ii) Klik butang "**Paparan**" untuk memaparkan laporan. Skrin berikut akan dipaparkan.

| 🚺 Sistem Maklumat K                                                                                                    | ewangan Bersepadu |                                                                                                    |                                                                                                    |                                                                       |                                               |                 |               |
|----------------------------------------------------------------------------------------------------|-------------------|----------------------------------------------------------------------------------------------------|----------------------------------------------------------------------------------------------------|-----------------------------------------------------------------------|-----------------------------------------------|-----------------|---------------|
| 4                                                                                                    |                   |                                                                                                    |                                                                                                    |                                                                       |                                               |                 |               |
| Bajet                                                                                                    | Laporan           |                                                                                                    |                                                                                                    |                                                                       |                                               |                 |               |
| <b>_</b>                                                                                                    | × 🖨 🛹 🖬           | ii ▼     4                                                                                                    |                                                                                                    | ] <b>#</b>                                                            |                                               |                 | crystal       |
| è como de la como de la como de l |                   |                                                                                                    |                                                                                                    |                                                                       |                                               |                 | <u>^</u>      |
| Penambahan /<br>Pengurangan<br>Peruntukan                                                                                                    |                   | A STATE OF THE STATE OF THE STA | u<br>Karung Berkung                                                                                   | INIVER SITI TEKNI<br>CI NO.1752, PEJABA<br>76109 DURIAN TUN<br>MELAKA | KAL MALAYSIA M<br>At pos durian tun<br>Iggal, | ELAKA<br>IGGAL, |               |
| <u> </u>                                                                                                    |                   | 44/HQ                                                                                                    |                                                                                                    |                                                                       |                                               |                 |               |
| Viremen                                                                                                    |                   | Lap.<br>Ta                                                                                                    | oran Agihan Pe<br>rikh Dari 30/07/                                                                    | eruntukan Obje<br>2009 Hingga 3                                       | ek Sebagai<br>0/07/2009                       |                 |               |
|                                                                                                    | Tahun : 2009      |                                                                                                    |                                                                                                    |                                                                       |                                               |                 |               |
| Laporan                                                                                                    |                   |                                                                                                    |                                                                                                    | Bajet Asal                                                            | Bajet Tambah                                  | Bajet Kurang    | Viremen Masul |
|                                                                                                    | 01 KUMPULAN W     | VANG MENGURUS                                                                                                    |                                                                                                    |                                                                       |                                               |                 |               |
|                                                                                                    | 10000 PEJA        | 0 EMOLUMEN                                                                                                    |                                                                                                    |                                                                       |                                               |                 |               |
| 1 🗮 🚞 👘                                                                                                    | 14000             | Elaun Lebih Masa                                                                                                    |                                                                                                    | RM77,500.00                                                           | RM0.00                                        | RM0.00          | RN            |
|                                                                                                    | 15000             | Faedah-faedah Kewangan yang Lain                                                                                                    |                                                                                                    | RM3,000.00                                                            | RM0.00                                        | RM0.00          | RN            |
| Fenyediaan bajet                                                                                                    |                   |                                                                                                    |                                                                                                    | RM80,500.00                                                           | RM0.00                                        | RM0.00          | RM            |
|                                                                                                    | 2000              | 0 PERKHIDMATAN DAN BEKALAN<br>Perbelanjaan Perjalanan dan Sara Hidup                                                                                                    |                                                                                                    | RM3,079,798.00                                                        | RM0.00                                        | RM0.00          | RM3.00        |
| 12                                                                                                    | 23000             | Perhubungan dan Utiliti                                                                                                    |                                                                                                    | RM1,200.00                                                            | RM0.00                                        | RM0.00          | RN            |
| w and a second second s | 24000             | Sewaan                                                                                                    |                                                                                                    | RM204,100.00                                                          | RM0.00                                        | RM0.00          | RN            |
| Penyelenggaraan                                                                                                    | 25000             | Bahan-bahan Makanan dan Minuman                                                                                                    |                                                                                                    | RM1,200.00                                                            | RM0.00                                        | RM0.00          | RN            |
|                                                                                                    | 26000             | Bekalan Bahan Mentah dan Alat Ganti                                                                                                    |                                                                                                    | RM2,000.00                                                            | RM0.00                                        | RM0.00          | RN            |
|                                                                                                    | 27000             | Bekalan dan Bahan-bahan Lain                                                                                                    |                                                                                                    | RM439,750.00                                                          | RM0.00                                        | RM0.00          | RN            |
|                                                                                                    | 28000             | Penyelenggaraan dan Pembaikan Kecil ( <rm50,000)< th=""><th></th><th>RM118,040.00</th><th>RM0.00</th><th>RM0.00</th><th>RN</th></rm50,000)<>                                                                                                    |                                                                                                    | RM118,040.00                                                          | RM0.00                                        | RM0.00          | RN            |
| Pembelian                                                                                                    | 29000             | Perkhidmatan Asas                                                                                                    |                                                                                                    | RM2,074,161.00                                                        | RM0.00                                        | RM0.00          | RN            |
| Pombovaran                                                                                                    |                   |                                                                                                    |                                                                                                    | RM5,920,249.00                                                        | RM0.00                                        | RM0.00          | RM3,00        |
| rempayaran                                                                                                    | 3000              | 0 ASET                                                                                                    |                                                                                                    |                                                                       |                                               |                 |               |
| Jumai                                                                                                    | 35000             | Alat Kelengkapan dan Perabot                                                                                                    | Devision (DMS 000)                                                                                    | RM100,000.00                                                          | RM0.00                                        | RM0.00          | RN            |
| Penerimaan                                                                                                    | 36000             | inventori (Alat Tak Luak <rm3,000, <rm1,000<="" perabot="" th=""><th>, mensian <rm5,000)< th=""><th>RM350,000.00</th><th>RM0.00</th><th>RM0.00</th><th>KN</th></rm5,000)<></th></rm3,000,>                                                                                                    | , mensian <rm5,000)< th=""><th>RM350,000.00</th><th>RM0.00</th><th>RM0.00</th><th>KN</th></rm5,000)<> | RM350,000.00                                                          | RM0.00                                        | RM0.00          | KN            |
| Pendaftaran Syarikat                                                                                                    |                   |                                                                                                    |                                                                                                    | RM450,000.00                                                          | RM0.00                                        | RM0.00          | RM            |
|                                                                                                    |                   |                                                                                                    |                                                                                                    |                                                                       |                                               |                 | *             |
| Gaji                                                                                                    | 4000              |                                                                                                    |                                                                                                    |                                                                       |                                               |                 | +             |

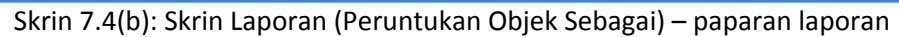

iii) 🛛 Klik ikon <sup>叠</sup> untuk mencetak.

#### Viremen

FUNGSI: Menu ini digunakan untuk mengeluarkan laporan mengenai viremen.

7.5 Klik menu "Viremen" pada sub modul "LAPORAN". Skrin berikut akan dipaparkan.

| Sistem Maklumat Ke             |
|--------------------------------|
|                                |
| Bajet                          |
|                                |
| Pengagihan Peruntukan<br>(PTJ) |
|                                |
| a 🖌                            |
| Kelulusan Ketua (PTI)          |
| Kolulusari Kolua (i 10)        |
|                                |
| <u> </u>                       |
| Penambahan /                   |
| Pengurangan<br>Peruntukan      |
| <b>11</b>                      |
| <i>~</i>                       |
| Viremen                        |
|                                |
|                                |
| Laporan                        |
|                                |
| ./*                            |
| <i>\</i>                       |
| Penyelenggaraan 🗾              |
| Pembelian                      |
| Pembayaran                     |
| Penerimaan                     |
| Pendaftaran Syarikat           |
| Gaji                           |
| endahuluan & Tuntutar          |
| Penutupan Akaun<br>Pinjaman    |
| Penyesuaian Bank               |
| Wang Panjar Runcit             |
| Inden                          |
| Data Berpusat                  |
| Pentadbir Sistem               |

Skrin 7.5(a): Skrin Laporan (Viremen)

Langkah-langkah untuk mencetak Laporan Viremen:

- i) Masukkan maklumat yang diperlukan.
- ii) Klik butang "**Paparan**" untuk memaparkan laporan. Skrin berikut akan dipaparkan.

| Sistem Maklumat Key                       | ewangan Bersepadu                                                                                   |                                                                                |
|-------------------------------------------|----------------------------------------------------------------------------------------------------|--------------------------------------------------------------------------------|
| 4 <b>.</b>                                |                                                                                                    |                                                                                |
| Bajet                                     | Laporan                                                                                             |                                                                                |
| <b>_</b>                                  | × ∰ < 7= iii ▼     i< < 1 of 1+ → > =   #4                                                          | powered by crystal 🔮                                                           |
| <b>N</b>                                  | -1 N91-                                                                                             | ×                                                                              |
| Penambahan /<br>Pengurangan<br>Peruntukan | UNIVERSITI TEKI<br>KARUNG BERKUNCI NO.1752, PEJA<br>76109 DURIAN T<br>MELAK                         | IIKAL MALAYSIA MELAKA<br>BAT POS DURIAN TUNGGAL,<br>UNGGAL,<br>A               |
| <b>\$</b>                                 |                                                                                                    |                                                                                |
| Viremen                                   | Laporan memer                                                                                       |                                                                                |
|                                           | Daripada<br>Kumpulan Kewangan : 01 - KUMPULAN WANG MENGURUS<br>Jabatan : 010000 - PEJABAT CANSELORI | <u>Kej</u>                                                                     |
| Laporan                                   | Objek Sebagai Baki Semasa PTJ                                                                       | Objek Sebagai                                                                  |
|                                           | 21000 Perbelanjaan Perjalanan dan Sara RM1,015,876.80 010000 PEJABAT CANSELORI<br>Hidup             | 24000 Sewaan                                                                   |
| Penyediaan Bajet                          | 21000 Perbelanjaan Perjalanan dan Sara RM1,047,666.60 010000 PEJABAT CANSELORI<br>Hidup             | 26000 Bekalan Bahan Mentah dan Alat Ganti                                      |
|                                           | 21000 Perbelanjaan Perjalanan dan Sara RM940,910.80 010000 PEJABAT CANSELORI<br>Hidup               | 27000 Bekalan dan Bahan-bahan Lain                                             |
| Penyelenggaraan                           | 21000 Perbelanjaan Perjalanan dan Sara RM1,031,958.80 010000 PEJABAT CANSELORI<br>Hidup             | 28000 Penyelenggaraan dan Pembaikan<br>Kecil ( <rm50,000)< td=""></rm50,000)<> |
|                                           | 21000 Perbelanjaan Perjalanan dan Sara RM418,762.80 010000 PEJABAT CANSELORI<br>Hidup               | 29000 Perkhidmatan Asas                                                        |
| Pembelian                                 | 21000 Perbelanjaan Perjalanan dan Sara RM244,998.80 010000 PEJABAT CANSELORI<br>Hidup               | 24000 Sewaan                                                                   |
| Pembayaran<br>Jurnal                      | 21000 Perbelanjaan Perjalanan dan Sara RM2,513,448.28 010000 PEJABAT CANSELORI<br>Hidup             | 14000 Elaun Lebih Masa                                                         |
| Penerimaan<br>Pendaftaran Syarikat        | 21000 Perbelanjaan Perjalanan dan Sara RM3,018,086.20 010000 PEJABAT CANSELORI<br>Hidup             | 27000 Bekalan dan Bahan-bahan Lain                                             |
| Gaji                                      |                                                                                                    |                                                                                |
| Pendahuluan & Tuntutar                    |                                                                                                    |                                                                                |

Skrin 7.5(b): Skrin Laporan (Viremen) – paparan laporan

iii) Klik ikon 🚔 untuk mencetak.

#### Senarai KW

FUNGSI: Menu ini digunakan untuk mengeluarkan Laporan Senarai Kumpulan Kewangan.

7.6 Klik menu "**Senarai KW**" pada sub modul "**LAPORAN**". Menu ini memaparkan Laporan Senarai Kumpulan Wang yang terdapat di UTeM.

| 🗊 Sistem Maklumat Ke                      | awangan Bersepadu - Bulan Gaji September 2008                             |         |
|-------------------------------------------|---------------------------------------------------------------------------|---------|
| 4                                         |                                                                           |         |
| Bajet                                     | Laporan (senarai KW )                                                     |         |
| Pengagihan Peruntukan<br>(Bendahari)      |                                                                           | ýštal 😍 |
| Pengagihan Peruntukan<br>(PTJ)            | UNIVERSITI TEKNIKAL MALAYSIA MELAKA<br>Laporan Senarai Kumpulan Kewangan  |         |
|                                           | KW Butiran                                                                |         |
| ₹¥                                        | 02 KUMPULAN WANG PEMBANGUNAN                                              |         |
| Kelulusan Ketua (PTJ)                     | 03 KUMPULAN WANG PENYELIDIKAN                                             |         |
|                                           | 04 KUMPULAN WANG PROGRAM KERJASAMA<br>05 KUMPULAN WANG PINJAMAN KENDERAAN |         |
| 8                                         | 06 KUMPULAN WANG PINJAMAN KOMPUTER<br>07 KUMPULAN WANG PENDAPATAN         |         |
| Penambahan /<br>Pengurangan<br>Peruntukan |                                                                           |         |
| <i></i>                                   |                                                                           |         |
| Viremen                                   |                                                                           |         |
| Laporan                                   |                                                                           |         |
|                                           |                                                                           |         |
| Pembenan                                  |                                                                           |         |
| Jurnal                                    |                                                                           |         |
| Penerimaan                                |                                                                           |         |
| Pendaftaran Syarikat                      |                                                                           |         |
| Gaji<br>Pendabuluan & Tuntutar            |                                                                           |         |
| Penutupan Akaun                           |                                                                           |         |
| Pinjaman                                  |                                                                           |         |
| Penyesuaian Bank                          |                                                                           |         |
| Wang Panjar Runcit                        |                                                                           |         |
| Inden                                     |                                                                           |         |
| Data Berpusat                             |                                                                           |         |
| Pentadbir Sistem                          |                                                                           |         |

Skrin 7.6: Skrin Laporan (Senarai KW)

#### Senarai PTJ

FUNGSI: Menu ini digunakan untuk mengeluarkan laporan mengenai senarai pusat tanggungjawab berserta kod PTj di UTeM.

7.7 Klik menu **"Senarai PTJ**" pada sub modul **"LAPORAN**". Menu ini akan memaparkan senarai semua Pusat Tanggungjawab berserta Kod PTJ di UTeM.

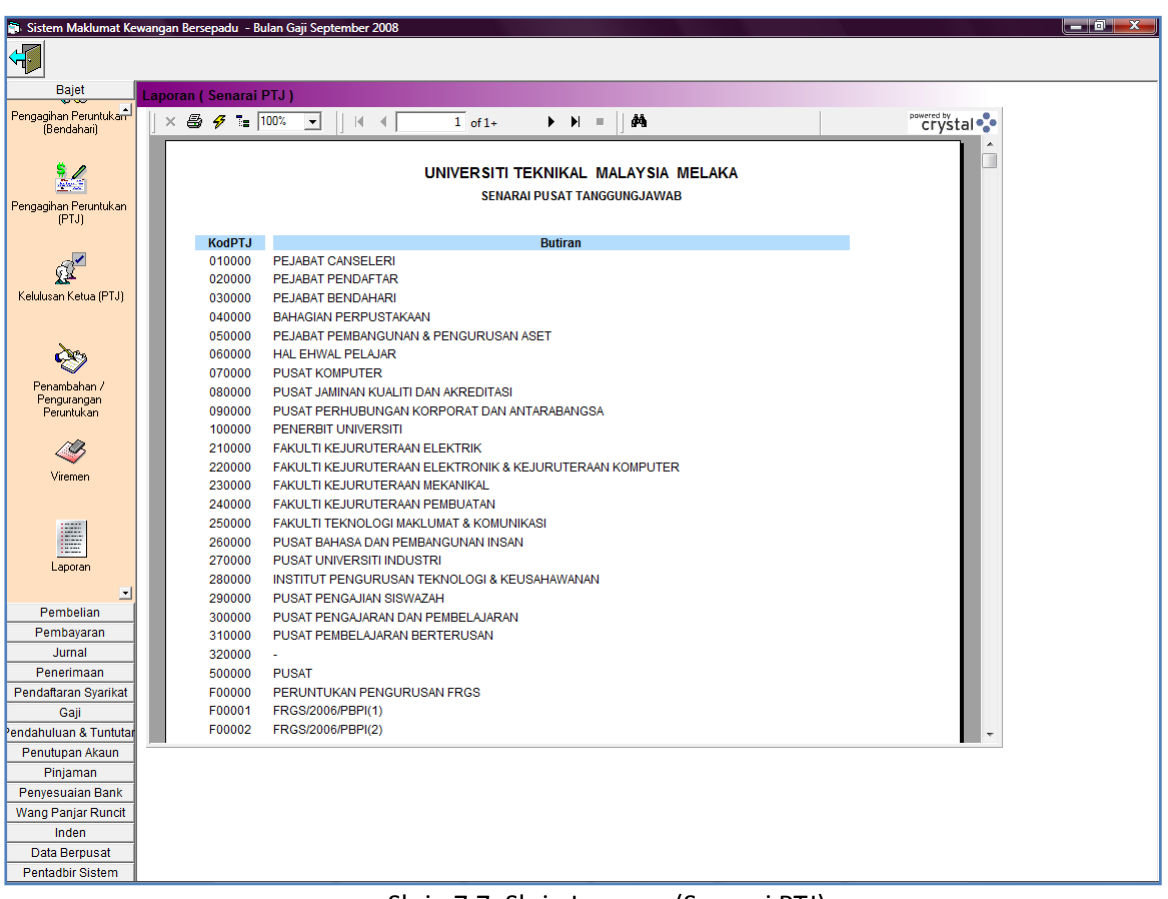

Skrin 7.7: Skrin Laporan (Senarai PTJ)

#### Buku Vot

FUNGSI: Menu ini digunakan untuk mengeluarkan laporan buku vot.

7.8 Klik menu "Buku Vot" pada sub modul "LAPORAN". Skrin berikut akan dipaparkan.

| si Sistem Maklumat Kewangan Bersepadu - Bulan Gaji September 2008                                                                                     |
|----------------------------------------------------------------------------------------------------|
|                                                                                                    |
| <u> </u>                                                                                                    |
| Bajet Laporan                                                                                                    |
| Pengagikan Peruntukan <sup>1</sup><br>(Bendahari)                                                                                                    |
|                                                                                                    |
| Pengaginan Peruntukan<br>(PTJ)                                                                                                    |
| Laporan ( Buku Vot ) X                                                                                                    |
| Kelulusan Ketua (PTJ) Tarikh Dari 06/11/2008 - Hingga 06/11/2008 -                                                                                    |
| KW Dan         01 - KUMPULA -         Hingga         01 - KUMPULA -           PTJ Dari         010000 - PEJA -         Hingga         010000 - PEJA - |
| Penguargan<br>Perguargan<br>Perutukan Vot Dari 03000 - Perbei - Hingga 96000 - Hasi F -                                                               |
| Paparan +                                                                                                    |
| Viremen                                                                                                    |
|                                                                                                    |
|                                                                                                    |
|                                                                                                    |
| Pembelian                                                                                                    |
| Pembayaran                                                                                                    |
| Jurnal                                                                                                    |
| Penerimaan                                                                                                    |
| Pendaftaran Syarikat                                                                                                    |
| Gaji                                                                                                    |
| Pendanuluan & Lunutar                                                                                                    |
| Penuupan Akaun                                                                                                    |
| Parijanian<br>Parijanian Park                                                                                                    |
|                                                                                                    |
|                                                                                                    |
| Data Pernusat                                                                                                    |
| Pentadbir Sistem                                                                                                    |

Skrin 7.8(a): Skrin Laporan (Buku Vot)

Langkah-langkah untuk mencetak Laporan Buku Vot:

- i) Masukkan maklumat yang diperlukan.
- ii) Klik butang "**Paparan**" untuk memaparkan laporan. Skrin berikut akan dipaparkan.

| 🖬 Sistem Maklumat Ke                      | wangan Bersepadu                |                                                                                                    |                                           |                                         |                                                          |                         |                 |                                   |
|-------------------------------------------|---------------------------------|----------------------------------------------------------------------------------------------------|-------------------------------------------|-----------------------------------------|----------------------------------------------------------|-------------------------|-----------------|-----------------------------------|
| 4                                         | <u> </u>                        |                                                                                                    |                                           |                                         |                                                          |                         |                 |                                   |
| Bajet                                     | Laporan                         |                                                                                                    |                                           |                                         |                                                          |                         |                 |                                   |
| <b>_</b>                                  | × 🖨 🗲 🖬                         |                                                                                                    | + <b>→ →</b> =                            | 1                                       |                                                          |                         | paw<br>(        | rystal 🔹                          |
| Penambahan /<br>Pengurangan<br>Peruntukan |                                 |                                                                                                    | UNIVE<br>KARUNG BERKUNCI NO.<br>7610      | R SITI TI<br>1752, PE<br>9 DURIA<br>MEL | EKNIKAL MALAYS<br>EJABAT POS DURIA<br>N TUNGGAL,<br>.AKA | IA MELAKA<br>N TUNGGAL, |                 | Î                                 |
| Viremen                                   |                                 |                                                                                                    | L                                         | APORA                                   | N BUKU VOT                                               |                         |                 |                                   |
|                                           |                                 |                                                                                                    | 01/04/                                    | 2009 Hi                                 | ngga 30/07/2009                                          |                         |                 |                                   |
| Laporan                                   | KW : 01 - KUI<br>PTJ : 010000   | MPULAN WANG MENGURUS<br>) - PEJABAT CAN SELORI<br>Peruntukan seperti di dalam Anggara Tahun 2009 ;      | 3.079.798.00 a.                           |                                         | ng diluluskan tahun i                                    | ni                      |                 |                                   |
| Penyediaan Bajet                          | B41<br>PROG/AKT                 | Peruntukan seperti di dalam Anggaran Tambahan :<br>Kurang Peruntukan :<br>Jumlah Peruntukan Keseluruhan | 554,000.00<br>3,000.00<br>3,630,798.00    | Tarikh                                  | Amaur                                                    | ı Juml                  | ah hingga taril | ch                                |
| <b>V</b><br>Penyelenggaraan               | Vot : 21000 -<br>Bil Tarikh (1) | Perbelanjaan Perjalanan dan Sara Hidup<br>Butir-butir (2)                                               | Tanggungan<br>dibawa ke<br>hadapan<br>(3) | Kod<br>Sodo<br>(4)                      | No PT/Baucar<br>(5)                                      | Debit<br>(6)            | Kredit<br>(7)   | Tanggung<br>dikenak<br>(dijelaska |
|                                           | 1 03/04/2009                    | 1                                                                                                    | 0.00                                      | 21102                                   | 0100000004904                                            | 0.00                    | 0.00            |                                   |
|                                           | 2 03/04/2009                    |                                                                                                    | 0.00                                      | 21199                                   | 0100000005104                                            | 0.00                    | 0.00            | 1                                 |
| Deschaller                                | 3 07/04/2009                    |                                                                                                    | 0.00                                      | 21209                                   | 0100000005304                                            | 0.00                    | 0.00            | 12                                |
| Pembelian                                 | 4 13/04/2009                    |                                                                                                    | 0.00                                      | 21102                                   | 0100000005504                                            | 0.00                    | 0.00            |                                   |
| Pembayaran                                | 5 13/04/2009                    |                                                                                                    | 0.00                                      | 21102                                   | 0100000005904                                            | 0.00                    | 0.00            |                                   |
| Baparimaan                                | 0 14/04/2009                    |                                                                                                    | 0.00                                      | 21110                                   | 0100000008704                                            | 0.00                    | 0.00            |                                   |
| Penenmaan<br>Bondofforon Svorikot         | 8 17/04/2009                    |                                                                                                    | 0.00                                      | 21102                                   | 0100000008604                                            | 0.00                    | 0.00            | 1                                 |
| Coii                                      | 0 21/04/2000                    | Viromon Koluar 2009                                                                                     | 0.00                                      | 21000                                   |                                                          | 2 000 00                | 0.00            | · •                               |
| Gdji<br>Condobuluon & Turstutor           | •                               |                                                                                                    |                                           |                                         |                                                          |                         |                 | •                                 |
| renuanuluan & runtutar                    |                                 |                                                                                                    |                                           |                                         |                                                          |                         |                 |                                   |

Skrin 7.8(b): Skrin Laporan (Buku Vot) – paparan laporan

iii) Klik ikon 🗳 untuk mencetak.

## Baki Vot

FUNGSI: Menu ini digunakan untuk mengeluarkan laporan baki vot.

7.9 Klik menu "Baki Vot" pada sub modul "LAPORAN". Skrin berikut akan dipaparkan.

| 🗿 Sistem Maklumat Ke                                                                                                    | ewangan Bersepadu - Bulan Gaji September 2008 📃 💼 🗮 |
|----------------------------------------------------------------------------------------------------|-----------------------------------------------------|
| 4                                                                                                    |                                                     |
| Bajet                                                                                                    | Panaran / Paki Vet 1                                |
| <u> </u>                                                                                                    | Laporan ( baki vol)                                 |
| Kelulusan Ketua (PT.I)                                                                                                    |                                                     |
| (in the second second |                                                     |
|                                                                                                    |                                                     |
| Res (                                                                                                    |                                                     |
| Penambahan /                                                                                                    |                                                     |
| Pengurangan<br>Peruntukan                                                                                                    |                                                     |
| i orantaitait                                                                                                    |                                                     |
| <u> </u>                                                                                                    | Bilinan Carian X                                    |
| Viremen                                                                                                    |                                                     |
|                                                                                                    | Tarikh 06/11/2008 🗸                                 |
| 10000                                                                                                    |                                                     |
|                                                                                                    |                                                     |
| Laporan                                                                                                    | PTJ Dari 010000 - PEJA - Hingga 010000 - PEJA -     |
|                                                                                                    | Vot Dari 03000 - Perbei 🗸 Hingga 96000 - Hasi F 🗸   |
| 1000                                                                                                    |                                                     |
|                                                                                                    | - rapital                                           |
| Penyelenggaraan                                                                                                    |                                                     |
|                                                                                                    |                                                     |
| E=1                                                                                                    |                                                     |
|                                                                                                    |                                                     |
| Penyediaan Bajet 🖃                                                                                                    |                                                     |
| Pembelian                                                                                                    |                                                     |
| Jurnal                                                                                                    |                                                     |
| Penerimaan                                                                                                    |                                                     |
| Pendaftaran Syarikat                                                                                                    |                                                     |
| Gaji                                                                                                    |                                                     |
| Pendahuluan & Tuntutar                                                                                                    |                                                     |
| Penutupan Akaun<br>Binjaman                                                                                                    |                                                     |
| Penyesuaian Bank                                                                                                    |                                                     |
| Wang Panjar Runcit                                                                                                    |                                                     |
| Inden                                                                                                    | 1                                                   |
| Data Berpusat                                                                                                    | 1                                                   |
| Pentadbir Sistem                                                                                                    | 1                                                   |

Skrin 7.9(a): Skrin Laporan (Baki Vot)

Langkah-langkah untuk mencetak Laporan Baki Vot:

- i) Pilih maklumat yang diperlukan.
- ii) Klik "Paparan". Skrin berikut akan dipaparkan.

| Sistem Maklumat Kew                       | vangan Bersepadu                     |                                                                                                    |                                           |                                       |                                                         |                             |                  |                                   |
|-------------------------------------------|--------------------------------------|----------------------------------------------------------------------------------------------------|-------------------------------------------|---------------------------------------|---------------------------------------------------------|-----------------------------|------------------|-----------------------------------|
| 4                                         | 2                                    |                                                                                                    |                                           |                                       |                                                         |                             |                  |                                   |
| Bajet                                     | aporan                               |                                                                                                    |                                           |                                       |                                                         |                             |                  |                                   |
| <b>_</b>                                  | × 🖨 <del> -</del>                    |                                                                                                    | 1+ ▶ ▶  =  ] å4                           | •                                     |                                                         |                             | pow              | rystal 🔹                          |
| Penambahan /<br>Pengurangan<br>Peruntukan |                                      | A STATE OF STATE OF | UNIVE<br>KARUNG BERKUNCI NO<br>7610       | RSITI T<br>.1752, P<br>9 DURIA<br>MEI | EKNIKAL MALAY<br>EJABAT POS DURI<br>IN TUNGGAL,<br>LAKA | 'SIA MELAKA<br>IAN TUNGGAL, |                  | Î                                 |
| Viremen                                   |                                      |                                                                                                    | L                                         | APORA                                 | N BUKU VOT                                              |                             |                  |                                   |
|                                           |                                      |                                                                                                    | 01/04                                     | 2009 H                                | ingga 30/07/2009                                        | )                           |                  |                                   |
| Laporan                                   | KW : 01 - KUN<br>PTJ : 010000<br>VOT | NPULAN WANG MENGURUS<br>) - PEJABAT CANSELORI<br>Peruntukan seperti di dalam Anggara Tahun 2009 :                                                                                                    | 3,079,798.00 A                            | maun ya                               | ng diluluskan tahur                                     | n ini                       |                  |                                   |
| Penuediaan Baiat                          | B41<br>PROG/AKT                      | Peruntukan seperti di dalam Anggaran Tambahan :<br>Kurang Peruntukan :<br>Jumlah Peruntukan Keseluruhan                                                                                                    | 554,000.00<br>3,000.00<br>3,630,798.00    | Tarikt                                | n Ama                                                   | un Jum                      | lah hingga taril | ch                                |
| Peryelenggaraan                           | Vot : 21000 -<br>Bil Tarikh (1)      | Perbelanjaan Perjalanan dan Sara Hidup<br>Butir-butir (2)                                                                                                    | Tanggungan<br>dibawa ke<br>hadapan<br>(3) | Kod<br>Sodo<br>(4)                    | No PT/Baucar<br>(5)                                     | Debit<br>(6)                | Kredit<br>(7)    | Tanggung<br>dikenak<br>(dijelaska |
|                                           | 1 03/04/2009                         |                                                                                                    | 0.00                                      | 21102                                 | 0100000004904                                           | 0.00                        | 0.00             |                                   |
|                                           | 2 03/04/2009                         |                                                                                                    | 0.00                                      | 21199                                 | 0100000005104                                           | 0.00                        | 0.00             | 1                                 |
| Pembelian                                 | 4 13/04/2009                         |                                                                                                    | 0.00                                      | 21200                                 | 0100000005504                                           | 0.00                        | 0.00             | 12                                |
| Pembayaran                                | 5 13/04/2009                         |                                                                                                    | 0.00                                      | 21102                                 | 0100000005904                                           | 0.00                        | 0.00             |                                   |
| Jurnal                                    | 6 14/04/2009                         |                                                                                                    | 0.00                                      | 21110                                 | 0100000006304                                           | 0.00                        | 0.00             |                                   |
| Penerimaan                                | 7 17/04/2009                         |                                                                                                    | 0.00                                      | 21102                                 | 0100000006704                                           | 0.00                        | 0.00             |                                   |
| Pendaftaran Syarikat                      | 8 17/04/2009                         |                                                                                                    | 0.00                                      | 21102                                 | 0100000006604                                           | 0.00                        | 0.00             | 1                                 |
| Gaji                                      | a 21/04/2000                         | Viromon Koluar 2009                                                                                                    | 0.00                                      | 21000                                 |                                                         | 2 000 00                    | 0.00             |                                   |
| Pendahuluan & Tuntutar                    |                                      |                                                                                                    |                                           |                                       |                                                         |                             |                  | P                                 |

Skrin 7.9(b): Skrin Laporan (Baki Vot) – paparan laporan

iii) Klik ikon 🗳 untuk mencetak.

#### Keseluruhan Baki Vot

FUNGSI: Menu ini digunakan untuk mengeluarkan laporan keseluruhan baki vot.

7.10 Klik menu "**Keseluruhan Baki Vot**" pada sub modul "**LAPORAN**". Skrin berikut akan dipaparkan.

| 🗊 Sistem Maklumat Kev                                                                                                    | wangan Bersepadu - Bulan Gaji September 2008       |
|----------------------------------------------------------------------------------------------------|----------------------------------------------------|
|                                                                                                    |                                                    |
| <u> </u>                                                                                                    |                                                    |
| Bajet                                                                                                    | Laporan ( Keseluruhan Baki Vot )                   |
|                                                                                                    |                                                    |
|                                                                                                    |                                                    |
| e de la companya de la companya de l |                                                    |
| Penambahan /                                                                                                    |                                                    |
| Pengurangan                                                                                                    |                                                    |
| Peruntukan                                                                                                    |                                                    |
| 12                                                                                                    |                                                    |
| <b>~</b>                                                                                                    |                                                    |
| Viremen                                                                                                    |                                                    |
|                                                                                                    | Pilihan Carian X                                   |
|                                                                                                    |                                                    |
|                                                                                                    | Tankh 06/11/2008 -                                 |
| Laporan                                                                                                    | KW Dari 01-KUMPULA V Hingga 01-KUMPULA V           |
|                                                                                                    |                                                    |
|                                                                                                    | Vot Dari 03000 - Perbel V Hingga 96000 - Hasil F V |
|                                                                                                    |                                                    |
| Penyelenggaraan                                                                                                    |                                                    |
|                                                                                                    | Paparan di i                                       |
| <b>1</b>                                                                                                    |                                                    |
| 5 <b>6 1</b>                                                                                                    |                                                    |
| Penvediaan Baiet                                                                                                    |                                                    |
|                                                                                                    |                                                    |
|                                                                                                    |                                                    |
| Bembelien                                                                                                    |                                                    |
| Pembenan                                                                                                    |                                                    |
| Jurnal                                                                                                    |                                                    |
| Penerimaan                                                                                                    |                                                    |
| Pendaftaran Syarikat                                                                                                    |                                                    |
| Gaji                                                                                                    |                                                    |
| Pendahuluan & Tuntutar                                                                                                    |                                                    |
| Penutupan Akaun                                                                                                    |                                                    |
| Pinjaman                                                                                                    |                                                    |
| Penyesuaian Bank                                                                                                    |                                                    |
| wang Panjar Runcit                                                                                                    |                                                    |
| Dote Derpugst                                                                                                    |                                                    |
| Pontadbir Sistem                                                                                                    |                                                    |
| - entadoir Sistem                                                                                                    |                                                    |

Skrin 7.10(a): Skrin Laporan (Keseluruhan Baki Vot)

Langkah-langkah untuk mencetak Laporan Keseluruhan Baki Vot:

- i) Pilih maklumat yang diperlukan.
- ii) Klik "**Paparan**" untuk memaparkan laporan Keseluruhan Baki Vot. Skrin berikut akan dipaparkan.

| 🖬 Sistem Maklumat Ke                      | ewangan B | ersepa  | du                                                                                                    |                                    |                                                   |                                                             |                                      |                |
|-------------------------------------------|-----------|---------|----------------------------------------------------------------------------------------------------|------------------------------------|---------------------------------------------------|-------------------------------------------------------------|--------------------------------------|----------------|
| 4                                         |           |         |                                                                                                    |                                    |                                                   |                                                             |                                      |                |
| Bajet                                     | Laporar   | ı ( Kes | eluruhan Baki Vot )                                                                                                    |                                    |                                                   |                                                             |                                      |                |
|                                           | ] ×       | 844     | <del>7 ∎</del>              1 of 1                                                                                                    | + ▶▶                               | -  ] #4                                           |                                                             |                                      | crystal        |
| <b>N</b>                                  |           |         |                                                                                                    |                                    |                                                   |                                                             |                                      | Â              |
| Penambahan /<br>Pengurangan<br>Peruntukan |           |         |                                                                                                    | KARUNG E                           | UNIVERSITI<br>BERKUNCI NO.1752,<br>76109 DUR<br>M | TEKNIKAL MALA<br>PEJABAT POS DUR<br>RIAN TUNGGAL,<br>IELAKA | YSIA MELAKA<br>Ian Tunggal,          |                |
| Viremen                                   |           |         |                                                                                                    | ANGGAE                             |                                                   | AN IAAN MENGUD                                              |                                      |                |
| Laporan                                   |           |         | MAKSUD : 350000 UNIVERSITI TEKNIKAL MA<br>TARIKH : 30/07/2009<br>AKTIVITI : PERUNTUKAN BELANJA KUMPUL/                                           | ALAYSIA MELAKA<br>AN WANG MENGUR   | us                                                |                                                             |                                      |                |
|                                           |           | BUTI    | R PERBELANJAAN                                                                                                    | PERUNTUKAN<br>DICADANGKAN<br>( A ) | TAMBAH<br>PERUNTUKAN<br>( B )                     | KURANG<br>PERUNTUKAN<br>(C)                                 | PERUNTUKAN<br>BARU<br>(D)<br>(A+B-C) | BELANJA<br>(E) |
|                                           | E         | BELANJ  | A KUMPULAN WANG MENGURUS                                                                                                    | RM                                 | RM                                                | RM                                                          | RM                                   | RM             |
| Penyediaan Bajet                          | 0         | 3000    | Perbelanjaan Susutnilai                                                                                                    | 0.00                               | 0.00                                              | 0.00                                                        | 0.00                                 | -480.00        |
|                                           | 0         | 0000    | PERBELANJAAN                                                                                                    | 0.00                               | 0.00                                              | 0.00                                                        | 0.00                                 | -27,875.80     |
| ~                                         | 1         | 1000    | Gaji dan Upahan                                                                                                    | 0.00                               | 4,867,621.71                                      | 0.00                                                        | 4,867,621.71                         | 0.00           |
|                                           | 1         | 2000    | Elaun Tetap                                                                                                    | 0.00                               | 0.00                                              | 0.00                                                        | 0.00                                 | -799.99        |
| Penuelenggaraan                           | 1         | 3000    | Sumbangan Berkanun untuk Kakitangan                                                                                                    | 0.00                               | 0.00                                              | 0.00                                                        | 0.00                                 | 87.00          |
| renyelenggaraan                           | 1         | 4000    | Elaun Lebih Masa                                                                                                    | 0.00                               | 0.00                                              | 0.00                                                        | 0.00                                 | -99.46         |
|                                           | 1         | 5000    | Faedah-faedah Kewangan yang Lain                                                                                                    | 0.00                               | 30,000.00                                         | 0.00                                                        | 30,000.00                            | 0.00           |
|                                           | 1         | 10000   | EMOLUMEN<br>Parkelaniana Barialanan dan Sara Hidun                                                                                               | 70,987,800.00                      | 11,528,770.98                                     | 675,286.95                                                  | 81,841,284.03                        | 2,423,869.16   |
|                                           | 2         | 2000    | Percenanjaan Perjahanan dan Sara Hidup                                                                                                    | 0.00                               | 250,000,00                                        | 0.00                                                        | 250.000.00                           | -240.20        |
| Pembelian                                 | 2         | 2000    | Perbubungan dan Utiliti                                                                                                    | 0.00                               | 250,000.00                                        | 0.00                                                        | 250,000.00                           | -1 220 73      |
| Pembayaran                                | 2         | 4000    | Sewaan                                                                                                    | 0.00                               | 1 000 00                                          | 0.00                                                        | 1 000 00                             | -1,320.73      |
| Jurnal                                    |           | 5000    | Bahan-bahan Makanan dan Minuman                                                                                                    | 0.00                               | 0.00                                              | 0.00                                                        | 0.00                                 | -220.80        |
| Penerimaan                                | 2         | 8000    | Bekalan Bahan Mentah dan Alat Ganti                                                                                                    | 0.00                               | 500.00                                            | 0.00                                                        | 500.00                               | 0.00           |
| Pendaftaran Syarikat                      | 2         | 7000    | Bekalan dan Bahan-bahan Lain                                                                                                    | 0.00                               | 0.00                                              | 0.00                                                        | 0.00                                 | 50.00          |
| Gaji                                      | 2         | 8000    | Penvelenggaraan dan Pembaikan Kecil ( <rm50.000)< th=""><th>0.00</th><th>12.006.58</th><th>0.00</th><th>12.006.58</th><th>0.00</th></rm50.000)<> | 0.00                               | 12.006.58                                         | 0.00                                                        | 12.006.58                            | 0.00           |
| Pendahuluan & Tuntutar                    |           | 0000    | Porthidmatan Asso                                                                                                    | 0.00                               | 0.00                                              | 0.00                                                        | 0.00                                 | 010 AN         |
| Penutupan Akaun                           | •         |         |                                                                                                    |                                    |                                                   |                                                             |                                      | •              |

Skrin 7.10(b): Skrin Laporan (Keseluruhan Baki Vot) – paparan laporan

iii) Klik ikon 🚔 untuk mencetak.

## Vot Lanjut

FUNGSI: Menu ini digunakan untuk mengeluarkan laporan vot lanjut.

7.11 Klik menu "**Vot Lanjut**" pada sub modul "**LAPORAN**". Skrin berikut akan dipaparkan.

| Sistem Maklumat Ke                    | vangan Bersepadu - Bulan Gaji September 2008      |      |
|---------------------------------------|---------------------------------------------------|------|
|                                       |                                                   |      |
|                                       |                                                   |      |
| Bajet                                 | Laporan                                           |      |
| <b>_</b>                              |                                                   |      |
|                                       |                                                   |      |
| e e e e e e e e e e e e e e e e e e e |                                                   |      |
| Penambahan /                          |                                                   |      |
| Pengurangan<br>Peruntukan             |                                                   |      |
| - shartorkarr                         |                                                   |      |
| <u>I</u>                              |                                                   |      |
| Viremen                               | Laporan (Vot Lanjut) X                            |      |
|                                       |                                                   |      |
|                                       | Tarikh Dari 06/11/2008 🗸 Hingga 06/11/2008 🗸      |      |
|                                       | KW Dari 01 - KUMPULA V Hingga 01 - KUMPULA V      |      |
| Laporan                               |                                                   |      |
|                                       | PTJ Dari 010000 - PEJA V Hingga 010000 - PEJA V   | ل ا  |
|                                       | Vot Dari 00000 - PERBE 🗸 Hingga 96102 - Hasil F 🗸 |      |
|                                       |                                                   |      |
| Penuelenggaraan                       | Pana                                              | ii 📕 |
| , enyelenggaraan                      |                                                   |      |
|                                       |                                                   |      |
|                                       |                                                   |      |
| Penuediaan Paiet                      |                                                   |      |
| rrenyediaan bajet                     |                                                   |      |
|                                       |                                                   |      |
|                                       |                                                   |      |
| Pembelian                             |                                                   |      |
| Pembayaran                            |                                                   |      |
| Penerimaan                            |                                                   |      |
| Pendaftaran Svarikat                  |                                                   |      |
| Gaji                                  |                                                   |      |
| endahuluan & Tuntutar                 |                                                   |      |
| Penutupan Akaun                       |                                                   |      |
| Pinjaman                              |                                                   |      |
| Penyesuaian Bank                      |                                                   |      |
| Wang Panjar Runcit                    |                                                   |      |
| Inden                                 |                                                   |      |
| Data Berpusat                         |                                                   |      |
| Pentadoir Sistem                      |                                                   |      |

Skrin 7.11: Skrin Laporan (Vot Lanjut)

Langkah-langkah untuk mencetak Laporan Vot Lanjut:

- i) Pilih maklumat yang diperlukan.
- ii) Klik "**Paparan**" untuk memaparkan laporan Vot Lanjut. Skrin berikut akan dipaparkan.

| 📕 Sistem Maklumat Ke                      | vangan Bersepadu                                                                                                    |                                                                                                    |                               |                                                  |
|-------------------------------------------|----------------------------------------------------------------------------------------------------|----------------------------------------------------------------------------------------------------|-------------------------------|--------------------------------------------------|
| 4                                         |                                                                                                    |                                                                                                    |                               |                                                  |
| Bajet                                     | Laporan                                                                                                    |                                                                                                    |                               |                                                  |
|                                           | × 🚑 🗸 ा∎ 🚺 📝     🕷 🔌 🚺 of 1+                                                                                                 | ► ► =   dA                                                                                                    |                               | crystal 💱                                        |
| <u> </u>                                  |                                                                                                    |                                                                                                    |                               | <u> </u>                                         |
| Penambahan /<br>Pengurangan<br>Peruntukan |                                                                                                    | III         I         of 1-         I         III         I         of 1-         IIII         IIII         IIIIIIIIIIIIIIIIIIIIIIIIIIIIIIIIIIII |                               |                                                  |
| l - 💞 -                                   |                                                                                                    | LAPORA                                                                                                    | N BUKU VOT                    |                                                  |
| Viremen                                   |                                                                                                    | 01/02/2009 H                                                                                                    | lingga 30/07/2009             |                                                  |
| appran                                    | KW : 01 - KUMPULAN WANG MENGURUS<br>PTJ : 010000 - PEJABAT CANSELORI<br>Vot : 21000 - Perbelanjaan Perjalanan dan Sara Hidup |                                                                                                    |                               |                                                  |
| 2: ····                                   | Bil Tarikh (1) Butir-butir (2)                                                                                               | Tanggungan Kod<br>dibawa ke Sodo<br>hadapan (4)<br>(3)                                                                                           | No PT/Baucar Debit<br>(5) (6) | Kredit Tanggunga<br>(7) dikenakar<br>(dijelaskar |
| <u>È</u>                                  | 1 06/02/2009                                                                                                    | RM0.00 21199                                                                                                    | S0100000008020 RM0.00         | RM0.00 RM1.000                                   |
| Laporan<br>Penyediaan Bajet               | 2 13/02/2009                                                                                                    | RM0.00 21102                                                                                                    | S01000000009020 RM0.00        | RM0.00 RM640                                     |
|                                           | 3 24/02/2009                                                                                                    | RM0.00 21102                                                                                                    | S01000000012020 RM0.00        | RM0.00 RM184                                     |
|                                           | 4 27/02/2009 ADJ0001120209 1                                                                                                 | RM0.00 21102                                                                                                    | PT0003780209 RM0.00           | RM0.00 RM184                                     |
|                                           | 5 04/03/2009                                                                                                    | RM0.00 21102                                                                                                    | S01000000020030 RM0.00        | RM0.00 RM580                                     |
| Penyelenggaraan                           | 6 04/03/2009                                                                                                    | RM0.00 21102                                                                                                    | S01000000019030 RM0.00        | RM0.00 RM740                                     |
|                                           | 7 04/03/2009                                                                                                    | RM0.00 21110                                                                                                    | S01000000016030 RM0.00        | RM0.00 RM800                                     |
|                                           | 8 05/03/2009                                                                                                    | RM0.00 21102                                                                                                    | S01000000021030 RM0.00        | RM0.00 RM1,288                                   |
|                                           | 9 05/03/2009                                                                                                    | RM0.00 21209                                                                                                    | S01000000022030 RM0.00        | RM0.00 RM44,490                                  |
| Pembelian                                 | 10 16/03/2009 Viremen Masuk 2009                                                                                             | RM0.00 21000                                                                                                    | RM0.00                        | RM277,000.00 RM0                                 |
| Pempayaran                                | 11 18/03/2009                                                                                                    | RM0.00 21102                                                                                                    | S01000000027030 RM0.00        | RM0.00 RM0                                       |
| Penerimaan                                | 12 20/03/2009                                                                                                    | RM0.00 21110                                                                                                    | S01000000030030 RM0.00        | RM0.00 RM1,600                                   |
| Pendaftaran Svarikat                      | 13 20/03/2009 Viremen Masuk 2009                                                                                             | RM0.00 21000                                                                                                    | RM0.00                        | RM277,000.00 RM0                                 |
| Gaji                                      | 14 25/03/2009                                                                                                    | RM0.00 21102                                                                                                    | S01000000333110 RM0.00        | RM0.00 RM-1 185                                  |
| Pendahuluan & Tuntutar                    |                                                                                                    |                                                                                                    |                               | ,                                                |

Skrin 7.11(b): Skrin Laporan (Vot Lanjut) – paparan laporan

iii) Klik ikon 🗁 untuk mencetak laporan.

#### Laporan Sedia Bajet

FUNGSI: Menu ini digunakan untuk mengeluarkan laporan sedia bajet

7.12 Klik menu "Laporan Sedia Bajet" pada sub modul "LAPORAN". Skrin berikut akan dipaparkan.

| Sistem Maklumat  | Kewangan Bersepadu                                                                                                    |
|------------------|----------------------------------------------------------------------------------------------------|
|                  |                                                                                                    |
| Bajet            | Laporan (Laporan Sedia Bajet)                                                                                             |
| -                | Senarai Laporan                                                                                                    |
| Jose             | Bil Kod Perkara                                                                                                    |
|                  | 1 BG001 CADANGAN DASAR BARU EMOLUMEN PERTAMBAHAN JAWATAN / JAWATAN BARU (KOD SEBAGAI 11000, 12000, 13000)                 |
| Penambahan /     | 2 BG002 CADANGAN DASAR BARU ELAUN LEBIH MASA DAN FAEDAH KEWANGAN YANG LAIN (KOD SEBAGAI 14000 DAN 15000)                  |
| Pengurangan      | 3 BG003 CADANGAN DASAR BARU PERBELANJAAN PERJALANAN DAN SARA HIDUP (KOD SEBAGAI 21000)                                    |
| Peruntukan       | 4 BG004 CADANGAN ONE - OFF PERBELANJAAN PERJALANAN DAN SARA HIDUP (KOD SEBAGA) 21200 - ONE OFFKELUAR NEGARA)              |
| Viremen          | 5 BG005 CADANGAN DASAR BARI PERBELAN JAAN PENGANGKUTAN, UTI ITI BEKALAN BAHAN MENTAH DAN PERALATAN YANG LAIN (KOD SEBAGAL |
|                  | 6 BG006 CADANGAN DASAR BARU PERBELANJAAN SEWAAN PERKHIDIJATAN DAN PELBAGAI (KOD SEBAGAI 24000, 2000 DAN 52000)            |
|                  | 7 BG007 CADANGAN DASAR BARILENYELENGGARAAN PERALATAN BANGLINAN DAN KAWASAN (KOD SEBAGAI 28000)                            |
|                  | 8 BG008 CADANGAN DASAD BADII PERBELAN JAAN LATHAN SEMINAD BIASISWA DAN GAN JADAN STAF (KOD SEBAGAI 41000, 42000, 47000)   |
|                  | 9 BG009 CADARGAN ONE OFF TANAH BANGINAAN & KEMIDAHAN SHICK DENGKAN TANAH BANGINAAN DAN KEMIDAHAN (NOD SEBAGAI 310         |
|                  | 10 BOAD CADARGAN ONE OF KENEPAAN DAN TENTERA (KOD SERAGAI 3400)                                                           |
|                  | 10 BORTO CADANGAN ONE OFF BEKALAMASET ASSET AN (TEDMASIK KELENGKADAN MAKMAL BENGKELSTIDIO DAN LAN LAN (KOD SEBAGAI35      |
|                  |                                                                                                    |
| Laporan          |                                                                                                    |
|                  | - Kriteria Carian                                                                                                    |
| Penvediaan Baiet |                                                                                                    |
|                  | Tahun 2009                                                                                                    |
|                  |                                                                                                    |
| 1.0              | Dasar DSA-DASAR SEDIA ADA 💌                                                                                               |
| 10 k             |                                                                                                    |
|                  | Borang DB02-ABM 7B - 1-ELAUN LEBIH MASA D 5                                                                               |
| enyelenggaraan   |                                                                                                    |
|                  | PTj Dari 010000-PEJABAT CANSELORI -                                                                                       |
|                  |                                                                                                    |
|                  | PTJ Hingga 010000-PEJABAT CANSELORI Papar tii                                                                             |
| Pembelian        |                                                                                                    |
| Development      |                                                                                                    |

Skrin 7.11: Skrin Laporan (Laporan Sedia Bajet)

Langkah-langkah untuk mencetak Laporan Sedia Bajet:

- i) Pilih maklumat yang diperlukan.
- ii) Klik "**Paparan**" untuk memaparkan laporan Sedia Bajet. Skrin berikut akan dipaparkan.

| 📕 Sistem Maklumat Ke        | wangan Bersepadu     |                                                                                                    |               |                    |              |
|-----------------------------|----------------------|----------------------------------------------------------------------------------------------------|---------------|--------------------|--------------|
| 4                           |                      |                                                                                                    |               |                    |              |
| Bajet                       | Laporan ( Laporan Se | dia Bajet )                                                                                          |               |                    | >            |
| 1                           | × 🖶 👍 🕫              | iii )% ▼     4                                                                                       | #4            |                    | crystal 😍    |
| <u> </u>                    |                      |                                                                                                    |               |                    | ABM 7B - 3   |
| Penambahan /<br>Pengurangan |                      | CADANGAN DASAR BARU                                                                                  |               |                    |              |
| Peruntukan                  | PEI                  | ANGGARAN BELANJAWAN MENGURUS TAHUN 2009<br>BELANJAAN PENGANGKUTAN, UTILITI, BEKALAN BAHAN MENTAH DAN | PERALATAN YAN | G LAIN             |              |
| <u>i</u>                    |                      | (KOD SEBAGAI 22000, 23000, 25000, 26000 DAN 27000)                                                   |               |                    |              |
| Viremen                     | PUSATTA              | CCINCIAWAD DETAILAT CANCELODI                                                                        |               |                    |              |
|                             | PUSATIA              | GGUNGJAWAB PEJABAT CANSELORI                                                                         |               |                    |              |
|                             | Kod<br>Akaun         | Butiran Perbelanjaan                                                                                 | Kuantiti      | Harga @ Unit<br>RM | Jumlah<br>RM |
| Laporan                     | 22202                | ddd                                                                                                  | 3             | 50.00              | 150.00       |
|                             |                      |                                                                                                    |               |                    | 150.00       |
| Penyediaan Bajet            |                      | JUMLAH PUSAT TANGGUNGJAWAB                                                                           |               |                    | 150.00       |
|                             |                      | JUMLAH KESELURUHAN                                                                                   |               |                    | 150.00       |
|                             |                      |                                                                                                    |               |                    |              |
| Penyelenggaraan             | 1                    |                                                                                                    |               |                    |              |
|                             |                      |                                                                                                    |               |                    |              |
| Pembelian                   | 1                    |                                                                                                    |               |                    |              |
| Pembayaran                  | L                    |                                                                                                    |               |                    | -            |
| Jurnal                      | •                    |                                                                                                    |               |                    |              |
| Penerimaan                  |                      |                                                                                                    |               |                    |              |

Skrin 7.11(b): Skrin Laporan (Laporan Sedia Bajet) – paparan laporan

iii) Klik ikon 🖨 untuk mencetak laporan.

# Sub Modul Penyediaan Bajet

FUNGSI: digunakan untuk membuat penyediaan bajet universiti.

8. Klik ikon "PENYEDIAAN BAJET" di bawah modul "BAJET". Skrin berikut akan dipaparkan.

| 🗿 Sistem Maklumat Ke               | wangan Bersepadu - Bulan Gaji September 2008 |   |
|------------------------------------|----------------------------------------------|---|
| 4 <b>7</b>                         |                                              |   |
| Bajet                              |                                              |   |
|                                    |                                              |   |
| <b>A</b>                           |                                              |   |
| Panambahan /                       |                                              |   |
| Pengurangan                        |                                              |   |
| Peruntukan                         |                                              |   |
| 12                                 | MENIL BAGI SUR MODIII. DENYEDIAAN BAJIET     | 1 |
| ×**                                |                                              | - |
| viremen                            |                                              |   |
|                                    |                                              |   |
|                                    | Penyediaan Bajet                             |   |
|                                    |                                              |   |
| Laporan                            |                                              |   |
|                                    |                                              |   |
| 102                                |                                              |   |
|                                    |                                              |   |
| Penyelenggaraan                    |                                              |   |
| _                                  |                                              |   |
|                                    |                                              |   |
|                                    |                                              |   |
| Penyediaan Bajet                   |                                              |   |
|                                    |                                              |   |
|                                    |                                              |   |
| Pembelian                          |                                              |   |
| Pembayaran                         |                                              |   |
| Penerimaan                         |                                              |   |
| Pendaftaran Syarikat               |                                              |   |
| Gaji                               |                                              |   |
| <sup>9</sup> endahuluan & Tuntutar |                                              |   |
| Penutupan Akaun                    |                                              |   |
| untutan Kerja Lebih Mas            |                                              |   |
| Pinjaman<br>Penyesuaian Bank       |                                              |   |
| Wang Panjar Runcit                 |                                              |   |
| Inden                              |                                              |   |
| Data Berpusat                      |                                              |   |
| Pentadbir Sistem                   |                                              |   |

Skrin 8.0: Sub Modul Penyediaan Bajet

## Penyediaan Bajet

FUNGSI: Menu ini digunakan untuk membuat penyediaan bajet.

8.1 Klik menu "**Penyediaan Bajet**" pada sub modul "**PENYEDIAAN BAJET**". Skrin berikut akan dipaparkan:

| 🕄 Sistem Maklumat K                       | ewangan B          | Bersepadu        |                                                                                                    |              |                   |             |           |                        |                      |    |
|-------------------------------------------|--------------------|------------------|----------------------------------------------------------------------------------------------------|--------------|-------------------|-------------|-----------|------------------------|----------------------|----|
|                                           | - v                |                  |                                                                                                    |              |                   |             |           |                        |                      |    |
| Bajet                                     | Penyed             | liaan Baje       | et ( Penyediaan Bajet )                                                                                        |              |                   |             |           |                        |                      | 1  |
| -<br>8                                    | Tahu               | in 2             | 009                                                                                                    | Dasar        | DBR - DASAR BAR   | J 🗸 B       | orang DE  | 301 - ABM 7B - 1 EM( 💌 |                      |    |
| Penambahan /<br>Pengurangan<br>Peruntukan |                    | А                | DBR - DASAR BARU<br>ABM 7B - 1 - EMOLUMEN PERTAMBAHAN JAWATAN / JAWATAN BARU (KOD SEBAGAI 11000, 12000, 13000) |              |                   |             |           |                        |                      |    |
| Viremen                                   | Kod Ak             | aun              | 12101-Imbuhan Teta 💌                                                                                           | Imbuhan Teta | ap Khidmat Awam   |             |           |                        | )                    |    |
|                                           | Perbela            | njaan            | 11<br>                                                                                                    |              |                   |             |           |                        |                      |    |
| Laporan                                   | Gred Ja<br>Bilanga | awatan<br>n Staf | 00005-TIMBALAN P -                                                                                             | TIMBALAN P   | ENGARAH           |             |           |                        | $\int [ ]$           |    |
|                                           | Kadar (            | (RM)             | 800                                                                                                    | 500.00       |                   |             |           |                        | J                    |    |
| Penyediaan Bajet                          | Jumlah             | Setahun (RN      | ()<br>()                                                                                                    |              |                   |             |           | Kemaskini Ke Senarai   | Hapus Dari Senarai 🚄 |    |
|                                           | Bil                | Kod Akaun        | Butir Perbelanjaan                                                                                             | 1            | Nama Jawatan      | Kod Jawatan | Bil. Staf | Kadar @ Staf Sebulan   | Jumlah Setahun       |    |
| Penuelenggaraan                           | 1 1                | 12101            | 11                                                                                                    |              | TIMBALAN PENGARAH | 00005       | 1         | 800                    | 9,600.00             | iv |
| r chyclenggalaan                          |                    |                  |                                                                                                    |              |                   |             |           |                        |                      |    |
|                                           |                    |                  |                                                                                                    |              |                   |             |           |                        |                      |    |
|                                           |                    |                  |                                                                                                    |              |                   |             |           |                        |                      |    |
| Pembelian                                 |                    |                  |                                                                                                    |              |                   |             |           |                        |                      |    |
| Pembayaran                                |                    |                  |                                                                                                    |              |                   |             |           |                        |                      |    |
| Jurnal                                    |                    |                  |                                                                                                    |              |                   |             |           |                        |                      |    |
| Penerimaan                                |                    |                  |                                                                                                    |              |                   |             |           |                        |                      |    |
| Pendaftaran Syarikat                      |                    |                  |                                                                                                    |              |                   |             |           |                        |                      |    |
| Gaji                                      |                    |                  |                                                                                                    |              |                   | JUMLAH      |           |                        | 9,600.00             |    |
| Pondobuluon & Tuntutor                    |                    |                  |                                                                                                    |              |                   |             |           |                        | -,                   |    |

Skrin 8.1: Skrin Penyediaan Bajet (Penyediaan Bajet)

Langkah-langkah untuk membuat penyediaan bajet:

- i) Pilih "**Tahun**", "**Dasar**" dan "**Borang**" yang diperlukan.
- ii) Paparan skrin adalah berdasarkan pada pilihan borang yang telah dibuat. Masukkan maklumat yang diperlukan.
- iii) Klik ikon Tambah Ke Senarai untuk menambah rekod tersebut ke dalam senarai.
- iv) Rekod yang telah disimpan akan dipaparkan di bahagian ini. Pilih rekod yang ingin dihapuskan dari senarai, dan klik ikon Hapus Dari Senarai.
- v) Klik ikon 🗔 untuk "Simpan Rekod".
- vi) Klik ikon 📃 untuk kosongkan ruang dan kemasukan rekod baru.

# Sub Modul Penyelenggaraan

FUNGSI: digunakan untuk membuat penyelenggaraan ke atas menu-menu yang terdapat di dalam Modul Bajet

9. Klik ikon "**PENYELENGGARAAN**" di bawah modul "**BAJET**". Skrin berikut akan dipaparkan.

| 3 Sistem Maklumat K                       | wangan Bersepadu                    |   |
|-------------------------------------------|-------------------------------------|---|
| 4                                         |                                     |   |
| Bajet                                     |                                     |   |
| <b>_</b>                                  |                                     |   |
| Ś                                         |                                     |   |
| Penambahan /<br>Pengurangan<br>Perumtukan |                                     |   |
| reiuniukan                                | MENU BAGI SUB MODUL PENYELENGGARAAN | × |
| کنی<br>Viremen                            | 9.1 9.4 9.7 9.7                     |   |
|                                           | Kumpulan Wang Vot Senarai Objek Am  |   |
|                                           |                                     |   |
| Laporan                                   |                                     |   |
|                                           | PTJ Aktiviti                        |   |
| 1                                         |                                     |   |
| Penyediaan Bajet                          |                                     |   |
| · · · · · · · · · · · · · · · · · · ·     | PTJ BnD Kod Akaun                   |   |
| 9                                         |                                     |   |
| Penyelenggaraan                           |                                     |   |
|                                           |                                     |   |

Skrin 9.0: Menu Bagi Sub Modul Penyelenggaraan

#### Kumpulan Wang

FUNGSI: Menu ini digunakan untuk membuat penyelenggaraan kumpulan wang.

9.1 Klik menu "Kumpulan Wang" pada sub modul "PENYELENGGARAAN". Skrin berikut akan dipaparkan.

|   | 3 Sistem Maklumat Kewangan Bersepadu      |                                                                                                    |  |  |  |
|---|-------------------------------------------|----------------------------------------------------------------------------------------------------|--|--|--|
| Ċ |                                           |                                                                                                    |  |  |  |
|   | Bajet                                     | Penyelenggaraan ( Kumpulan Wang )                                                                                                    |  |  |  |
|   | iv<br>Northern                            | Kod KW * 01                                                                                                    |  |  |  |
|   | Penambahan /<br>Pengurangan<br>Peruntukan | Kod Kw Butiran                                                                                                    |  |  |  |
|   | کنی<br>Viremen                            | 02     KUMPULAN WANG PEMBANGUNAN       03     KUMPULAN WANG PENYELIDIKAN       04     PFI       05     KUMPULAN WANG PINJAMAN KENDERAAN |  |  |  |
|   | Laporan                                   | 06 KUMPULAN WANG PINJAMAN KOMPUTER<br>07 KUMPULAN WANG PENDAPATAN                                                                       |  |  |  |
|   | Penyediaan Bajet                          |                                                                                                    |  |  |  |

Skrin 9.1: Skrin Penyelenggaraan (Kumpulan Wang)

Langkah-langkah untuk menyelenggara Kumpulan Wang:

- i) Senarai Kumpulan Wang yang telah didaftarkan akan disenaraikan di ruangan ini. *Double click* pada rekod kumpulan wang sekiranya ingin membuat pengemaskinian.
- ii) Untuk mendaftarkan Kumpulan Wang yang baru, masukkan "Kod KW".
- iii) Masukkan "Butiran" mengenai kod kumpulan wang tersebut sebagai rujukan.
- iv) Klik ikon 🗔 untuk "Simpan Rekod".
- v) Untuk menghapuskan rekod sedia ada, pilih rekod yang ingin dihapuskan, dan klik ikon 🔼.
- vi) Klik ikon 🛄 untuk kosongkan ruang dan kemasukan rekod baru.

#### PTJ

FUNGSI: Menu ini digunakan untuk mengelenggara rekod Pusat Tanggungjawab yang terdapat di Universiti.

9.2 Klik menu "PTJ" pada sub modul "PENYELENGGARAAN". Skrin berikut akan dipaparkan.

| Sistem Maklumat Kewangan Bersepadu        |                                |                                               |                             |                |                |      |  |  |  |
|-------------------------------------------|--------------------------------|-----------------------------------------------|-----------------------------|----------------|----------------|------|--|--|--|
|                                           |                                |                                               |                             |                |                |      |  |  |  |
| Bajet                                     | Penyelenggaraa                 | Penyelenggaraan ( PTJ )                       |                             |                |                |      |  |  |  |
|                                           | Kod Ptj * 070<br>Butiran PU    | 0000<br>ISAT KOMPUTER                         |                             |                | ٦              |      |  |  |  |
| Penambahan /<br>Pengurangan<br>Peruntukan | Singkatan PU<br>Kod Kategori P | SAT KOMPUTER<br>-PEJABAT                      |                             | •              | ۲              | ii   |  |  |  |
| L'A                                       | Ptj Rujukan                    | TIADA DILAPORKAN                              |                             | -              |                |      |  |  |  |
| Viremen                                   | Status Ak                      | tif 🗨                                         | Jenis PTJ :                 | - Sila Pilih - |                | -    |  |  |  |
| , including                               | Kod PTJ Butiran                |                                               | Singkatan                   | Kod Kategori   | Status         | A    |  |  |  |
|                                           | 010000 PEJAB<br>020000 PEJAB   | AT CANSELORI<br>AT PENDAFTAR                  | CANSELORI<br>PEJ. PENDAFTAR | P P P          | Aktif<br>Aktif |      |  |  |  |
|                                           | 040000 BAHAO                   | GIAN PERPUSTAKAAN                             | PERPUSTAKAAN                | P              | Aktif          |      |  |  |  |
| Laporan                                   | 050000 PEJAB                   | AT PEMBANGUNAN DAN PENGURUSAN ASET            | PEJ. PEMBANGUNAN            | P              | Aktif          |      |  |  |  |
|                                           | 060000 HAL EF                  | HWAL PELAJAR DAN ALUMNI                       | HEPA<br>DUCAT KONDUTED      | P              | Aktif          |      |  |  |  |
| <b>1</b>                                  | 070000 PUSAT                   | KOMPUTER<br>JAMINAN KUALITI DAN AKREDITASI    | PUSAT KOMPUTER<br>PJKA      | P              | Aktif          | ╶┖└╷ |  |  |  |
|                                           | 090000 PUSAT                   | PERHUBUNGAN KORPORAT DAN ANTARABANGSA         | PPKA                        | P              | Aktif          |      |  |  |  |
| Penyediaan Bajet                          | 100000 PENER                   | BIT UNIVERSITI                                | CDIM                        | P              | Aktif          |      |  |  |  |
|                                           | 200000 FAKUL                   | TI PENGURUSAN TEKNOLOGI DAN TEKNOUSAHAWANAN   | FPTT                        | P              | Aktif          |      |  |  |  |
|                                           | 210000 FAKUL                   | TI KEJURUTERAAN ELEKTRIK                      | FKE                         | P              | Aktif          |      |  |  |  |
| ditta                                     | 220000 FAKUL                   | TI KEJURUTERAAN ELEKTRONIK DAN KEJURUTERAAN K | FKEKK                       | P              | Aktif          |      |  |  |  |
|                                           | 230000 FAKUL                   | TI KEJURUTERAAN MEKANIKAL                     | FKM                         | P              | Aktif          |      |  |  |  |
| Penuelenggaraan                           | 240000 FAKUL                   | TI KEJURUTERAAN PEMBUATAN                     | FKP                         | P              | Aktif          |      |  |  |  |
| renyelenggalaan                           | 250000 FAKUL                   | TI TEKNOLOGI MAKLUMAT DAN KOMUNIKASI          | FTMK                        | P              | Aktif          |      |  |  |  |
|                                           | 260000 PUSAT                   | BAHASA DAN PEMBANGUNAN INSAN                  | PBPI                        | P              | Aktif          |      |  |  |  |
|                                           | 270000 PUSAT                   | UNIVERSITINDUSTRI                             | UNIC                        | P              | AKUT           |      |  |  |  |
|                                           | 200000 INSTITU                 |                                               | DDC                         | P              | AKUI           |      |  |  |  |
| Den la li                                 | 300000 PUSAT                   |                                               | PPP                         | P              | Aktif          |      |  |  |  |
| Pembelian                                 | 310000 PUSAT                   | PEMBELAJARAN BERTERUSAN                       | PPB                         | P              | Aktif          |      |  |  |  |

Skrin 9.2: Skrin Penyelenggaraan (PTJ)

Langkah-langkah untuk menyelenggara rekod PTJ:

- Senarai PTJ yang telah didaftarkan akan disenaraikan di ruangan ini. *Double click* pada rekod
   PTJ sekiranya ingin membuat pengemaskinian.
- ii) Untuk mendaftarkan PTJ yang baru, masukkan maklumat yang diperlukan.
- iii) Klik ikon 🔚 untuk "Simpan Rekod".
- iv) Untuk menghapuskan rekod sedia ada, pilih rekod yang ingin dihapuskan, dan klik ikon 🔼
- v) Klik ikon 🗎 untuk kosongkan ruang dan kemasukan rekod baru.

# PTJ RnD

FUNGSI: Menu ini digunakan untuk menyelenggara rekod PTJ RnD.

9.3 Klik menu "PTJ RnD" pada sub modul "PENYELENGGARAAN". Skrin berikut akan dipaparkan.

| Sistem Maklumat Kewangan Bersepadu      |                  |                            |  |  |  |
|-----------------------------------------|------------------|----------------------------|--|--|--|
|                                         | · ·              |                            |  |  |  |
|                                         |                  |                            |  |  |  |
| Bajet                                   | Penvele iii a    | an ( PTJ RnD )             |  |  |  |
| <b>_</b>                                |                  |                            |  |  |  |
|                                         |                  |                            |  |  |  |
| ل کی ل                                  |                  |                            |  |  |  |
|                                         | Jenis Penyelidi  | kan                        |  |  |  |
| Penambahan /<br>Pengurangan             | Kod * E          |                            |  |  |  |
| Peruntukan                              | Dutiren          | <b>&gt;</b> i              |  |  |  |
|                                         | Butiran FUN      |                            |  |  |  |
| <u> </u>                                | Kod              | Butiran                    |  |  |  |
| Viromon                                 | c                |                            |  |  |  |
| viremen                                 |                  |                            |  |  |  |
|                                         | P viii           | PERUNDINGAN                |  |  |  |
|                                         | —                |                            |  |  |  |
|                                         |                  |                            |  |  |  |
| Laporan                                 |                  |                            |  |  |  |
|                                         | DT I Denvelidik: | an                         |  |  |  |
|                                         | FIGFEIGE         |                            |  |  |  |
| 1. m                                    | Kod PTJ *        |                            |  |  |  |
| <u> </u>                                | Status           | Aktif 🗸                    |  |  |  |
| Penyediaan Bajet                        | РТЈ              | - Sila Pilih -             |  |  |  |
|                                         | Butiran          |                            |  |  |  |
|                                         | Dutiran          |                            |  |  |  |
| len.                                    | Tajuk Projek     |                            |  |  |  |
| No. No. No. No. No. No. No. No. No. No. |                  |                            |  |  |  |
| Penyelenggaraan                         |                  |                            |  |  |  |
|                                         | Ketua Projek     | - Sila Pilih -             |  |  |  |
|                                         | Kod PTJ          | Butiran                    |  |  |  |
|                                         | F00000           | PERUNTUKAN PENGURUSAN FRGS |  |  |  |
| Pembelian                               | F00001           | FRGS/2006/PBPI(1)          |  |  |  |
| Pembayaran                              | F00002           | FRGS/2006/PBPI(2)          |  |  |  |
| Jurnal                                  | F00003           | FRGS/2007/FKE(1)           |  |  |  |
| Penerimaan                              | F00005           | FRGS/2007/FKE(3)           |  |  |  |
| Pendaftaran Syarikat                    | F00006           | FRGS/2007/FKE(4)           |  |  |  |
| Caii                                    | F00007           | FRGS/2007/FKM(1)           |  |  |  |
|                                         | F00008           | FRGS/2007/FKM(2)           |  |  |  |
| rendahuluan & Luntutar                  |                  |                            |  |  |  |

Skrin 9.3: Skrin Penyelenggaraan (PTJ RnD)

#### Langkah-langkah untuk menyelenggara rekod PTJ RnD:

- i) Maklumat Jenis Penyelidikan yang telah didaftar akan disenaraikan di bahagian ini. Untuk kemaskini kod dan butiran jenis penyelidikan, *double click* pada rekod yang ingin dikemaskini.
- ii) Untuk kemasukan rekod baru, masukkan "Kod" dan "Butiran".
- iii) Klik ikon 🔚 untuk "Simpan Rekod".
- iv) Untuk menghapuskan rekod sedia ada, pilih rekod yang ingin dihapuskan dan klik ikon 🔼.
- v) Klik ikon 🛄 untuk kosongkan ruang dan kemasukan rekod baru.
- vi) *Double click* pada rekod jenis penyelidikan di [i], maklumat bagi PTJ Penyelidikan akan dipaparkan di bahagian ini [v]. Untuk kemaskini maklumat penyelidikan, *double click* pada rekod yang ingin dikemaskini.
- vii) Untuk kemasukan rekod baru, masukkan maklumat-maklumat yang diperlukan.
- viii) Klik ikon 🖃 untuk "Simpan Rekod".
- ix) Untuk menghapuskan rekod sedia ada, pilih rekod yang ingin dihapuskan dan klik ikon 🞽.
- x) Klik ikon 🛄 untuk kosongkan ruang dan kemasukan rekod baru.

Vot

FUNGSI: Menu ini digunakan untuk membuat penyelenggaraan ke atas rekod berkaitan vot.

9.4 Klik menu "Vot" pada sub modul "PENYELENGGARAAN". Skrin berikut akan dipaparkan.

| 🕄 Sistem Maklumat K       | 🕄 Sistem Maklumat Kewangan Bersepadu |                                                     |             |          |              |     |  |
|---------------------------|--------------------------------------|-----------------------------------------------------|-------------|----------|--------------|-----|--|
|                           | × ← (                                | iv                                                  |             |          |              |     |  |
| Bajet                     | Penyelengga                          | iraan ( Vot )                                       |             |          |              |     |  |
|                           | Kod Vot *                            | 11401                                               |             |          |              |     |  |
| S                         | Butiran                              | Tunggakan Elaun Memangku                            |             | _        |              |     |  |
| Penambahan /              |                                      |                                                     |             |          |              |     |  |
| Pengurangan<br>Peruntukan | Klasifikasi                          | D                                                   | ٢           | <u> </u> |              |     |  |
|                           | Jenis                                | E - PERBELAN IAAN                                   |             |          |              |     |  |
| <i>S</i>                  | Jenis Lanjut                         |                                                     |             |          |              |     |  |
| Viremen                   | Kod Vot                              | Butiran                                             | Klasifikasi | Jenis    | Jenis Laniut |     |  |
|                           | 00000                                | PERBELANIAAN                                        | H1          | F        | -            |     |  |
|                           | 03000                                | Perhelaniaan Susutnilai                             | H2          | F        |              |     |  |
| 1977                      | 03100                                | Perhelanjaan Susutnilai                             | 83          | F        |              |     |  |
| 0                         | 03101                                | Perhelanjaan Susutnilai - 31000                     | D           | F        |              |     |  |
| 1                         | 03102                                | Perbelanjaan Susutnilai - 32000                     | D           | F        |              |     |  |
| Laporan                   | 03102                                | Perbelanjaan Susutnilai - 32000                     | D           | -        |              |     |  |
|                           | 03104                                | Perbelanjaan Susutnilai - 33000                     | ň           | -        |              |     |  |
|                           | 03105                                | Perbelanjaan Susutnilai - 35000                     | 0           | -        |              |     |  |
| \$                        | 07000                                | Derhelanjaan Susulinia - 55000                      | нэ          | -        |              | 1 ' |  |
| 3                         | 07100                                | Perbelanjaan Hutang Ragu                            | 112         | -        |              |     |  |
|                           | 07100                                | Perbelanjaan Hutang Ragu                            | 115         | -        |              |     |  |
| Penyediaan Bajet          | 07101                                | Perbelanjaan nutang Kagu                            |             | 2        |              |     |  |
|                           | 10000                                | -<br>ENOLUMEN                                       | цл<br>Цл    | -        | -            |     |  |
|                           | 11000                                | Gaii dan Unahan                                     | H2          | 2        | -            |     |  |
| 1000                      | 11100                                | Gaji Gali Opanan                                    | 12          | -        | -            |     |  |
|                           | 11100                                | Gaji Rakitangan Awam                                | 15          | -        | -            |     |  |
|                           | 11200                                | Elaun Sahagai Canti Cai                             | U 12        | -        | -            |     |  |
| Penyelenggaraan           | 11200                                | Elaun Memorolau<br>Elaun Memorolau                  | n5          | -        | -            |     |  |
|                           | 11201                                | Elaun Menangku<br>Elaun Tanaguna Karia              |             | -        | -            |     |  |
|                           | 11202                                | Tuppeakan Caji Kakitangan Awam                      | L2          | -        |              |     |  |
|                           | 11300                                | Tunggakan Gaji Kakitangan Awam                      | 15          | -        | -            |     |  |
|                           | 11301                                | Tunggakan Gaji Kakitangan Awam Ambilan Luar Negeri  |             |          | -            |     |  |
| Pembelian                 | 11400                                | Tunggakan Gaji Kakitangan Awani Ambilan Luar Negeri | L2          | -        | -            |     |  |
| Dearbase                  | 11400                                | Tunggakan Elaun Nemenaku                            | 115         | E        | -            |     |  |
| Pembayaran                | 11402                                | Tunggakan Elaun Tanggung Karia                      | D           | -        | -            | -   |  |
| Jurnal                    | 12000                                | Flaun Tetan                                         | HD          | F        |              |     |  |
| Penerimaan                | 12100                                | Elaun Totap                                         | 112         | -        |              |     |  |
| renennaalt                | 12100                                | claun relap Nakitangan Awam                         | n3          | E        | -            |     |  |

Skrin 9.4: Skrin Penyelenggaraan (Vot)

Langkah-langkah untuk menyelenggara kod vot:

- i) Maklumat kod vot yang telah didaftar akan disenaraikan di bahagian ini. Untuk kemaskini maklumat vot, *double click* pada rekod yang ingin dikemaskini.
- ii) Untuk kemasukan rekod baru, masukkan "Kod" dan "Butiran".
- iii) Klik ikon 🖬 untuk "Simpan Rekod".
- iv) Untuk menghapuskan rekod sedia ada, pilih rekod yang ingin dihapuskan dan klik ikon 🞽.
- v) Klik ikon untuk kosongkan ruang dan kemasukan rekod baru.

#### Aktiviti

FUNGSI: Menu ini digunakan untuk membuat penyelenggaraan ke atas kod aktiviti.

9.5 Klik menu "Aktiviti" pada sub modul "PENYELENGGARAAN". Skrin berikut akan dipaparkan.

|   | 🕄 Sistem Maklumat K                       | ewangan Bersepadu                       |   |
|---|-------------------------------------------|-----------------------------------------|---|
| Ç |                                           |                                         |   |
|   | Bajet                                     | Penyelenggaraan ( Aktiviti )            |   |
|   |                                           | Kod Aktiviti * 01<br>Butiran Aktiviti 1 |   |
|   | Penambahan /<br>Pengurangan<br>Peruntukan | Kod Akt Butiran                         |   |
|   | Ś                                         | 00 -<br>01 Aktiviti 1                   | i |
|   | Viremen                                   |                                         |   |
|   | Laporan                                   |                                         |   |
|   |                                           |                                         |   |
|   | Penyediaan Bajet                          |                                         |   |

Skrin 9.5: Skrin Penyelenggaraan (Aktiviti)

Langkah-langkah untuk menyelenggara Kod Aktiviti:

- i) Maklumat Aktiviti yang telah didaftar akan disenaraikan di bahagian ini [i]. Untuk kemaskini **"Kod Aktiviti**" dan **"Butiran**", *double click* pada rekod yang ingin dikemaskini.
- ii) Untuk kemasukan rekod baru, masukkan "Kod Aktiviti" dan "Butiran".
- iii) Klik ikon 🔚 untuk "Simpan Rekod".
- iv) Untuk menghapuskan rekod sedia ada, pilih rekod yang ingin dihapuskan dan klik ikon 🞽.
- v) Klik ikon 🗋 untuk kosongkan ruang dan kemasukan rekod baru.

## Kod Akaun

FUNGSI: Menu ini digunakan untuk membuat penyelenggaraan ke atas kod akaun.

9.6 Klik menu "Kod Akaun" pada sub modul "PENYELENGGARAAN". Skrin berikut akan dipaparkan.

| 🕄 Sistem Maklumat Kewangan Bersepadu  |               |            |                 |               |        |   |   |
|---------------------------------------|---------------|------------|-----------------|---------------|--------|---|---|
|                                       | iv I          |            |                 |               |        |   |   |
| Bajet                                 | Penvelenggara | an ( Kod A | (kaun )         |               |        |   |   |
|                                       | Kumpulan Wang | 01 - KUN   | IPULAN WANG ME  | NGURUS        |        |   |   |
| e e e e e e e e e e e e e e e e e e e | PTJ           | 010000 -   | - PEJABAT CANSE | LORI          |        | - |   |
| Penambahan /                          | Vot           | 25000 - 1  | Bahan-bahan Mak | anan dan Minu | iman   |   |   |
| Pengurangan                           | Aktiviti      | 00         |                 |               |        |   |   |
| reruntukan                            | Status        | Aletif     | _               |               |        |   |   |
| 12                                    |               |            |                 |               |        | J |   |
| $\sim$                                | Kod Kw Ko     | od PTJ     | Kod Vot         | Akt           | Status |   | • |
| Viremen                               | 01 01         | 0000       | 10000           | 00            | Aktif  |   |   |
|                                       | 01 01         | 0000       | 11000           | 00            | Aktif  |   |   |
|                                       | 01 01         | 0000       | 12000           | 00            | Aktif  |   |   |
|                                       | 01 01         | 0000       | 13000           | 00            | Aktif  |   |   |
|                                       | 01 01         | 0000       | 14000           | 00            | Aktif  |   |   |
| Laporan                               | 01 01         | 0000       | 15000           | 00            | Aktif  |   |   |
| Laporan                               | 01 01         | 0000       | 20000           | 00            | Aktif  |   |   |
|                                       | 01 01         | 0000       | 21000           | 00            | AKUT   |   |   |
|                                       | 01 01         | 0000       | 22000           | 00            | Akti   |   |   |
| 1                                     | 01 01         | 0000       | 24000           | 00            | Aktif  |   |   |
|                                       | 01 01         | 0000       | 25000           | 00            | Aktif  |   |   |
| Penyediaan Bajet                      | 01 01         | 0000       | 26000           | 00            | Aktif  |   |   |
|                                       | 01 01         | 0000       | 27000           | 00            | Aktif  |   |   |
|                                       | 01 01         | 0000       | 28000           | 00            | Aktif  |   |   |
| ~                                     | 01 01         | 0000       | 29000           | 00            | Aktif  |   |   |
|                                       | 01 01         | 0000       | 30000           | 00            | Aktif  |   |   |
| ×*                                    | 01 01         | 0000       | 31000           | 00            | Aktif  |   |   |
| Penyelenggaraan                       | 01 01         | 0000       | 32000           | 00            | Aktif  |   |   |
|                                       | 01 01         | 0000       | 33000           | 00            | Aktif  |   |   |
|                                       | 01 01         | 0000       | 34000           | 00            | Aktif  |   |   |
|                                       | 01 01         | 0000       | 35000           | 00            | Aktif  |   |   |

Skrin 9.6(a): Skrin Penyelenggaraan (Kod Akaun)

Langkah-langkah untuk menyelenggara Kod Akaun:

- i) Maklumat Kod Akaun yang telah didaftar akan disenaraikan di bahagian ini. Untuk kemaskini rekod Kod Akaun, *double click* pada rekod yang ingin dikemaskini.
- ii) Untuk kemasukan rekod baru, masukkan maklumat yang diperlukan.
- iii) Klik ikon 🖬 untuk "Simpan Rekod".
- iv) Klik ikon 😂 untuk membuat carian. *Pop up* skrin seperti berikut akan dipaparkan.

| Pilihan Carian |   |        |         | ×        |
|----------------|---|--------|---------|----------|
| KW Dari        | • | Hingga |         | -        |
| PTJ Dari       | • | Hingga |         |          |
| Vot Dari       | • | Hingga |         | ·        |
|                |   |        | Paparan | <b>)</b> |
|                |   |        | гараган |          |

Skrin 9.6(b): Skrin Penyelenggaraan (Kod Akaun) – pilihan carian untuk cetak

v) Masukkan maklumat carian dan senarai kod akaun mengikut maklumat yang dipilih akan dipaparkan.

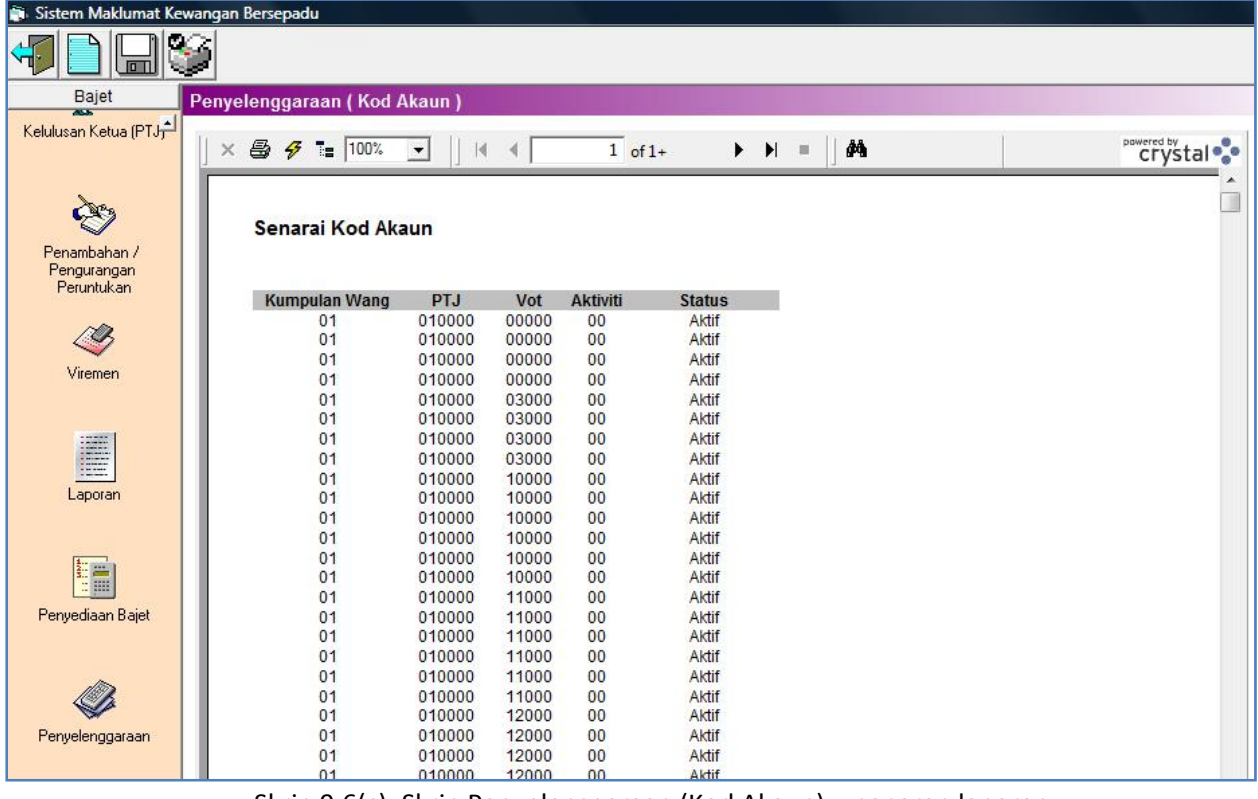

Skrin 9.6(c): Skrin Penyelenggaraan (Kod Akaun) – paparan laporan

vi) Klik ikon 🗳 untuk mencetak.

#### Senarai Objek Am

FUNGSI: Menu ini digunakan untuk membuat penyelenggaraan ke atas senarai objek am.

9.7 Klik menu "Senarai Objek Am" pada sub modul "PENYELENGGARAAN". Skrin berikut akan dipaparkan.

| 🖏 Sistem Maklumat Kewangan Bersepadu       |          |                                                                                                    |  |  |  |  |
|--------------------------------------------|----------|----------------------------------------------------------------------------------------------------|--|--|--|--|
|                                            |          |                                                                                                    |  |  |  |  |
| Bajet Penyelenggaraan ( Senarai Objek Am ) |          |                                                                                                    |  |  |  |  |
|                                            | Kod KW   | 02 - KUMPULAN WANG PEMBANGUNAN                                                                                                    |  |  |  |  |
| <b>&amp;</b>                               | Objek Am | 50000 - PERBELANJAAN LAIN                                                                                                    |  |  |  |  |
| Penambahan /<br>Pengurangan                |          | , J , , , , , , , , , , , , , , , , , , , , , , , , , , , , , , , , , , , , , , , , , , , , , , , , , , , , , , , , , , , , , , , , , , , , , , , , , , , , , , , , , , , , , , , , , , , , , , , , , , , , , , , , , , , , , , , , , , , , , , , , , , , , , , , , , , , , , , , , , , , , , |  |  |  |  |
| Peruntukan                                 | Kod Kw   | Objek Am                                                                                                    |  |  |  |  |
| - crantan an                               | 01       | 10000 - EMOLUMEN                                                                                                    |  |  |  |  |
| ~                                          | 01       | 20000 - PERKHIDMATAN DAN BEKALAN                                                                                                    |  |  |  |  |
| <u> </u>                                   | 01       | 30000 - ASET                                                                                                    |  |  |  |  |
| Viremen                                    | 01       | 40000 - PEMBERIAN DAN BAYARAN TETAP                                                                                                    |  |  |  |  |
| Virenien                                   | 01       | 50000 - PERBELANJAAN LAIN                                                                                                    |  |  |  |  |
|                                            | 02       | 10000 - EMOLUMEN                                                                                                    |  |  |  |  |
|                                            | 02       | 20000 - PERKHIDMATAN DAN BEKALAN                                                                                                    |  |  |  |  |
|                                            | 02       | 30000 - ASET                                                                                                    |  |  |  |  |
|                                            | 02       | 40000 - PEMBERIAN DAN BAYARAN TETAP                                                                                                    |  |  |  |  |
| Lanoran                                    | 02       | 50000 - PERBELANJAAN LAIN                                                                                                    |  |  |  |  |
| Edportant                                  | 03       | 10000 - EMOLUMEN                                                                                                    |  |  |  |  |
|                                            | 03       | 20000 - PERKHIDMATAN DAN BEKALAN                                                                                                    |  |  |  |  |
|                                            | 03       | 30000 - ASET                                                                                                    |  |  |  |  |
| 1                                          | 03       | 40000 - PEMBERIAN DAN BAYARAN TETAP                                                                                                    |  |  |  |  |
|                                            | 03       | 50000 - PERBELANJAAN LAIN                                                                                                    |  |  |  |  |
| Penyediaan Bajet                           | 04       | 10000 - EMOLUMEN                                                                                                    |  |  |  |  |
|                                            | 04       | 20000 - PERKHIMATAN DAN BEKALAN                                                                                                    |  |  |  |  |
|                                            | 04       | 30000 - ASET                                                                                                    |  |  |  |  |
| ~                                          | 07       | 1000 - EMOLOMEN                                                                                                    |  |  |  |  |
| $\langle\!\!\!\langle$                     |          |                                                                                                    |  |  |  |  |
| Penyelenggaraan                            |          |                                                                                                    |  |  |  |  |

Skrin 9.7: Skrin Penyelenggaraan (Senarai Objek Am)

Langkah-langkah untuk menyelenggara Senarai Objek Am:

- i) Maklumat Objek Am yang telah didaftar akan disenaraikan di bahagian ini. Untuk kemaskini **"Kod KW**" dan **"Objek Am**", *double click* pada rekod yang ingin dikemaskini.
- ii) Untuk kemasukan rekod baru, masukkan "Kod KW" dan "Objek Am".
- iii) Klik ikon 🗔 untuk "Simpan Rekod".
- iv) Untuk menghapuskan rekod sedia ada, pilih rekod yang ingin dihapuskan dan klik ikon 🔼.
- v) Klik ikon 🛄 untuk kosongkan ruang dan kemasukan rekod baru.